# SIEMENS

# **SIMATIC S5**

Programmiergerät PG 675

# Bedienungsanleitung

Bestell-Nr. C79000-B8500-C254-4

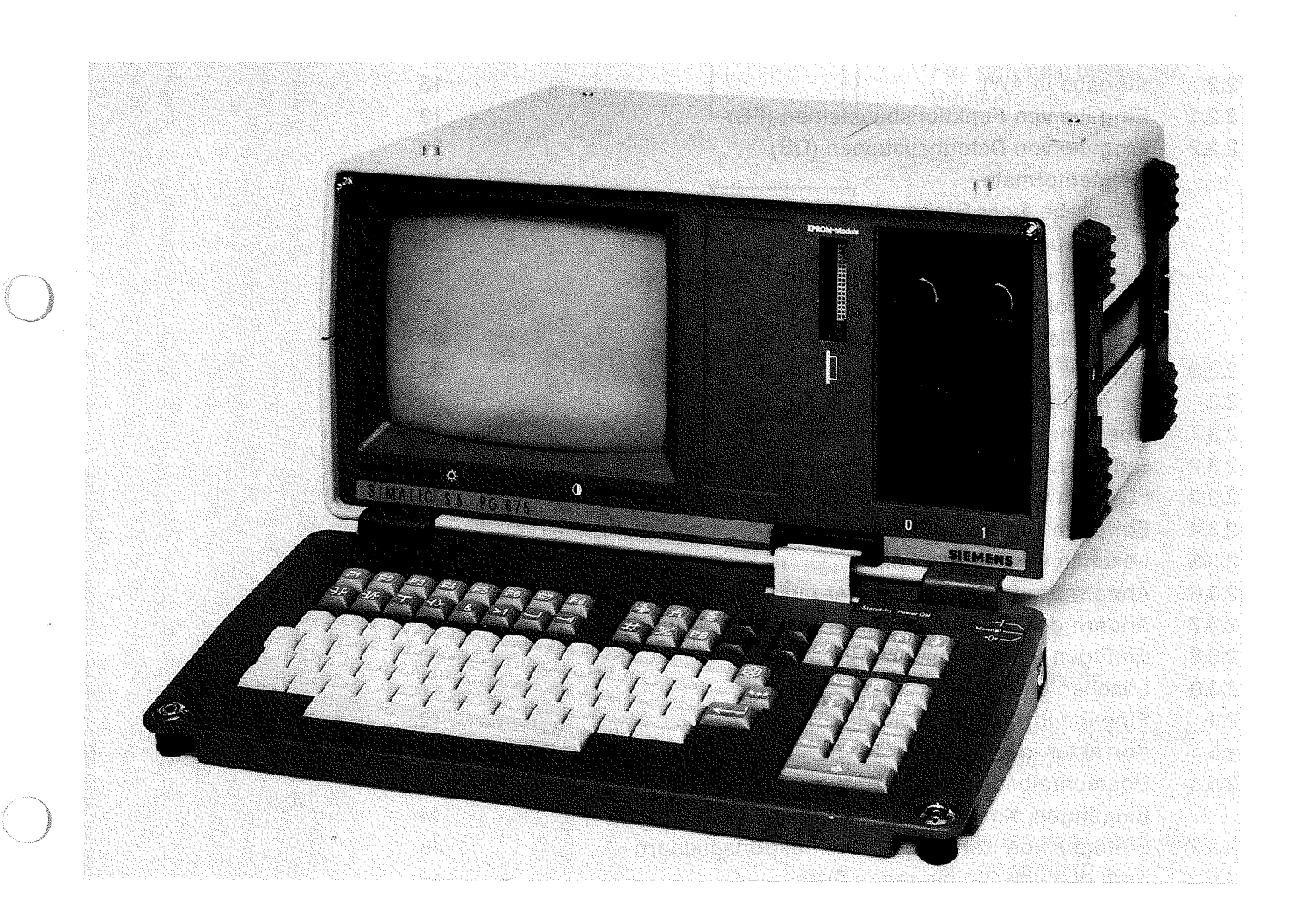

| Inhalt |                                                         | Seite    |
|--------|---------------------------------------------------------|----------|
| 1      | Benutzungshinweise                                      | 4        |
| 1.1    | Anwendungsbereich                                       | 4        |
| 1.2    | Bedienelemente und Anschlüsse                           | 4        |
| 1.3    | Tastatur                                                | 6        |
| 1.4    | Handhaben von Disketten                                 | 9        |
| 1.5    | Diskettenlaufwerke                                      | 10       |
| 1.0    | Bildschirmaufteilung                                    | 11       |
| 1.0    | Hinweise zu EPROM-Modulen                               | 11       |
| 1.8    | Inbetriebnahme                                          | 11       |
| 2      | Programmieren                                           | 12       |
| 2.1    | Einführung                                              | 12       |
| 2.2    | Eingabe in AWL                                          | 18       |
| 2.2.1  | Eingabe von Funktionsbausteinen (FB)                    | 19       |
| 2.2.2  | Eingabe von Datenbausteinen (DB)                        | 22       |
|        | – Datenformate                                          | 23       |
|        | – Fingabe einer Gleitnunktzahl                          | 23       |
|        |                                                         | 24       |
| •      | - Eingebe von DB 0. Eretellen des Schriftfußes          | 25       |
|        | Symbolik                                                | 27       |
|        | Erstellen der Zuerdnungsliste                           | 28       |
| 000    | - Eistellen der Zubrahungsiste                          | 20       |
| 2.2.3  |                                                         | 33       |
| 2.3    |                                                         | 33       |
| 2.3.1  | Cipfürsen von Anweisungen                               | 34       |
| 2.3.2  |                                                         | 24       |
| 2.3.3  | Loschen von Anweisungen                                 | 34       |
| 2.3.4  | Einfugen von Netzwerken                                 | 30<br>26 |
| 2.3.5  | Loschen von Netzwerken                                  | 30       |
| 2.3.6  | Andern der Druckerparameter mit Schriftfuß              | 37       |
| 2.3.7  | Andern der Druckerparameter onne Schriftfuß             | 39       |
| 2.3.8  | Einfugen eines Kommentars                               | 40       |
| 2.3.9  | Loschen eines Kommentars                                | 41       |
| 2.4    | Eingabe in KOP/FUP                                      | 42       |
| 2.5    | Korrektur in KOP/FUP                                    | 44       |
| 2.5.1  | Uberschreiben von Operanden,                            |          |
| _      | Eingängen, Kontakten und Funktionsgliedern              | 44       |
| 2.5.2  | Einfügen von Kontakten und Funktionsgliedern            | 45       |
| 2.5.3  | Einfügen von Eingängen in FUP                           | 46       |
| 2.5.4  | Löschen von Eingängen, Kontakten und Funktionsgliedern  | 47       |
| 2.5.5  | Einfügen von Netzwerken                                 | 48       |
| 2.5.6  | Löschen von Netzwerken                                  | 49       |
| 2.5.7  | Beispiele für Korrekturen in KOP                        | 50       |
| 2.5.8  | Beispiele für Korrekturen in FUP                        | 51       |
| 2.6    | Ausgabe in AWL/KOP/FUP                                  | 53       |
| 2.7    | Vergleichen von Bausteinen und Bausteingruppen          | 56       |
| 2.8    | Übertragen von Bausteinen und Duplizieren von Disketten | 57       |
| 2.8.1  | Einen Baustein als Testbaustein kennzeichnen und        |          |
|        | in das AG übertragen                                    | 58       |
| 2.8.2  | Duplizieren von Disketten                               | 58       |
| 2.8.3  | Übertragen von Bausteinen                               | 58       |
| 2.9    | Löschen                                                 | 59       |
| 2.9.1  | Löschen von Bausteinen oder Geräten (AG, FD, PG)        | 59       |
| 2.9.2  | Testbaustein im AG löschen                              | 61       |

Ň

)

2

|        |                                                                | Seite |
|--------|----------------------------------------------------------------|-------|
| 2.10   | Sonderfunktionen                                               | 62    |
| 2.10.1 | Start über das PG                                              | 62    |
| 2.10.2 | Stopp über das PG                                              | 62    |
| 2.10.3 | Komprimieren des AG-RAMs                                       | 63    |
| 2.10.4 | Testbaustein für gültig erklären                               | 63    |
| 2.10.5 | Aufruf der Voreinstellungen                                    | 64    |
|        | – Ändern der Voreinstellungen                                  | 66    |
| 2.10.6 | Formatieren von Disketten                                      | 66    |
| 2.11   | Auskunfts- und Dokumentationsfunktionen                        | 67    |
| 2.11.1 | Dokumentationsfunktionen                                       | 67    |
|        | <ul> <li>Querverweisliste nach Operandenkennzeichen</li> </ul> | 68    |
|        | – Querverweisliste nach einzelnen Operanden (Suchlauf)         | 69    |
|        | <ul> <li>Programmübersichtsbild</li> </ul>                     | 70    |
|        | – Belegungsplan                                                | 71    |
| 2.11.2 | Buchhalter von AG, FD und EPROM                                | 72    |
| 2.11.3 | Speicherausbau des AGs                                         | 72    |
| 2.11.4 | Unterbrechungsstack vom AG (AG im Stopp)                       | 73    |
| 2.11.5 | Bausteinstack vom AG (AG im Stopp)                             | 74    |
| 2.11.6 | Systemparameter und Ausgabestände vom AG                       | 75    |
| 2.11.7 | Beliebige Speicherbereiche vom AG                              | 76    |
| 2.12   | Testfunktionen on-line/Inbetriebnahme                          | 77    |
| 2.12.1 | Programmabhängige Signalzustandsanzeige                        | 78    |
| 2.12.2 | Direkte Signalzustandsanzeige (von E, A, M, T, Z, D)           | 81    |
| 2.12.3 | Steuern von Ausgangssignalformern (nur im Stopp)               | 83    |
| 2.12.4 | Steuern (Verändern) von Variablen (E, A, M, T, Z, D)           | 85    |
| 2.12.5 | Bearbeitungskontrolle                                          | 88    |
| 2.12.6 | Bearbeitungskontrolle beenden                                  | 89    |
| 2.12.7 | Testbausteine                                                  | 89    |
| 3      | Formatumsetzer für die Anschaltung AS 512                      | 90    |
| 3.1    | Eingabe des Datenformats FMT                                   | 90    |
| 3.2    | Formatanweisungen                                              | 91    |
| 3.3    | Formatfehlermeldungen                                          | 93    |
| 3.4    | Einige Besonderheiten zur Bedienung                            | 97    |
| 4      | Meldungen                                                      | 99    |

### 1.1 Anwendungsbereich

1.2 Bedienelemente und Anschlüsse

# 1 Benutzungshinweise

### 1.1 Anwendungsbereich

Das Programmiergerät (PG) 675 ermöglicht das Erstellen, Testen und Dokumentieren von STEP<sup>®</sup>-5-Anwenderprogrammen für SIMATIC<sup>®</sup>-S5-Automatisierungsgeräte (AG)<sup>1</sup>).

Das PG kann off-line oder on-line mit dem AG betrieben werden

Das PG erlaubt das Programmieren in folgenden Darstellungsarten:

- Anweisungsliste (AWL)
- Kontaktplan (KOP)
- Funktionsplan (FUP)

Über einen Drucker kann dokumentiert werden:

- AWL mit/ohne Schriftfuß
- KOP mit/ohne Schriftfuß
- FUP mit/ohne Schriftfuß
- Querverweisliste
- Belegungsplan
- Programmübersicht
- Zuweisungsliste
- Kommentarliste
- Speicherplätze des AGs
- Programmübersicht
- Hardcopy des aktuellen Bildschirminhaltes

Eine EPROM-Programmiereinrichtung und zwei Diskettenlaufwerke ermöglichen das Speichern von Programmen auf EPROM-Modulen oder auf Disketten.

## **1.2 Bedienelemente und Anschlüsse**

- (1) Bildschirm
- (2) Helligkeitssteller
- (3) Kontraststeller
- (4) Verriegelungsknöpfe
- (5) Tastatur
- (6) Schlüsselschalter
  - Eingabesperre für unbefugtes
     Verändern von Programmen
  - Normal Normalstellung für Ein- und Ausgabe
  - →0← Neustart auslösen
- (7) Diskettenlaufwerk 0 bzw. A
- (8) Diskettenlaufwerk 1 bzw. B
- (9) Tragegriff
- (10) Steckplatz für EPROM-Module
- (11) Lüftungsschlitze
- (12) Batteriefächer (für Pufferbatterie)
- (13) Druckerschnittstelle
- (14) AG-Schnittstelle
- (15) Anschluß für Zusatzmonitor
- (16) Objektstand
- (18) Netzanschluß
- (19) Anzeige der eingestellten Anschlußspannung
- (20) Netzschalter

<sup>&</sup>lt;sup>1</sup>) 100U, 101U, 110S, 115U, 130W/B, 135U, 150 A/K, 150S und 150U.

1.2 Bedienelemente und Anschlüsse

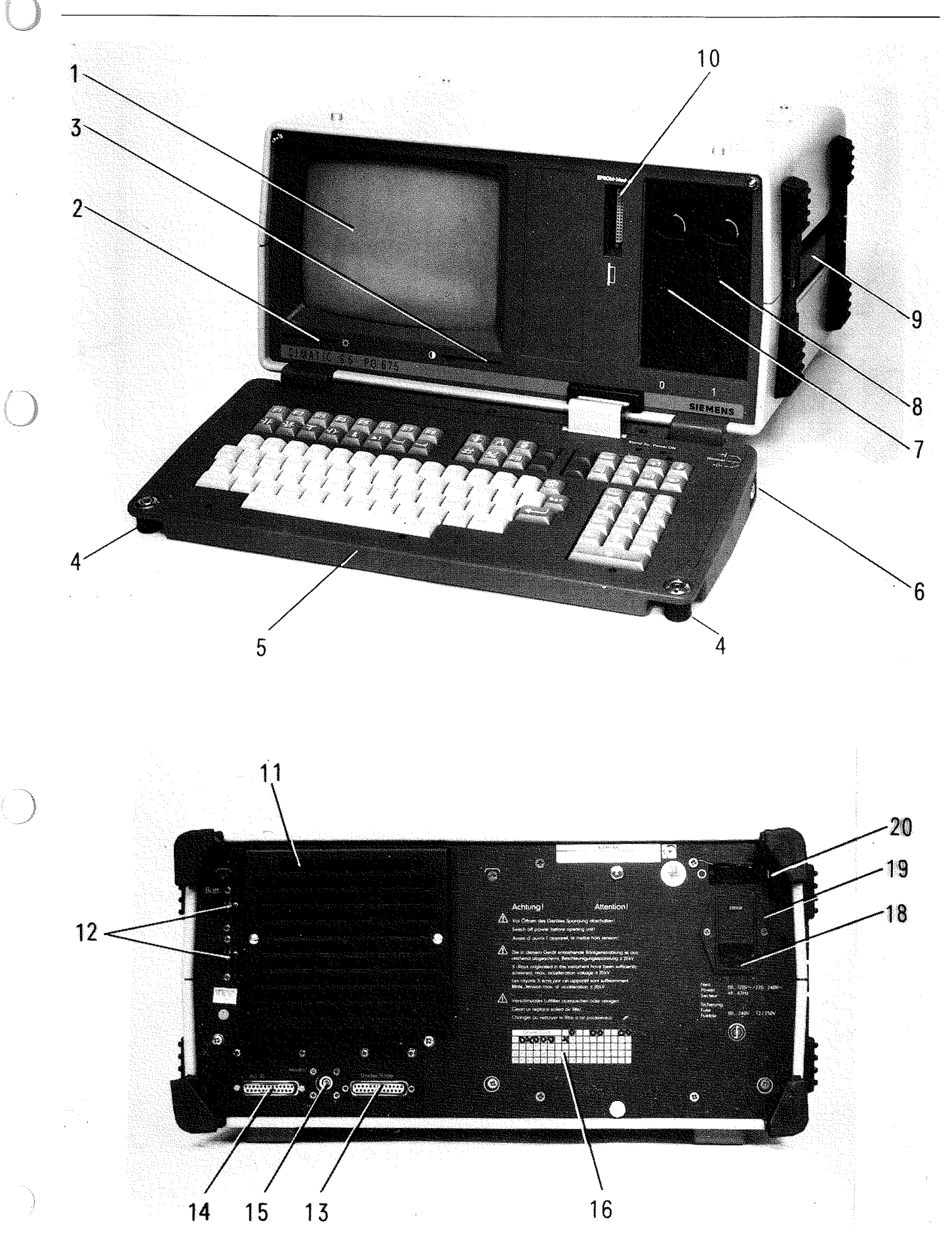

# 1.3 Tastatur

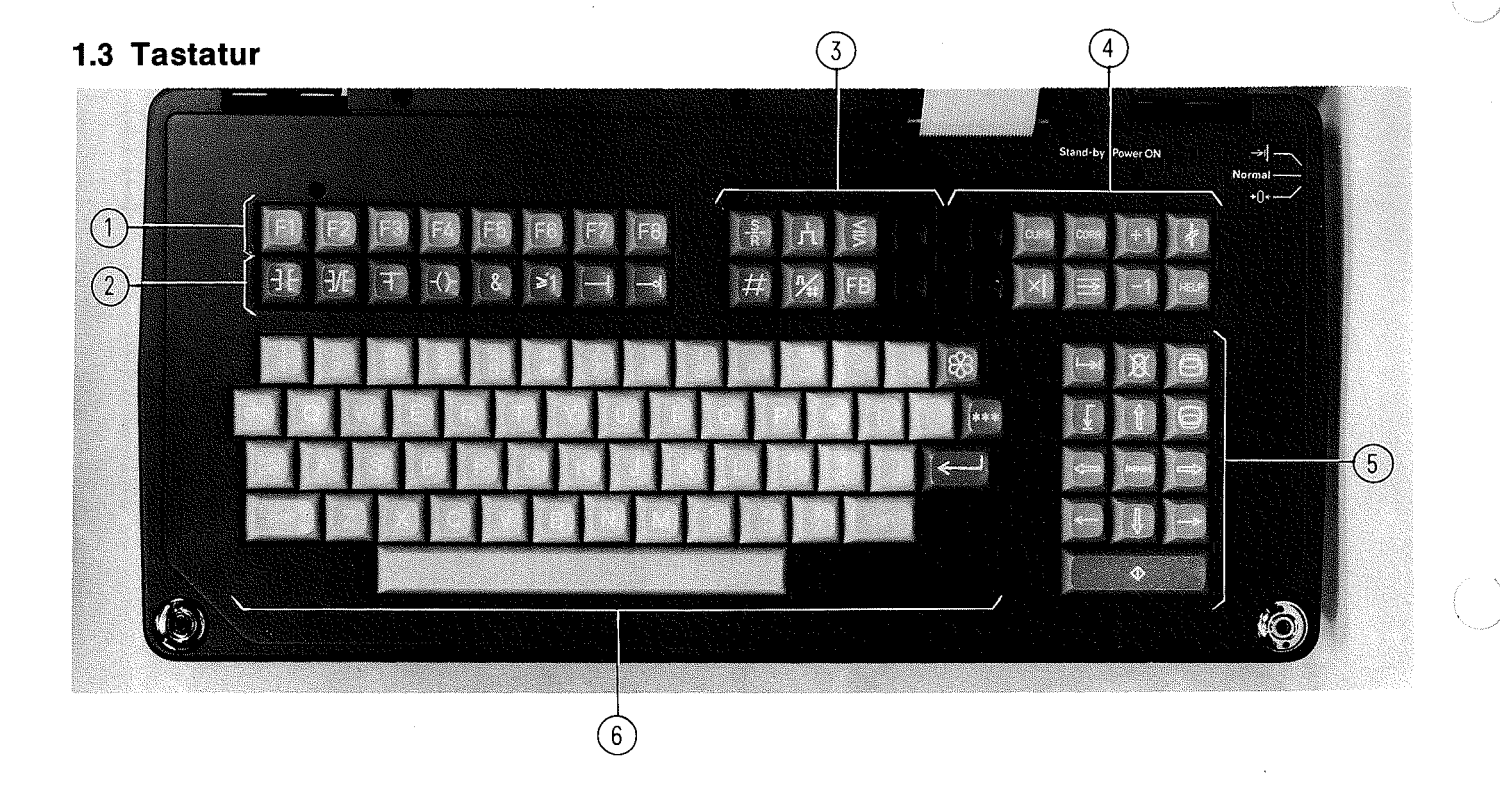

## Tasten zur Anwahl der Programmiergerätefunktionen (softwareunterstützte Tasten)

② Tasten f
ür die Eingabe bin
ärer Verkn
üpfungen (KOP/FUP)

KOP

FUP

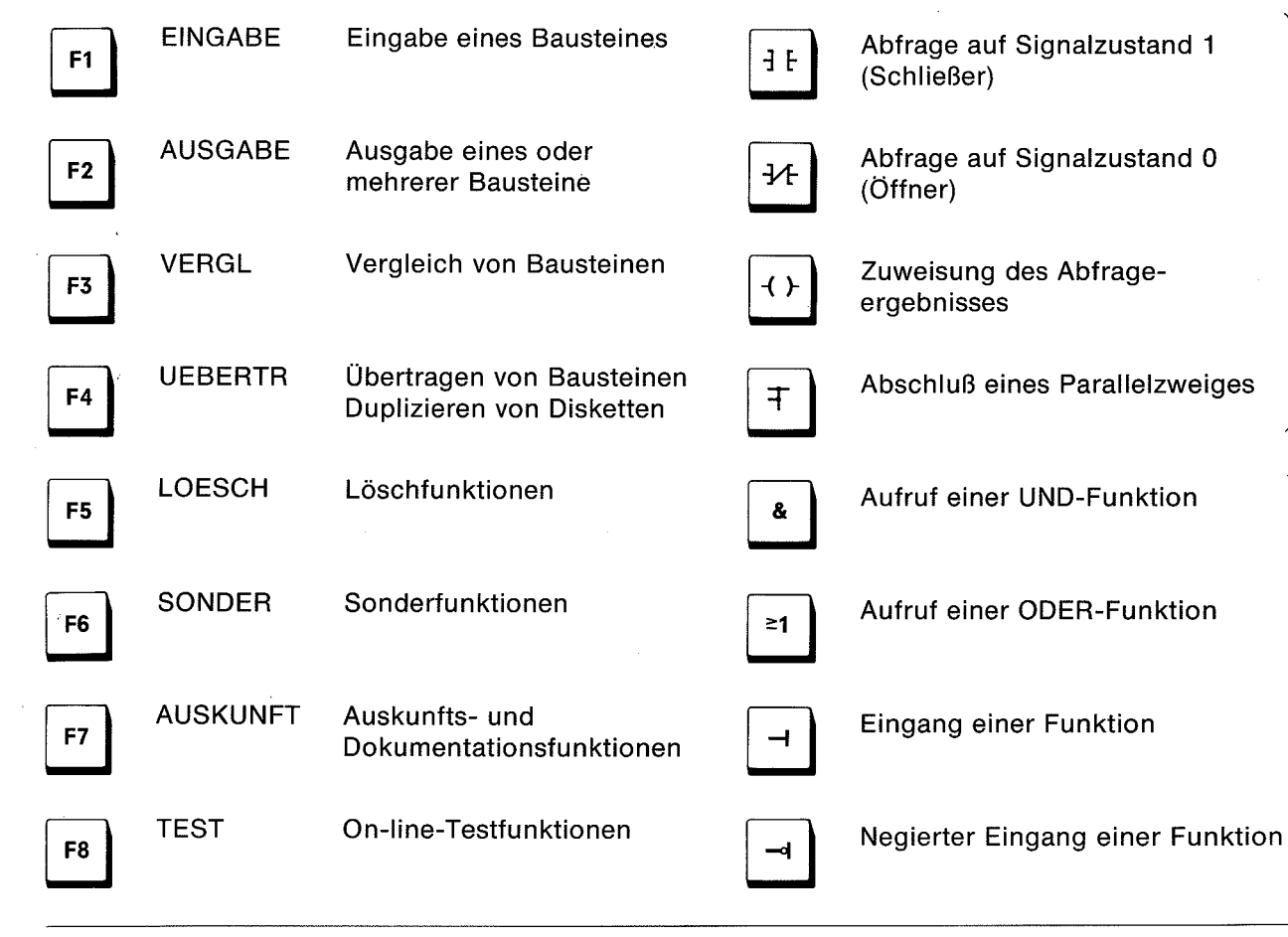

1.3 Tastatur

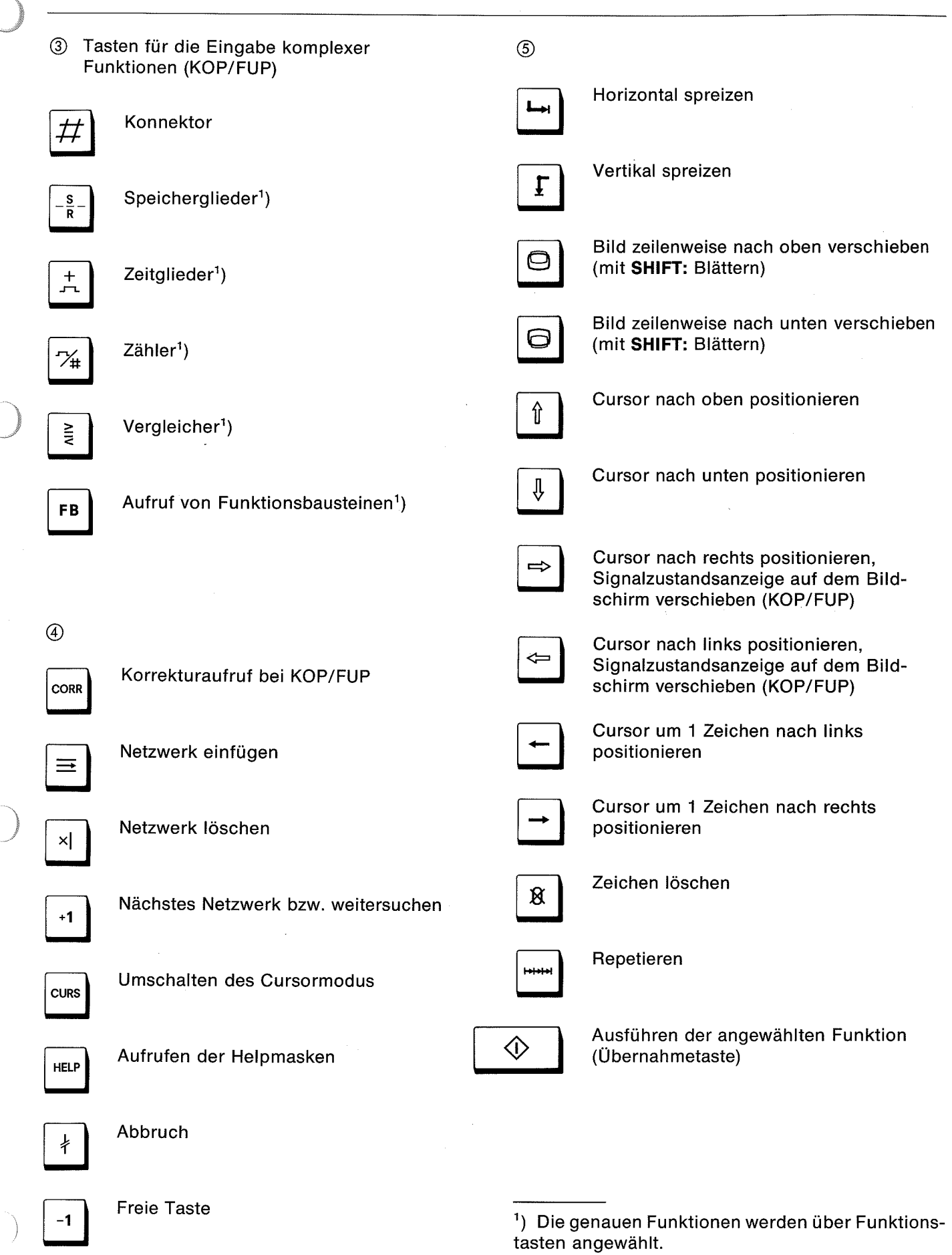

### 1.3 Tastatur

 Alphanumerische Tastatur (Standardtastatur)

Die alphanumerische Tastatur wird hauptsächlich für folgende Zwecke verwendet:

- Ausfüllen der Formulare (Funktionsauswahl)
- Eingabe in Anweisungsliste
- Versorgung der graphisch dargestellten Funktionen mit Operanden

In diesem Block befinden sich zusätzlich folgende Tasten:

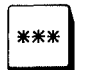

Abschluß und Übersetzung von Netzwerken

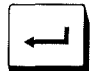

Abschluß einer Teilfeldeingabe

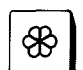

Hardcopy

CTRL

Diese Taste ist für andere Anwendungen vorgesehen und darf beim PG 675 nicht betätigt werden.

Die grüne LED "Power ON" leuchtet bei eingeschaltetem Gerät. Die rote LED "Stand-by" ist ohne Funktion.

# 1.4 Handhaben von Disketten

# 1.4 Handhaben von Disketten

# Nein

1. Oberfläche der Disketten in den ausgesparten Teilen der Hülle nicht mit den Fingern berühren.

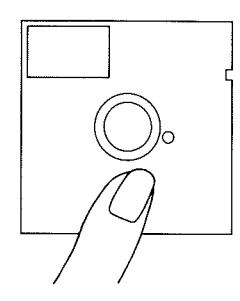

2. Zum Reinigen der Disketten keine chemischen Mittel verwenden.

3. Disketten nicht in die Nähe

von Magneten oder magnetischen Gegenständen

Magnetfelder können Daten

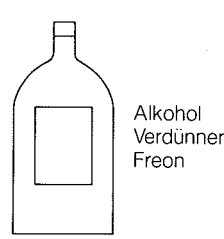

bringen,

löschen.

4. Diskette nicht biegen oder knicken.

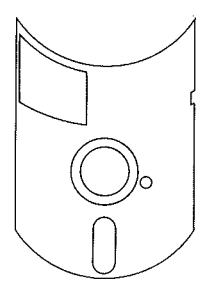

5. Keine schweren Gegenstände auf die Disketten legen.

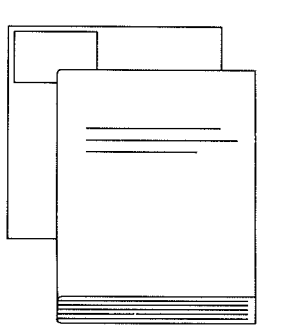

6. Keine Schriftstücke oder Notizen mit Büroklammern an die Disketten heften.

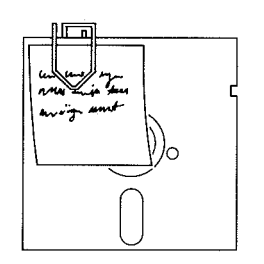

7. Nicht mit Kugelschreiber oder Bleistift auf die Diskette schreiben. Nur Filzschreiber verwenden.

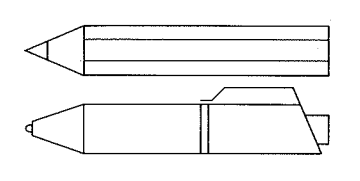

8. Keine Radiergummis verwenden.

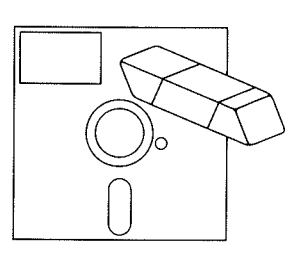

9. Diskette vorsichtig einlegen. Keine Gewalt anwenden.

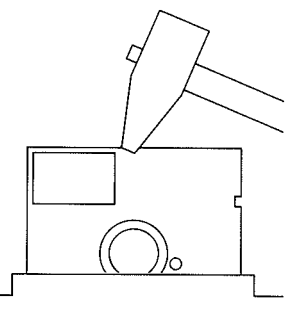

10. Disketten nicht direkter Sonnenbestrahlung aussetzen und nicht in der Nähe von Heizkörpern lagern.

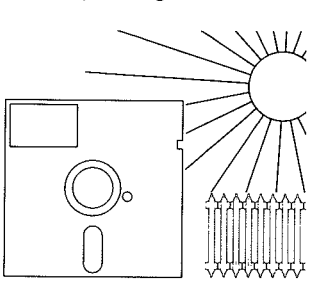

Ja

11. Aufkleber immer an der dafür vorgesehenen Stelle anbringen.

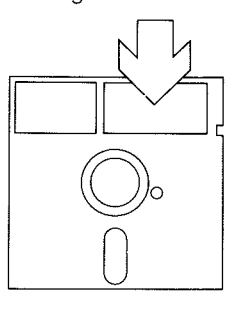

12. Diskette immer im Umschlag aufbewahren.

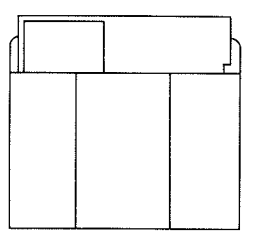

13. Lagerung der Diskette in der Pappbox aufrecht stehend.

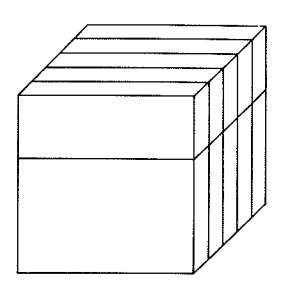

14. Betriebstemperatur für Disketten 10-50 °C.

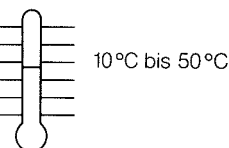

15. Lagertemperatur für Disketten 4-53 °C.

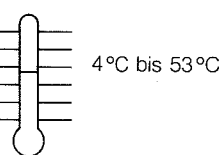

16. Während des Trans-. portes soll die Diskette in der Hülle und in der Pappbox bleiben.

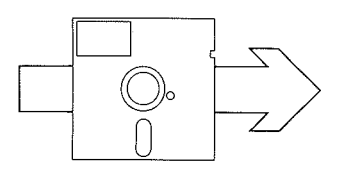

### 1.5 Diskettenlaufwerke

### 1.5 Diskettenlaufwerke

Vor dem Einschalten des Programmiergerätes beide Laufwerke öffnen.

Vor jedem Transport in beide Laufwerke Disketten oder Transportsicherungen einlegen.

Vor der Benutzung im Laufwerk muß eine Diskette mindestens eine Stunde bei gleicher Umgebungstemperatur gelagert werden. Die Datendiskette wird nach der Meldung "DA-TENDISKETTE EINGELEGT?" in Laufwerk 0 oder 1 eingelegt.

#### Schreibschutz

Durch einen lichtundurchlässigen Klebestreifen wird eine beschriebene Diskette gegen Veränderung ihres Inhaltes geschützt.

#### Disketten in Laufwerk einlegen

Laufwerk öffnen.

Diskette (Ausführung: 5,25"; DS; D oder DD; 48 oder 96 tpi) vorsichtig bis zum Anschlag einschieben (siehe Bild unten rechts).

Laufwerk schließen. Dabei darf kein Widerstand durch die Diskette entstehen.

Wenn die rote LED am Laufwerk leuchtet, bedeutet dies: Zugriff auf die eingelegte Diskette.

Systemdiskette nach der Meldung "SYSTEMDISKET-TE EINGELEGT?" in Laufwerk 0 einlegen. Wenn nicht über Laufwerk 0 eingegeben werden kann, wird automatisch auf Laufwerk 1 umgeschaltet.

#### Archivierung

Mindestens ein Duplikat anlegen.

Diskette nach einem Jahr neu kopieren.

#### Formatieren von Disketten

Bevor ein Programm auf Diskette gespeichert werden kann, muß die Diskette formatiert werden (siehe Abschnitt 2.10.6 und 2.8).

Es können nur Disketten ohne Schreibschutz formatiert werden.

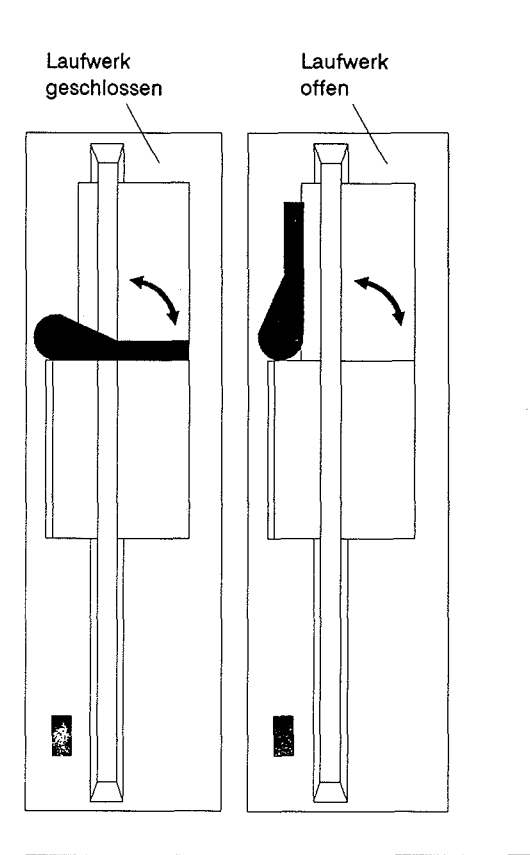

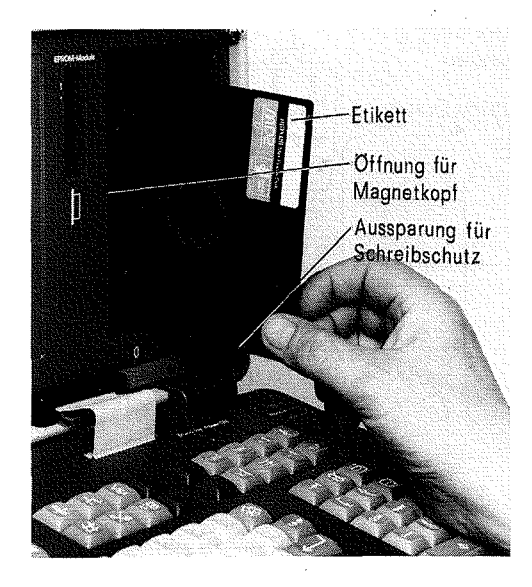

Ausgabe 05

### 1.6 Bildschirmaufteilung

| 081   | -PROG | 1 | AG150A |
|-------|-------|---|--------|
| NETZW | ERK 1 |   | 0000   |
|       |       |   |        |

BIB=1 BEISPIEL AG150A

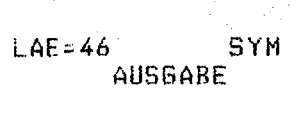

| Beispiel     | Bedeutung                                                       |  |  |
|--------------|-----------------------------------------------------------------|--|--|
| OB1 – PROG 1 | Bausteinangabe im Kommando                                      |  |  |
| AG 150A      | In der Voreinstellung angewählter<br>AG-Typ                     |  |  |
| BIB = 1      | Bibliotheksnummer                                               |  |  |
| LAE = 46     | Bausteinlänge                                                   |  |  |
| SYM          | Symbolisch (SYM) oder absolut<br>(ABS)                          |  |  |
| NETZWERK 1   | Netzwerknummer                                                  |  |  |
| AUSGABE      | Funktion (Eingabe, Einfügen,<br>Korrektur, Ausgabe oder Status) |  |  |

### 1.7 Hinweise zu EPROM-Modulen

Beim Umgang mit EPROM-Modulen müssen die MOS-Sicherheitsvorkehrungen eingehalten werden (elektrostatische Entladung vermeiden!).

Die Löschzeit von mindestens 30 min ist einzuhalten. Bei kürzerer Löschzeit können sich einzelne Speicherzellen regenerieren.

Achtung: Gesteckten EPROM-Modul vor dem Ausschalten des Gerätes herausziehen. Nach einem Netzausfall muß ein gestecker EPROM-Modul neu programmiert werden.

Vor dem Programmieren eines EPROM-Moduls kann mit der Programmiergeräte-Funktion
F7 F2 : EPROM ↔

die Leerprüfung durchgeführt werden. Bei Meldung 41 ist der gesteckte Modul leer.

### 1.8 Inbetriebnahme

Gerät hochkant auf die Gummifüße stellen (Tragegriff rechts und links an der Schmalseite).

Die Füße (Metallbügel) an der Unterseite ausklappen. Das Gerät jetzt so stellen, daß es auf den ausgeklappten Metallfüßen steht (leichte Schrägstellung).

Rückwärtige schwarze Abdeckhaube entfernen.

Die angegebene Netzspannung am Netzanschluß (Rückseite rechts oben) muß mit der Spannung des Netzes übereinstimmen.

Tastatur an der Vorderseite durch leichtes Ziehen an beiden Tastaturfüßen aufklappen.

Schlüssel für die Tastatur (er befindet sich im Fach rechts hinten an der Oberseite des Gerätes) in das Schloß an der rechten Schmalseite der Tastatur stecken. Den Schlüssel in Stellung "Normal" drehen.

An den Diskettenlaufwerken beide Hebel durch Drehen in Pfeilrichtung senkrecht nach oben stellen. Transportsicherung aus den Laufwerken herausziehen.

Netzverbindung herstellen. Gerät einschalten. Der Netzschalter befindet sich an der Rückseite des Gerätes. Beim Einschalten müssen beide Laufwerke geöffnet sein.

Auf dem Bildschirm erscheint ein nach rechts weisender Pfeil. Dies ist die Aufforderung, das Betriebssystem von der Diskette in den PG-Speicher zu laden.

Diskette mit dem Betriebssystem vorsichtig aus der Schutzhülle herausnehmen. Diskette sorgfältig behandeln, nicht knicken und nur an der Hülle anfassen!

Diskette – die Schrift zeigt nach links, der Schreibschutz (silberne Marke) nach unten – ohne Gewaltanwendung in Laufwerk 0 schieben (siehe auch Abschnitt 1.5).

Hebel des Laufwerks in Pfeilrichtung nach rechts drehen.

Der Ladevorgang läuft automatisch ab. Auf dem Bildschirm erscheint während des Ladens "PG 675" und darunter in kleiner Schrift der Ausgabestand und die Kennungen der Programme, die gerade geladen werden. Nach Beendigung ist das PG bereit für die Kommandoeingabe; angezeigt wird dies durch die Voreinstellungsmaske.

Bildhelligkeit und Kontrast auf ein angenehmes Bild einstellen. Beide Drehsteller befinden sich unterhalb des Bildschirms.

## 2.1 Einführung

# 2 Programmieren

## 2.1 Einführung

Nach dem Einschalten des Gerätes erscheint auf dem Bildschirm die Voreinstellungsmaske. Nun kann mit dem Programmieren begonnen werden.

Für die Bedienung über die Tastatur wurde zur Kommandoeingabe eine Menütechnik entwickelt. Für ein Kommando wird auf dem Bildschirm ein Menü zur Auswahl angeboten, das über Funktionstasten bedient wird. Es sind maximal 2 Stufen (2maliges Betätigen einer Funktionstaste) bis zur vollständigen Erkennung des Kommandos (der PG-Funktion) möglich. Während der Kommandoeingabe können Informationen über die Eingabemöglichkeiten durch Drücken der Taste **HELP** aufgerufen werden.

Wenn das Kommando erkannt ist, wird auf dem Bildschirm in der Kommandozeile erneut ein Formular zum Ausfüllen angezeigt. Der Anwender kann das Formular gleich ausfüllen oder sich für jeden Parameter über die Taste **HELP** die Eingabemöglichkeiten auf dem Bildschirm anzeigen lassen.

Mit der Taste kann aus dem Menü der 2. Stufe (oder aus dem Formular) in das Menü der 1. Stufe zurückgekehrt werden und die Auswahl erneut getroffen werden.

Nach Ausführung eines Kommandos – Betätigen der Taste ��und Anzeige des Menüs der 1. Stufe – kann durch Betätigen der Taste ∤ das zuletzt ausgefüllte Formular angezeigt und für das nächste Kommando modifiziert werden.

Die Bedienung zum Erstellen von Programmen in Kontaktplan (KOP), Funktionsplan (FUP) oder Anweisungsliste (AWL) ist ebenso einfach wie das Dokumentieren oder Inbetriebnehmen von Automatisierungsgeräten mit dem PG.

#### Beispiel:

Voreinstellungen abschließen

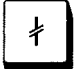

Eingabe

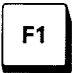

Gerät eingeben

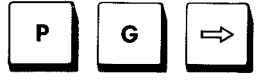

Baustein wählen

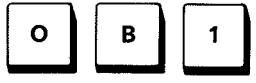

Übernahme

 $\Diamond$ 

Vorläufig braucht hier nichts geändert zu werden. Taste ≱ (Abbruch) drücken. Die Voreinstellungen werden übernommen.

Für die Eingabe eines Programms Funktionstaste **F1** drücken. Durch vorheriges Drücken der Taste **HELP** kann zunächst die Bedeutung der übrigen Funktionstasten betrachtet werden.

Auf dem Bildschirm erscheint die Kommandozeile.

Tasten **P G**  $\Rightarrow$  drücken. Vorher kann die Taste **HELP** gedrückt werden.

Tasten **O B 1** drücken. Vorher kann die Taste **HELP** gedrückt werden.

Taste (Übernahme) drücken. Die Kommandozeile wird abgeschlossen.

2.1 Einführung

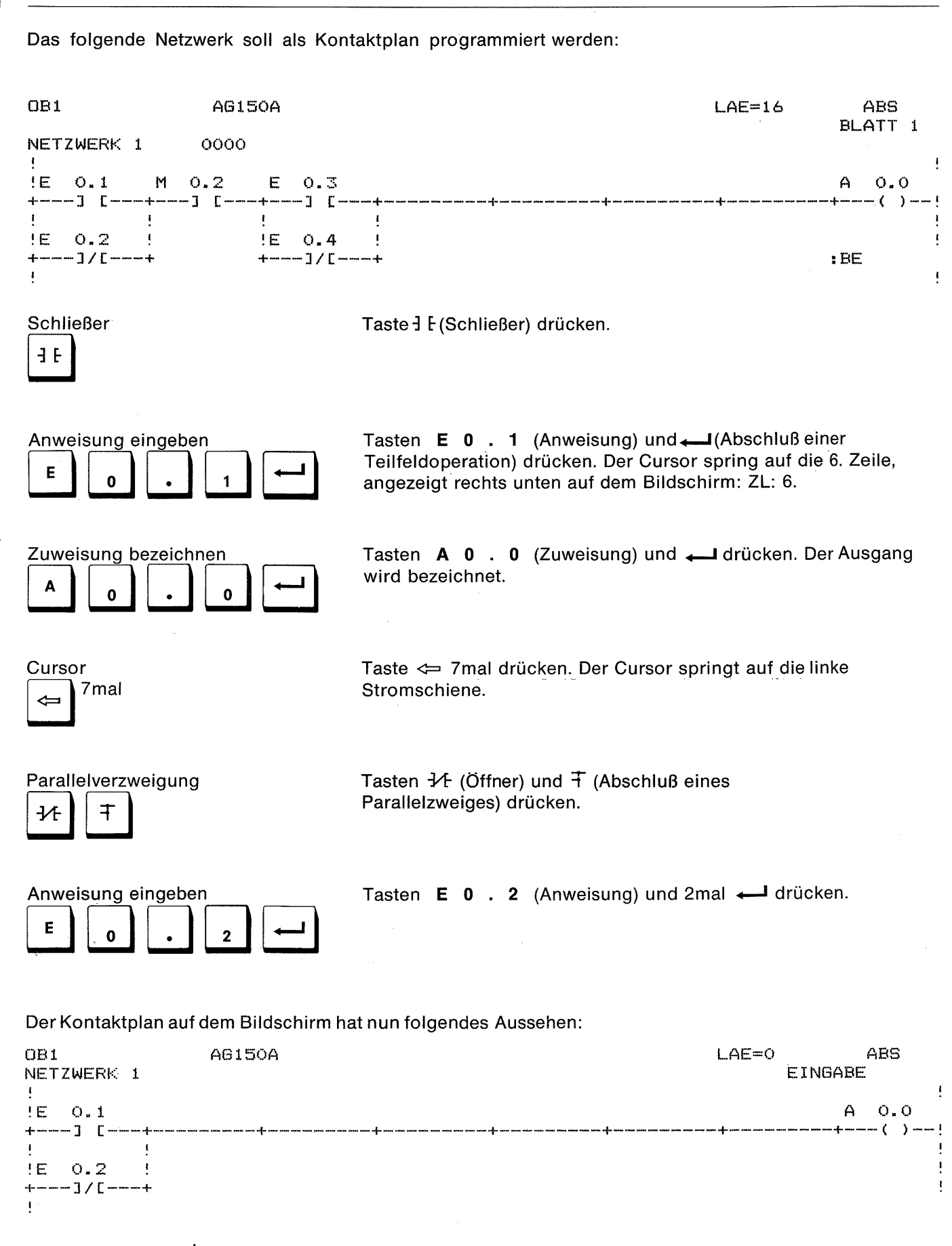

Andernfalls Taste  $\neq$  drücken und neu beginnen.

# 2.1 Einführung

| Cursor<br>2mal                  | Taste ∯ 2mal drücken. Der Cursor springt auf Zeile 3<br>(oberer Strompfad)          |                                                                                                    |
|---------------------------------|-------------------------------------------------------------------------------------|----------------------------------------------------------------------------------------------------|
| Schließer<br>JF                 | Taste∃ E drücken.                                                                   |                                                                                                    |
| Anweisung eingeben<br>M 0 . 2 + | Tasten <b>M 0 . 2 — I</b> drücken.                                                  |                                                                                                    |
| Cursor                          | Taste $  I \! \! I$ drücken. Der Cursor springt eine Zeile nach unten (Strompfad).  |                                                                                                    |
| Schließer<br>J F                | Taste -] E drücken.                                                                 | and the second second se |
| Anweisung eingeben<br>E 0 . 3 - | Tasten <b>E 0 . 3 - I</b> drücken.                                                  |                                                                                                    |
| Cursor<br>4mal                  | Taste 🎚 4mal drücken. Der Cursor springt auf Zeile 6.                               |                                                                                                    |
| Cursor<br>(                     | Taste ⇔drücken. Der Cursor springt auf die Position für die<br>Parallelverzweigung. |                                                                                                    |
| Parallelverzweigung             | Tasten <del>1∕L</del> und ∓ drücken.                                                | (                                                                                                    |
| Operanden eingeben<br>E 0 . 4 ← | Tasten <b>E 0 . 4 — I</b> drücken.                                                  |                                                                                                    |
| Baustein beenden                | Taste                                                                               |                                                                                                    |

2.1 Einführung

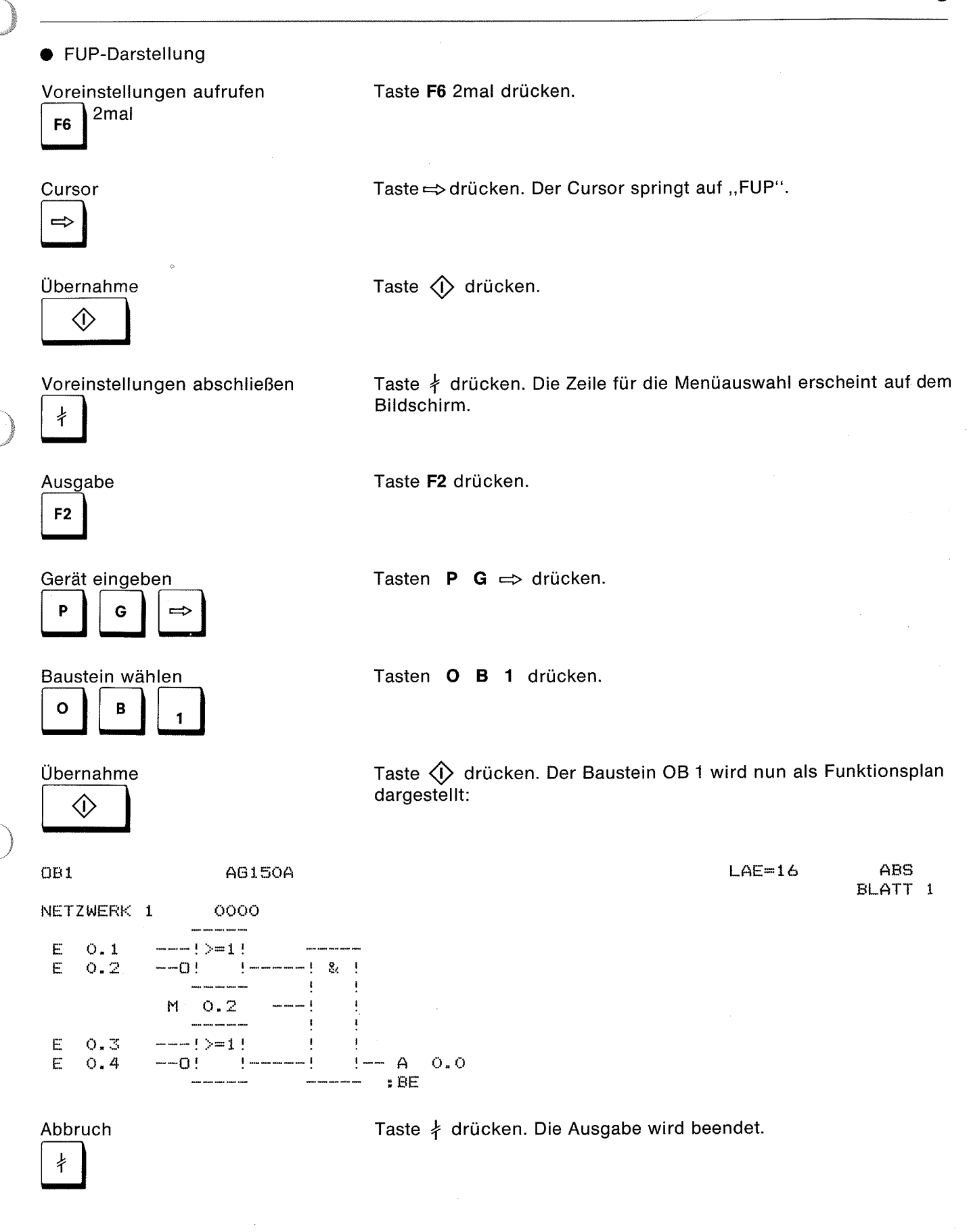

# 2.1 Einführung

• AWL-Darstellung

Voreinstellungen aufrufen

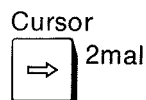

Taste ⇒ 2mal drücken. Der Cursor springt auf "AWL".

Übernahme

Taste 🚯 drücken.

Taste F6 2mal drücken.

Voreinstellungen abschließen

Taste ∤ drücken.

ŧ

Ausgabe

Taste F2 drücken.

Gerät eingeben P G ⇒

Baustein wählen

Übernahme

☽

1

Tasten **O B 1** drücken.

Tasten P G ⇒ drücken.

| 081      |      | AG150A |    | LAE=16 | ABS<br>BLATT 1    |
|----------|------|--------|----|--------|-------------------|
| NETZWERK | 1    |        |    |        | And Inc. I I I A. |
| 0000     | :0(  |        |    |        |                   |
| 0002     | :0   | E 0.1  | 01 |        |                   |
| J004     | : ON | E 0.2  | 01 |        |                   |
| 0006     | :)   |        | 01 |        |                   |
| 0008     | :U   | M 0.2  |    |        |                   |
| 000A     | :U(  |        |    |        |                   |
| 0000     | :0   | E 0.3  | 01 |        |                   |
| 000E     | : ON | E 0.4  | 01 |        |                   |
| 0010     | :)   |        | 01 |        |                   |
| 0012     | :==  | A 0.0  |    |        |                   |
| 0014     | :BE  |        |    |        |                   |

Abbruch

Taste ≠ drücken. Die Ausgabe wird beendet.

2.1 Einführung

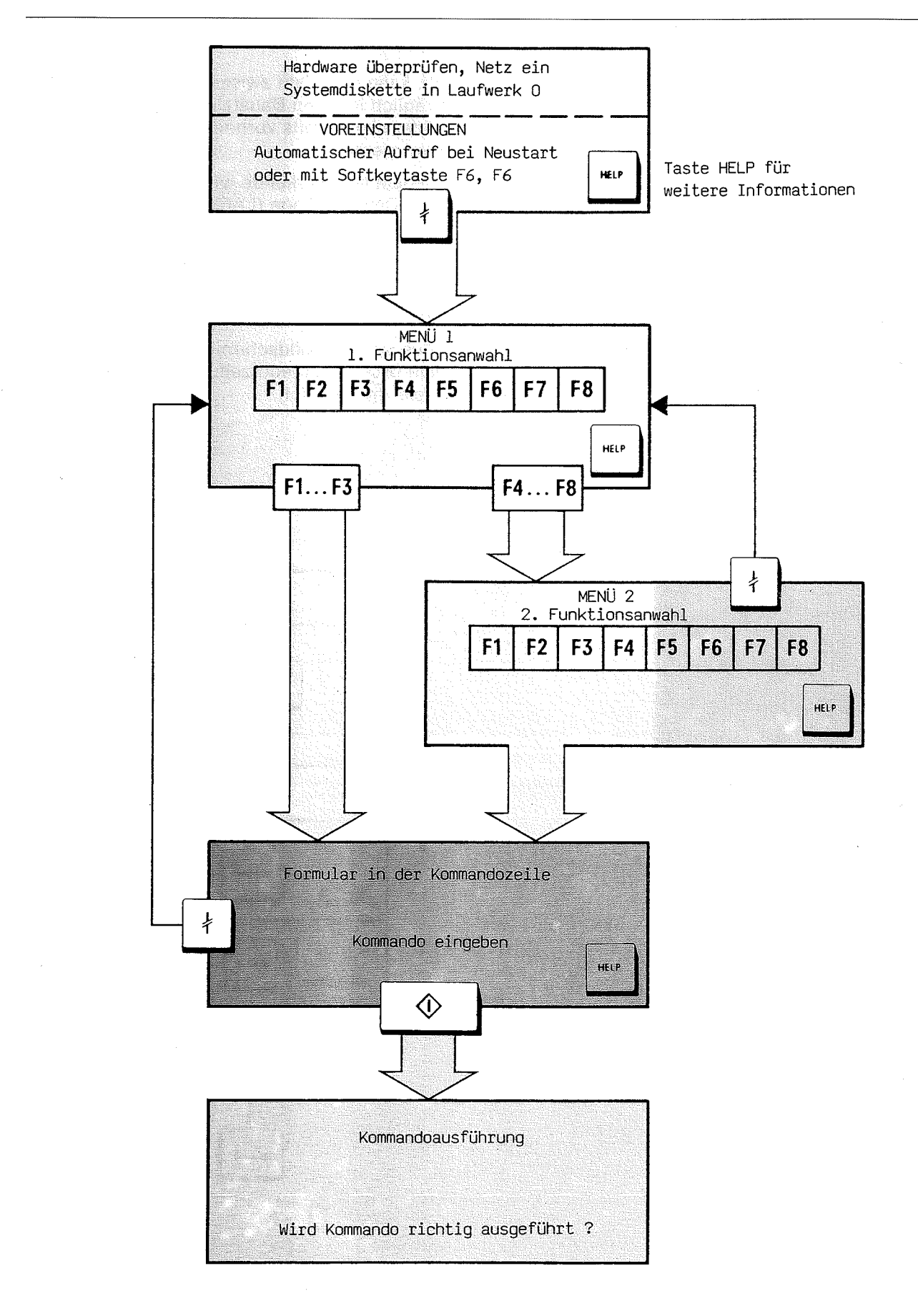

# 2.2 Eingabe in AWL

### 2.2 Eingabe in AWL

In AWL können alle Bausteine eingegeben werden. Kommentarbausteine (OK, PK, SK, FK), symbolische Operanden (DB) und der Datenbaustein für den Schriftfuß werden auf Diskette gespeichert und dürfen nicht in das AG oder in den EPROM übertragen werden.

Jeder Baustein (Ausnahme: Datenbausteine und Kommentarbausteine) wird in ein oder mehrere Netzwerke unterteilt. Ein Netzwerk darf maximal 256 STEP-5-Anweisungen enthalten. Je Baustein sind maximal 1024 Netzwerke zulässig.

Bei Eingabe eines Bausteins ins PG muß anschließend in das AG, in den EPROM oder auf Diskette (FD 0 oder FD 1) übertragen werden. Als BIB-Nr. kann eine Zahl zwischen 0000 und 9999 nachträglich in jeden Baustein eingetragen werden. Oder eine bereits vorhandene BIB-Nr. kann geändert werden.

Nach jedem Netzwerkende wird bei der Übersetzung die Bausteinlänge (LAE) aktualisiert.

#### Hardcopy

Eine Ausgabe des Bildschirminhaltes (Hardcopy) auf dem Drucker ist jederzeit durch Betätigen der Taste 🋞 möglich.

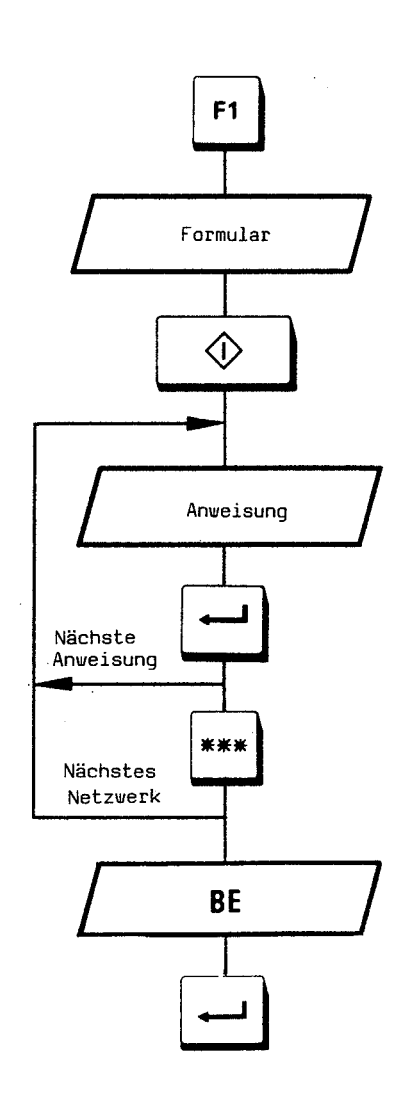

Beispiel: U \_ E \_ 1.0 (absolut) U \_ - VENTIL (symbolisch)

Anweisung abschließen

Netzwerk abschließen

Bausteinende

Baustein abschließen

2.2 Eingabe in AWL

# 2.2.1 Eingabe von Funktionsbausteinen (FB)

Es wird automatisch auf AWL umgeschaltet.

Eingabefunktion abschließen

Anweisung abschließen

Netzwerk abschließen

Bausteinende

Baustein abschließen

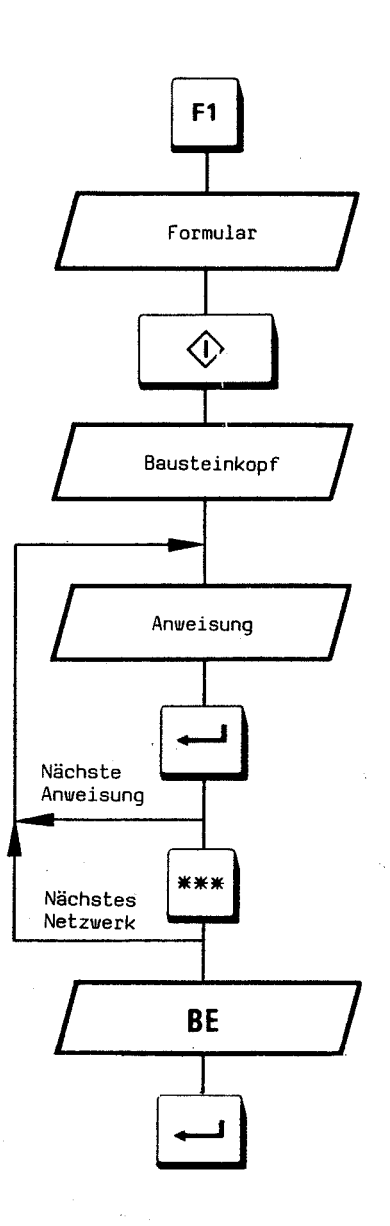

# 2.2 Eingabe in AWL

Beispiel (Eingabe eines FB auf FD 1)

| Name                                                           |                                                                        |                  | UEBUNG   |              |        |
|----------------------------------------------------------------|------------------------------------------------------------------------|------------------|----------|--------------|--------|
| Bezeichner                                                     |                                                                        |                  | EIN1     |              |        |
| Parameterart                                                   |                                                                        |                  | E        |              |        |
| Parametertyp                                                   |                                                                        |                  | BI       |              |        |
| Bezeichner                                                     |                                                                        |                  | Z13      |              |        |
| Parameterart                                                   |                                                                        |                  | Z        |              |        |
| Bezeichner                                                     |                                                                        |                  | AUS      |              |        |
| Parameterart                                                   |                                                                        |                  | A        |              |        |
| Parametertyp                                                   |                                                                        |                  | W        |              |        |
| Formaloperanden m<br>Gleichheitszeichen<br>sind 40 Formalopera | nüssen mit vorangeste<br>eingegeben werden. M<br>anden je FB zulässig. | lltem<br>Aaximal |          | $\leftarrow$ |        |
|                                                                |                                                                        |                  | U        | ⊨⇒           | = EIN1 |
| FB21<br>Netzwerk 1                                             | AG150A                                                                 |                  | U        |              | E ⊨⇒   |
| NAME :UEBUNG<br>BEZ :EIN1<br>BEZ :Z13                          | E/A/D/B/T/Z: E<br>E/A/D/B/T/Z: Z                                       | BI/BY/W/D        | : BI =   |              | A ⊨>   |
| EFT : U = EIN1                                                 | E/A/D/B/T/Z: A                                                         | BI/BY/W/D        | : W<br>L | ⇔            | = Z13  |
| := A 1.1<br>:L =Z13<br>:T =AUS                                 |                                                                        |                  | т        | ⇒            | = AUS  |
| :BE                                                            |                                                                        |                  | BI       | E 🖙          |        |

Surger State

4.0

1.1

BIB-Nr. eingeben/ändern: Mit der Taste 🕞 Cursor positionieren und mit der Taste 🛁 übernehmen.

### Hinweis:

Statt mit der Taste  $\Rightarrow$  kann bei Eingabe im Operationsteil auch die Leertaste betätigt werden.

2.2 Eingabe in AWL

Funktionsbaustein-Vorkopf FV: Nach Bausteinabschluß wird der FB übersetzt.

Bei Eingabe von Funktionsbausteinen auf Diskette (EINGABE, FD1, FBy) oder bei Korrektur auf Diskette (AUSGABE, FD1, FBy) wird automatisch ein Funktionsbaustein-Vorkopf FV erzeugt bzw. korrigiert und auf Diskette in Laufwerk 1 (Datendiskette) gespeichert. Im FV sind die Sprungmarken, die im Programm des zugehörigen FB verwendet werden, gespeichert.

**Beispiel** 

Mit FB-Vorkopf:

<u>OTTO</u>: U E 2.1

------Symbolische Sprungmarke

Wenn ein FB **nicht** auf Diskette eingegeben oder korrigiert wird, wird **kein** FV erzeugt.

Achtung: Beim Übertragen eines FBs von Diskette auf PG, AG oder EPROM wird der FV nicht mit übertragen.

Beim Übertragen eines FBs von PG, AG oder EPROM auf Diskette wird der FV auf der Diskette **gelöscht**. Wenn kein FV vorhanden ist, werden vom PG selbst Sprungmarken (beginnend ab M001) erzeugt. Entsprechendes gilt bei Ausgabe eines FBs von PG, AG oder EPROM.

#### **Beispiel**

Ohne FB-Vorkopf: M001: U E 2.1

#### 2.2 Eingabe in AWL

#### 2.2.2 Eingabe von Datenbausteinen (DB)

 $0 \leq y \leq 255^1$ )

Eingabefunktion abschließen

Wiederholungsfaktor für Daten muß < 256 sein.

Taste **SHIFT** nur bei 1- oder 2stelligem Wiederholungsfaktor

Beispiel: Datenformat KH = 13A4 Mehrere Daten KH = 111B, 2A3F, AD

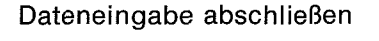

Baustein abschließen

Anwahl der Nummer eines Datenwortes:

Mit der Taste ← Cursor ganz nach links führen. Der Cursor springt auf die Datenadresse der Zeile 3.

Gewünschte Nummer einfügen. Mit der Taste 🛏 abschließen.

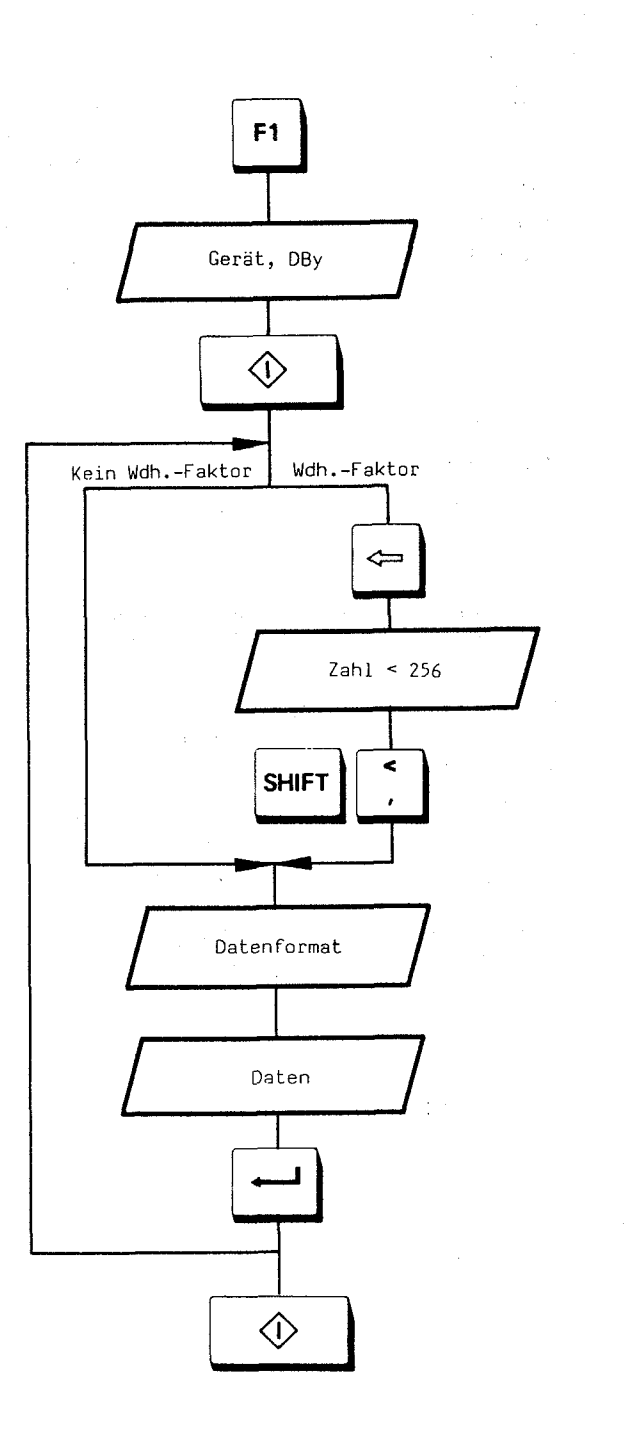

<sup>&</sup>lt;sup>1</sup>) DB 0 darf nur zur Schriftfußerstellung und zur Druckerparameteränderung benutzt werden.

#### 2.2 Eingabe in AWL

#### Datenformate

- KH Hexadezimalzahl
- KF Festpunktzahl
- KC ISO-Zeichen und Leerzeichen (max. 54 Zeichen)
- C zur Textstrukturierung (wie KC)
- ZL Zuordnungsliste (dafür getrennten DB verwenden)
- KG Gleitpunktzahl (nur bei AG 150 S zulässig)
- KT Zeitwert
- KZ Zähler
- KY Byte (max. 255, dezimal)
- KM Bitmuster
- A DB-Adresse (wie KY)

#### Beispiel

| 0  | : | KH= FFFF, 8A, 13;          |
|----|---|----------------------------|
| 3  | : | KF= -32768,+32767;         |
| 5  | ; | KC= VENTIL SCHLIESSEN      |
| 14 | : | KT= 999.0, 23.1, 3.2;      |
| 17 |   | KZ= 999. 2. 23:            |
| 20 | : | KY= 255. 9. 3:             |
| 22 | : | KM= 01010101010101.        |
| 24 | ÷ | A = 255, 36;               |
| 25 | - | KG= +1701412+391469368-38: |
| 29 |   |                            |
|    |   |                            |
|    |   |                            |
|    |   | Grenzwerte                 |

Achtung! Der DV wird gelöscht, wenn ein DB vom AG, PG oder EPROM auf Diskette (FD 1) übertragen wird. Beim Übertragen eines DBs von Diskette (FD 1) auf PG, AG oder EPROM wird der DV nicht mit übertragen.

Wenn **kein** DV auf der Diskette vorhanden ist oder wenn ein DB vom PG, AG oder EPROM ausgegeben wird, werden **alle** Daten in dem Format ausgegeben, das in der Voreinstellungsmaske angekreuzt ist.

#### Eingabe einer Gleitpunktzahl

Eine Gleitpunktzahl (Datenformat KG) kann in drei verschiedenen Darstellungsarten angezeigt werden.

Als Beispiel soll die Gleitpunktzahl  $-1234500 \cdot 10^7$  dargestellt werden:

STEP-5-Darstellung

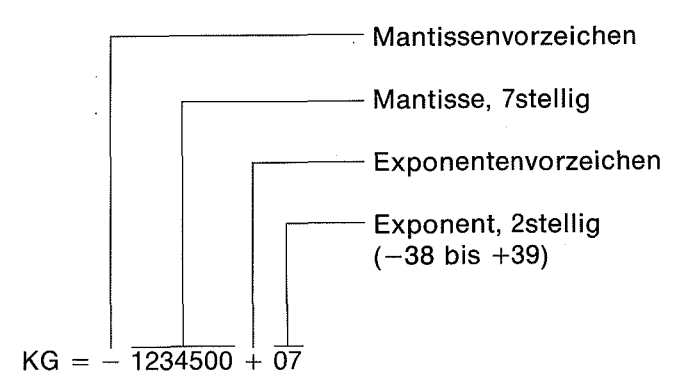

Das positive Vorzeichen einer Festpunktzahl und das positive Vorzeichen der Mantisse einer Gleitpunktzahl können weggelassen werden. Das Vorzeichen des Exponenten muß eingegeben werden.

DB0 darf nur zur Schriftfußerstellung und zur Druckerparameteränderung benutzt werden.

DB 0 darf nicht ins AG oder auf den EPROM übertragen werden. Im AG enthält DB 0 alle Adressenlisten.

Nach Eingabe eines DBs auf Diskette oder nach Korrektur eines DBs auf Diskette wird automatisch ein Datenbaustein-Vorkopf DV erzeugt bzw. korrigiert und auf Diskette im Laufwerk 1 (Datendiskette) gespeichert. Im DV sind Datenformate des zugehörigen DBs hinterlegt.

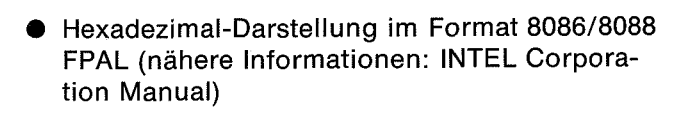

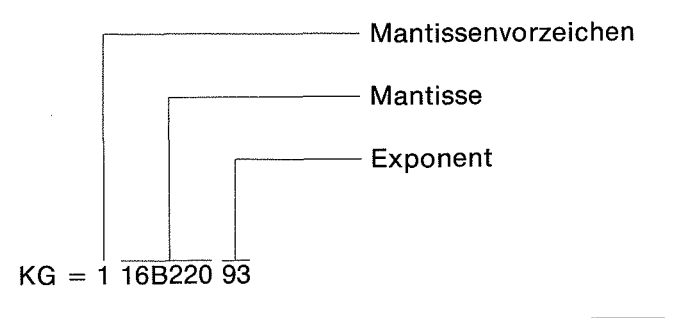

## 2.2 Eingabe in AWL

• Hexadezimal-Darstellung im AG-Format

#### Gleitpunkttest

Mit dem Gleitpunkttest ist es möglich, sich die Gleitpunktzahl in hexadezimaler Darstellung anzusehen, und zwar ungerundet und gerundet (= Darstellung im AG).

Cursor auf Vorzeichen positionieren.

Taste CORR drücken.

Oben rechts auf dem Bildschirm wird die Gleitpunktzahl in hexadezimaler Darstellung ausgegeben.

**Obiges Beispiel** 

|                  |          |      | LAE      | =7 |    | ABS     |
|------------------|----------|------|----------|----|----|---------|
|                  | KG-TEST: | FFE6 | 6A0AF12C | >  | E6 | 6ADAF1  |
| KG= +1234500-07; |          | -    |          |    |    |         |
|                  |          | un   | gerundet |    | g  | erundet |

Durch Drücken der Taste \*\*\* werden die beiden Darstellungsarten vertauscht:

LAE=7 ABS KG-TEST: +123449996-07 --> +1234500-07

KG= E6 6ADAF1 ;

Die Taste \*\*\* kann beliebig oft gedrückt werden.

Durch Drücken der Taste  $\leftarrow$  wird auf das nächste Format positioniert. Durch Drücken der Taste **CORR** wird der Gleitpunkttest beendet.

2.2 Eingabe in AWL

#### Eingabe von DB 0, Erstellen des Schrittfußes

Voreinstellung: Schrittfuß "NEIN"

Bei Ausgabe auf Drucker kann je Blatt ein Schriftfuß mit ausgedruckt werden. Der Schriftfußtext kann vom Anwender beliebig vorgegeben werden.

Zwischen Datenformat KC und C (wegen Textstrukturierung) wechseln; mit Leerzeichen auffüllen, bis 40 Zeichen eingegeben sind Voreinstellung: "NEIN" Diskette in Laufwerk l einlegen F1 FD1, DB0 Textzeile

DB 0 abschließen

Achtung! Wenn bei Ausgabe auf Drucker ein Schriftfuß mit ausgegeben werden soll, muß in Laufwerk 1 die Datendiskette mit DB 0 eingelegt sein und die Voreinstellung geändert werden (von "NEIN" auf "JA").

Der Schriftfuß ist in 5 Zeilen zu je 80 Zeichen gegliedert. Die Zeilen werden in 2 Teile (2 Zeilen und 3 Zeilen) gegliedert und durch Zwischenstriche abgegrenzt und getrennt:

| 40 Zeichen                           | ▶                        | — 40 Zeichen — |  |
|--------------------------------------|--------------------------|----------------|--|
| <ul> <li>↓ 1</li> <li>↓ 3</li> </ul> | → ◀                      | 2<br>4         |  |
| <b>■</b> 5                           | → <b>4</b><br>→ <b>4</b> | 6<br>8<br>10   |  |

# 2.2 Eingabe in AWL

| DHION.                                                                                   | JENSTICHWORT:                                                                                                    |                                                                                                    |
|------------------------------------------------------------------------------------------|----------------------------------------------------------------------------------------------------|----------------------------------------------------------------------------------------------------|
| ANLA                                                                                     |                                                                                                    | n ar de de an an de an de an de an de an de an de de an de de an de de de de de de de de de de de de de |
| Schriftfuß:                                                                              |                                                                                                    |                                                                                                    |
| NETZWERK<br>0000<br>0002<br>0004<br>0006<br>0008<br>0008<br>0008<br>0000<br>0000<br>0000 | 1<br>:U(<br>:O E D.1 D1<br>:ON E D.2 D1<br>:) 01<br>:U M D.2<br>:U(<br>:O E D.3 01<br>:ON E D.4 01<br>:) 01<br>:= A D.0<br>:***                                                |                                                                                                    |
| 0 :<br>20 :<br>40 :<br>80 :<br>100 :<br>120 :<br>140 :<br>160 :<br>180 :<br>200 :        | KC= A N L A G E N S T I C H<br>C =<br>KC= DATUM:<br>C =<br>KC= ENDABNEHMER:<br>C = GEAENDERT:<br>KC= GEPRUEFT:<br>C = AUFTRAGSKENN.:<br>KC= UNTERLAGENNR.:<br>C = BLATTNUMMER: | WORT:                                                                                                   |
| <u>Beispiel</u><br>EINGABE                                                               | GERAET:FD1 ➡ BAUST:DB0                                                                                                    |                                                                                                    |

#### 2.2 Eingabe in AWL

#### Symbolik

Voreinstellungen: SYM; DB

Ein Operand kann absolut (z.B. E 1.1) oder symbolisch (z.B. – VENTIL) eingegeben werden.

Die Bausteine können mit absoluten oder symbolischen Operanden ausgegeben und der Signalfuß angezeigt werden. Ein Baustein kann absolut (z.B. PB 10) oder symbolisch (z.B. –STEU 135) bezeichnet werden.

Ein symbolischer Name kann maximal 8 alphanumerische Zeichen lang sein.

Bevor ein Operand symbolisch ein- oder ausgegeben werden kann, muß eine Zuordnungsliste erstellt werden.

Die Zuordnungsliste setzt sich aus allen Zuordnungen der Datenbausteine zusammen, die in den Voreinstellungen bei "ADRESSIERUNG" angegeben werden müssen.

Je Datenbaustein können maximal 250 Zuordnungen angegeben werden.

Wenn die Zuordnungen in den jeweiligen Datenbausteinen erstellt worden sind, müssen die Voreinstellungen aufgerufen werden (2mal Taste **F6**) und die Voreinstellung der Adressierung auf "SYM" geändert werden. Als "DB" müssen die Nummern der Datenbausteine angegeben werden, in denen die Zuordnungen enthalten sind.

Es können maximal 6 Datenbausteinnummern angegeben werden.

Nach Änderung der Voreinstellung können die Operanden (entsprechend der Zuordnungsliste)

symbolisch ein- oder ausgegeben und die Bausteine symbolisch bezeichnet werden. Wenn die Voreinstellung nicht auf "SYM" geändert ist, werden symbolisch eingegebene Operanden absolut ausgegeben.

Operanden können abwechselnd symbolisch und absolut in einen Baustein ein- und ausgegeben werden.

Achtung! Die Zuordnungsliste wird nach Ändern der Voreinstellungen in den PG-Speicher geladen. Wenn die Zuordnungsliste (d.h. Zuordnungen in einem DB) geändert worden ist, muß **unbedingt** die Voreinstellung der Adressierung auf "SYM" geändert werden (auch wenn "SYM" bereits angekreuzt sein sollte), damit die aktuelle Zuordnungsliste in den PG-Speicher gelangt.

### 2.2 Eingabe in AWL

Erstellen der Zuordnungsliste

Datenbaustein: DB 1 bis 255

Datenformat ZL<sup>1</sup>)

Beispiel: VENTIL 1

Beispiel: E 1.1

Zeile abschließen

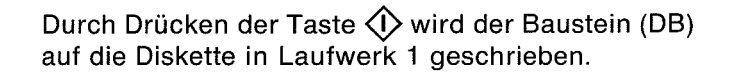

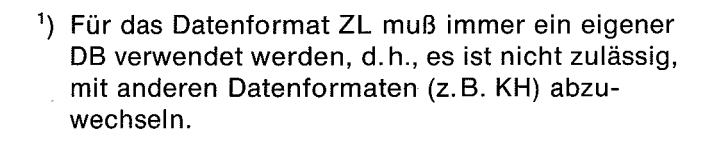

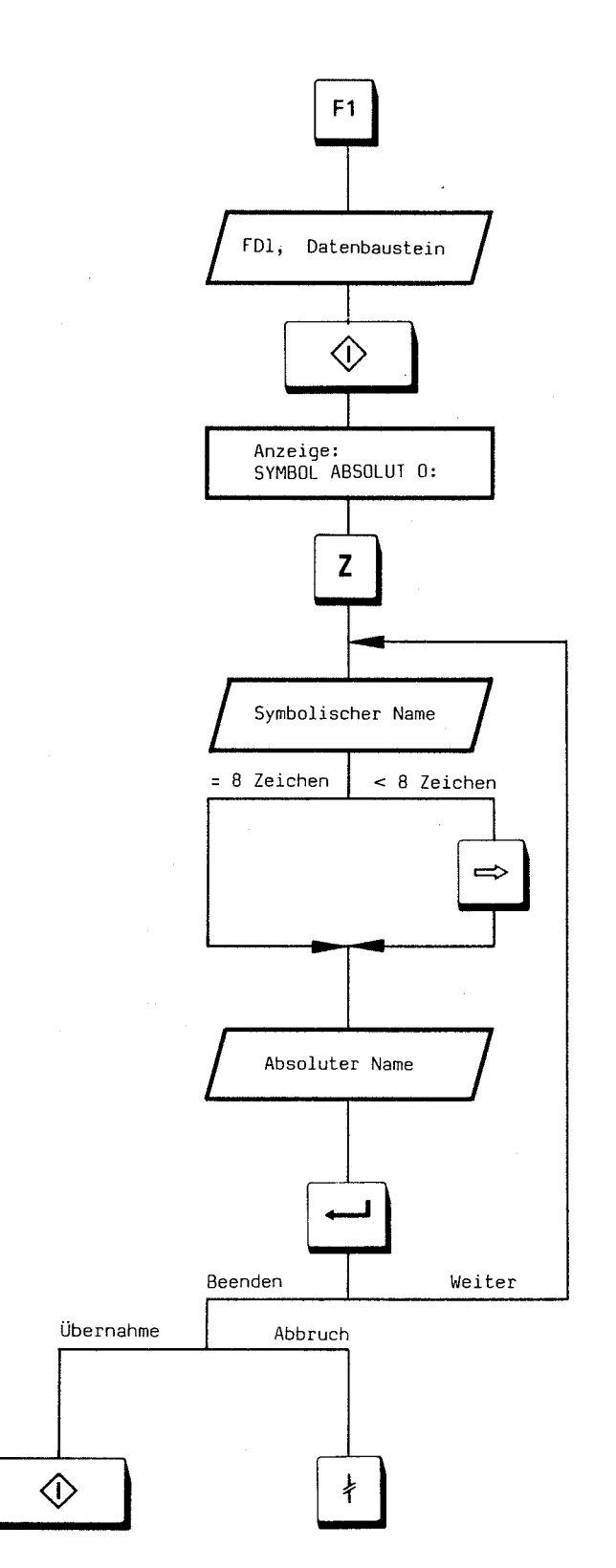

2.2 Eingabe in AWL

Im PG-Speicher finden maximal 800 Symbole Platz. Daraus folgt, daß die aktuelle Zuordnungsliste nicht mehr als 800 symbolische Namen oder Bausteinbezeichner enthalten darf.

Wenn mehr als 800 Symbole benötigt werden, gliedert man die jeweils erforderlichen zusammengehörigen Zuordnungen in mehrere Datenbausteine und ändert bei anders erforderlichen Zuordnungen die aktuelle Zuordnungsliste, d.h., "SYM" ankreuzen und die aktuelle Zuordnungsliste (Datenbausteinnummer der erforderlichen Zuordnungen) angeben.

Determine

| EINGABE | GERAET: FD                                 | 1 🛋 BAUST                                                                                   | г: DB1 🔷                                                                |
|---------|--------------------------------------------|---------------------------------------------------------------------------------------------|-------------------------------------------------------------------------|
| DB6     | AG1                                        | 504                                                                                         |                                                                         |
|         | 0 :<br>8 :<br>16 :<br>24 :<br>32 :<br>40 : | SYMBOL<br>ZL= PROG 1<br>ZL= EING.1<br>ZL= EING.2<br>ZL= EING.3<br>ZL= EING.4<br>ZL= MERKER2 | ABSOLUT<br>= OB1<br>= E D.1<br>= E D.2<br>= E D.3<br>= E D.4<br>= M D.2 |

ZL= AUSG.D

ZL= AUSG.1

ZL= AUSG.2

ZL= ZEIT 1

ZL= ZEIT 2

ZL= SYMBOLE

= A 0.0

= A 0.1

= A 0.2

= T 2

= DB6

= Т 1

48 :

56 :

64 :

72 ;

80

96 :

: 88 1 LAE = 46

ABS

### 2.2 Eingabe in AWL

#### 2.2.3 Eingabe von Kommentaren

Die Voreinstellung ist beliebig.

Zu den Bausteintypen PB, SB, OB und FB kann je Netzwerk ein 32 Zeichen langer Kommentar erstellt werden.

Der Kommentar muß in Bausteinen der Typen PK, SK, OK und FK auf Diskette eingegeben werden, d.h., Kommentare zu Programmbausteinen müssen in Bausteinen des Typs PK, Kommentare zu Funktionsbausteinen müssen in Bausteinen des Typs FK usw. eingegeben werden.

Ebenso ist die Übereinstimmung der Bausteinnummer zwingend. Z.B. muß ein Kommentar zu PB 12 in Baustein PK 12 eingegeben werden, damit bei Ausgabe mit Kommentar eine eindeutige Zuordnung besteht.

# 2.2 Eingabe in AWL

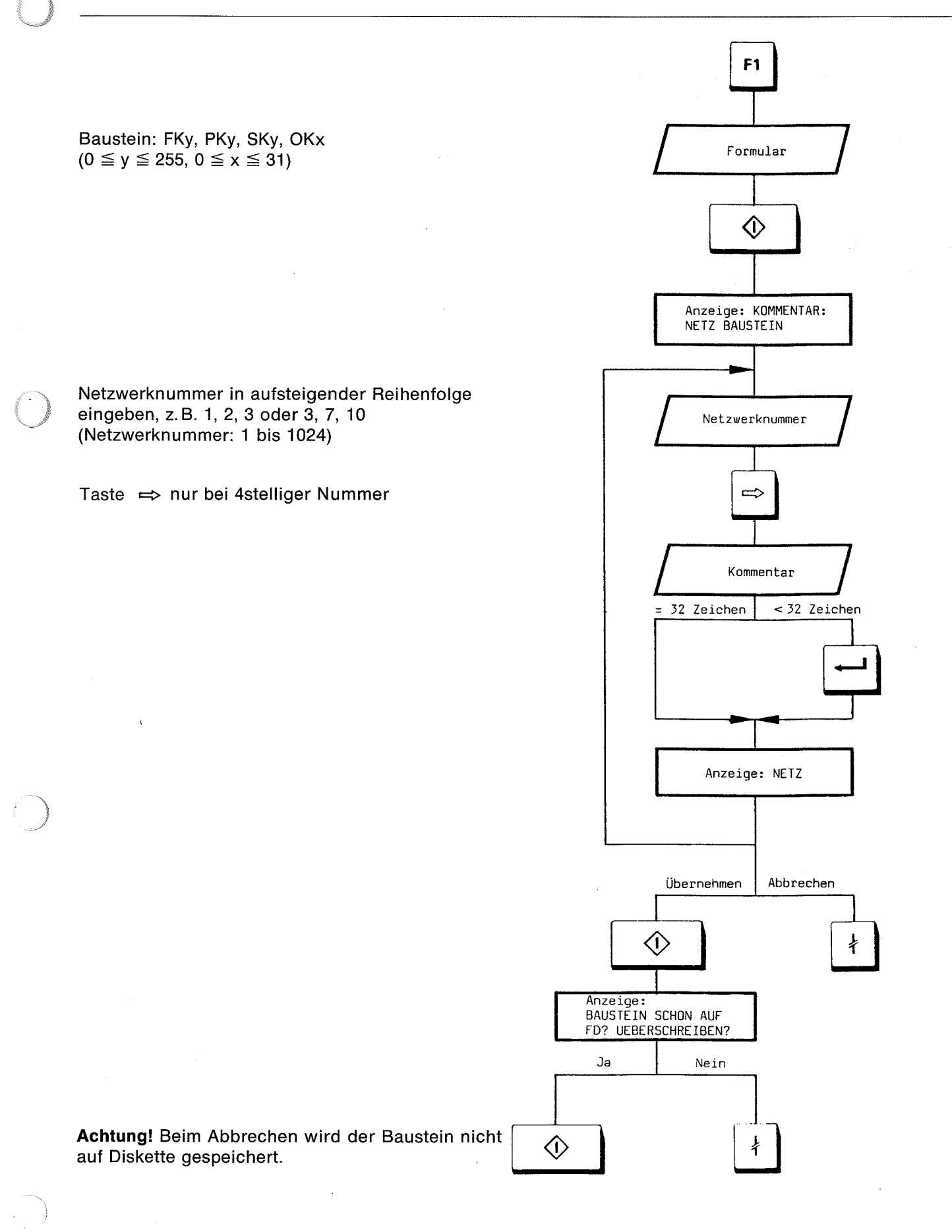

# 2.2 Eingabe in AWL

# <u>Beispiel</u>

Eingabe eines Kommentars zu Programmbaustein PB12 und den Netzwerken 3, 7 und 101

EINGABE GERAET: FD1

➡ BAUST: PK 12

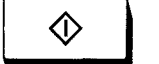

KOMMENTAR: PK12

| NETZ 1  | MOTOR EINSCHALTEN |
|---------|-------------------|
| NETZ 7  | VENTIL SCHLIESSEN |
| NETZ 10 | SCHMIERPUMPE EIN  |
| NETZ    |                   |
|         |                   |

2.3 Korrektur in AWL

# 2.3 Korrektur in AWL

#### 2.3.1 Überschreiben von Anweisungen

Anwahl mit Positioniertasten, Ausgabe oder Suchlauf

Beispiel: U \_\_ E \_\_ 1.0 U \_\_ - VENTIL

Eingabe der Anweisung abschließen

Wahlweise – Abbruch oder

– Ausführen der Funktion

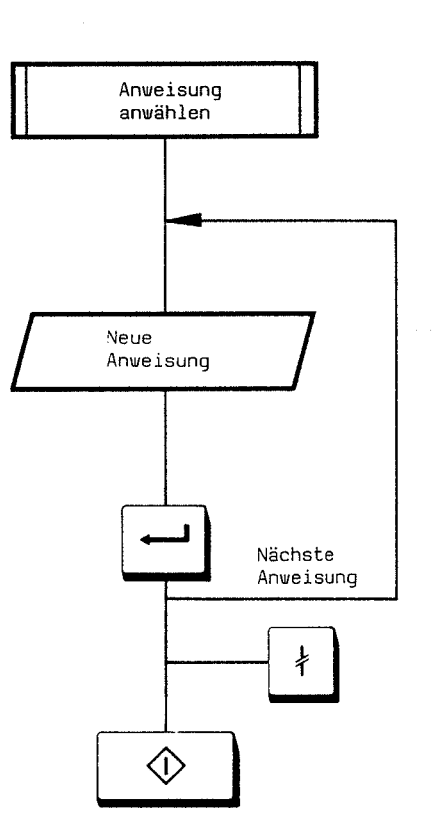

## 2.3 Korrektur in AWL

#### 2.3.2 Einfügen von Anweisungen

Anwahl mit Positioniertasten, Ausgabe oder Suchlauf

Programm spreizen

Beispiel: U \_ E \_ 1.0 U \_ - VENTIL

Einfügen abschließen

Wahlweise

- Abbruch oder

- Ausführen der Funktion

2.3.3 Löschen von Anweisungen

Anwahl mit Positioniertasten, Ausgabe oder Suchlauf

Cursor auf ,,:" stellen

Anweisung löschen

Wahlweise

- Abbruch oder

– Ausführen der Funktion

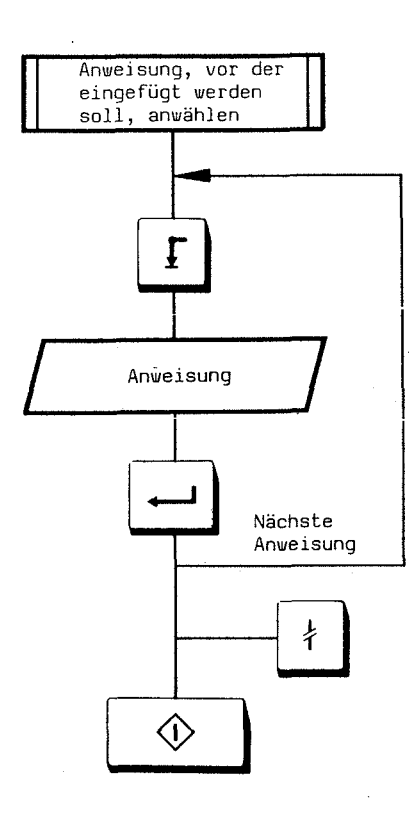

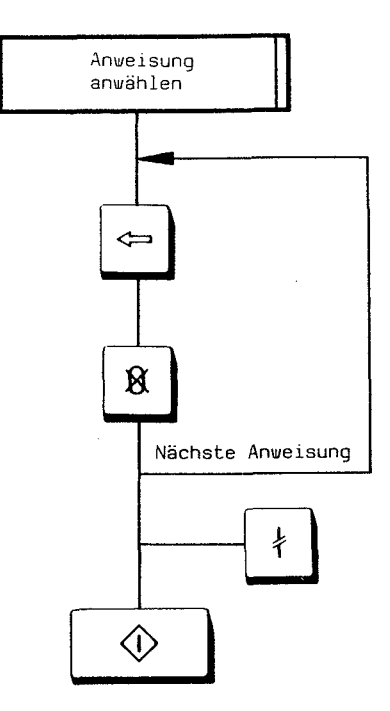

2.3 Korrektur in AWL

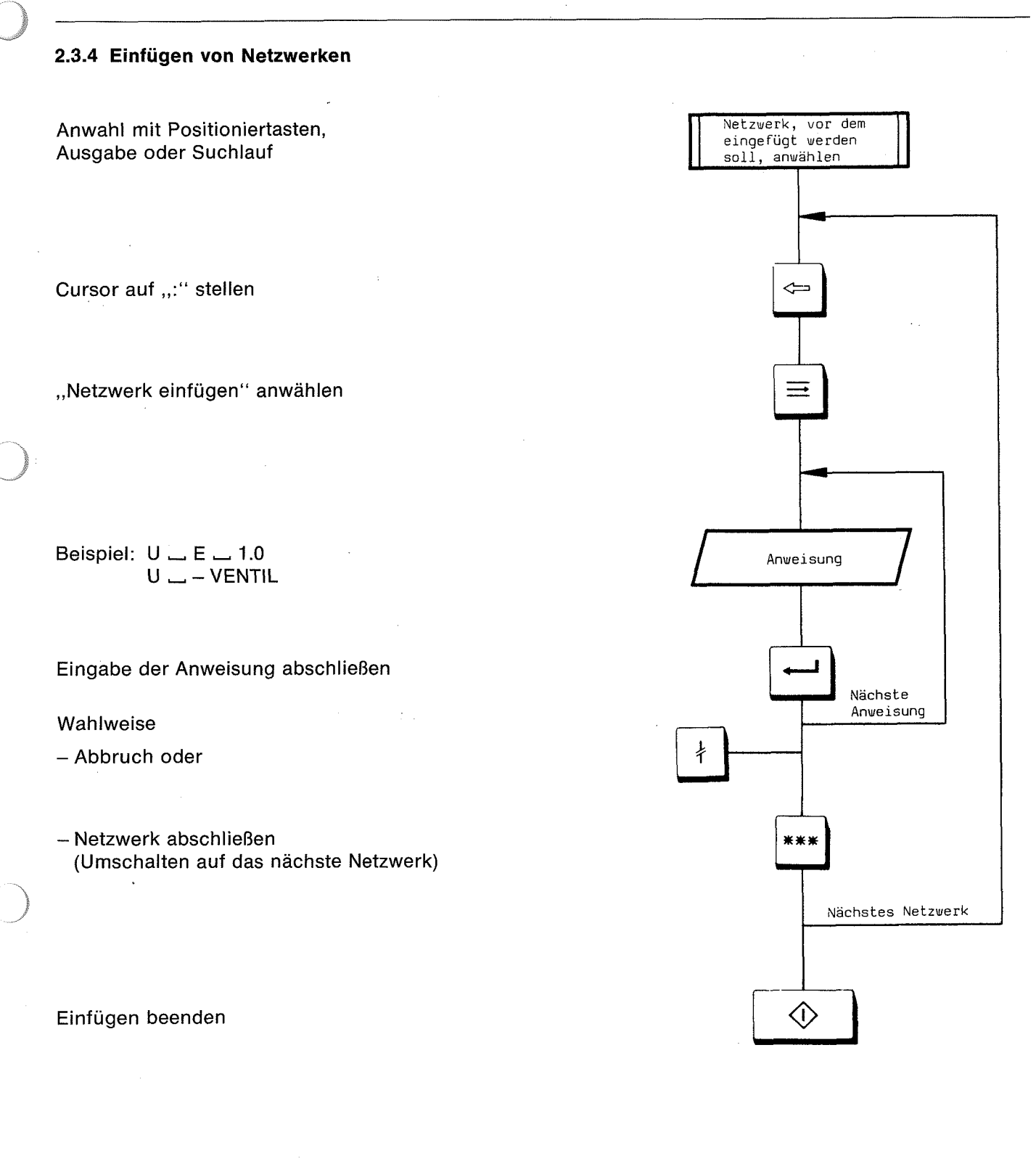

Wenn mehrere Netzwerke eingefügt werden sol-

Wenn nach dem Einfügen im vorher aktuellen Netzwerk mit der Eingabe fortgefahren werden soll, dann das vorher aktuelle (jetzt letzte) Netzwerk anwählen, auf "BE" positionieren und entweder Taste — drücken (Netzwerk abschließen) oder

len, Vorgang wiederholen.

mit der Eingabe fortfahren.

35

# 2.3 Korrektur in AWL

#### 2.3.5 Löschen von Netzwerken

Anwahl mit Positioniertasten, Ausgabe oder Suchlauf

Cursor auf ":" stellen

Netzwerk löschen

#### Wahlweise

- Abbruch oder

- Löschen beenden

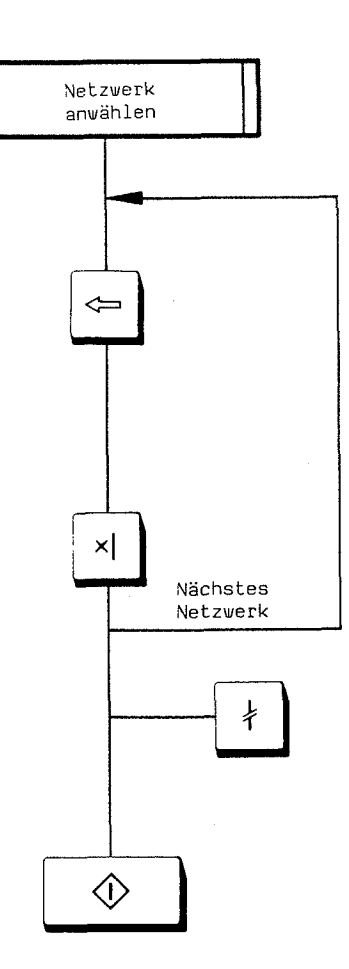
2.3 Korrektur in AWL

### 2.3.6 Ändern der Druckerparameter mit Schriftfuß

Voreinstellung: Schriftfuß "NEIN"

Der Anwender kann die Druckerparameter (Druckbreite, Blattlänge, Zeilenwechselzeit) ändern. Standardwerte: Druckerbreite 80 Spalten Blattlänge 73 Zeilen Wartezeit bei Zeilenwechsel 20\*25 ms

Siehe Beispiel

Zeile abschließen

#### DB 0 abschließen

#### Siehe Beispiel

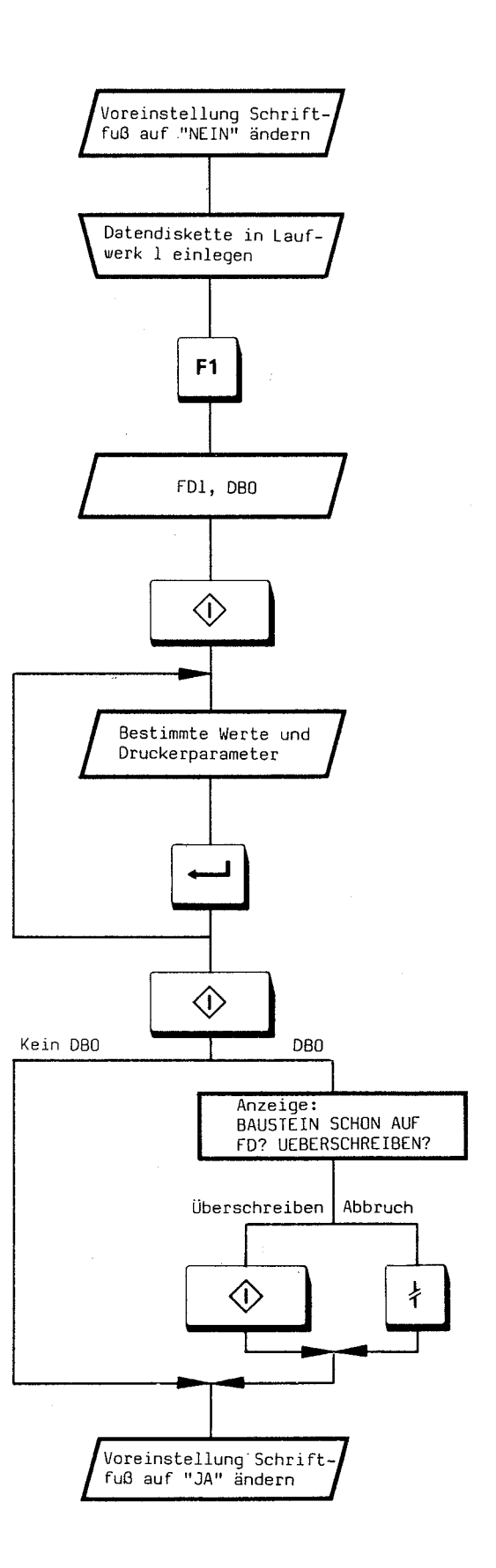

### 2.3 Korrektur in AWL

Beispiel

| _   |   |       |                   |
|-----|---|-------|-------------------|
| 0   | : | KY=   | 000,001;          |
| 1   | : | KY=   | 000,080;          |
| 2   | : | KY=   | 071.000:          |
| ī   |   | KY =  | nn5 nnn-          |
| -   | • | n i - | 005,000,          |
| - 4 | : | KY=   | 001,000;          |
| 5   | : | KY=   | 000,001;          |
| 6   | : | KC=   | ANLAGENSTICHWORT: |
| 24  | : | C =   |                   |
| 44  | : | KC=   | DATUM:            |
| 64  | : | C =   |                   |
| 84  | : | KC=   | ENDABNEHMER:      |
| 104 | : | C =   | GEAENDERT:        |
| 124 | : | K C = | GEPRUEFT:         |
| 144 | : | C =   | AUFTRAGSKENN.:    |
| 164 | : | KC=   | UNTERLAGENNR.:    |
| 184 | : | C =   | BLATTNUMMER:      |
| 204 | : |       |                   |

Byte 1, Zeilenzähler Spaltenzähler, Druckbreite Blattlänge, CR-Zeit LF-Zeit, Einschaltzeit Busy-Flag, Mode-Byte Kommando-Byte, Byte 2 1. Zeile des Schriftfußes

Bedeutung von Busy-Flag, Mode-Byte und Kommando-Byte: Siehe Beschreibung des programmierbaren Serienschnittstellen-Bausteins SAB 8251 A.

2.3 Korrektur in AWL

### 2.3.7 Ändern der Druckerparameter ohne Schriftfuß

Voreinstellung: Schriftfuß "NEIN"

Der Anwender kann die Druckerparameter (Druckbreite, Blattlänge, Zeilenwechselzeit) ändern. Standardwerte: Druckbreite 80 Spalten Blattlänge 73 Zeilen Wartezeit bei Zeilenwechsel 20\*25 ms

Siehe Beispiel

#### Zeile abschließen

DB 0 abschließen

DB 0 auf Diskette übertragen oder nicht übertragen

Siehe Beispiel

Anschließend kann die Voreinstellung wieder auf "NEIN" geändert werden.

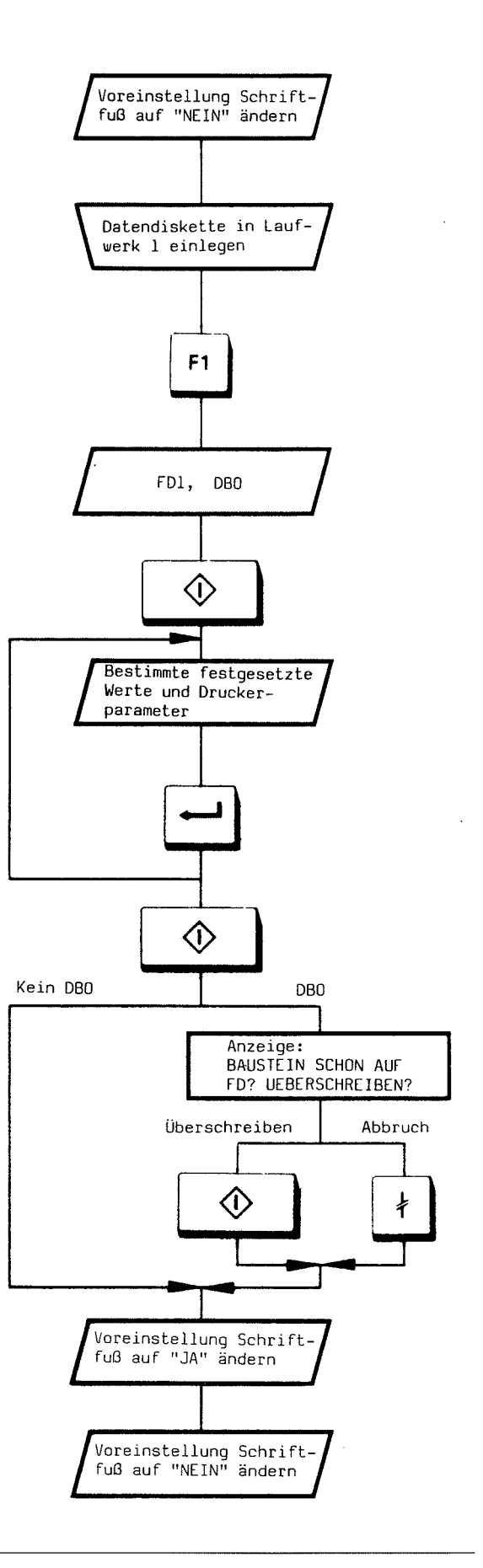

### 2.3 Korrektur in AWL

<u>Beispiel</u>

DBO

AG150A

| D      | č | KY = 000,001; Druckbreite 70 Spalten                                                  |
|--------|---|---------------------------------------------------------------------------------------|
| 1<br>2 | • | KY = 001,070;<br>KY = 071,000; Blattlänge 71 Zeilen                                   |
| 3      | - | $KY = \overline{1005}, 000;$<br>KY = 000, 000;<br>Wartezeit bei Zeilenwechsel 5*25 ms |
| 5      | : | KY= 000,001;                                                                          |

### 2.3.8 Einfügen eines Kommentars

Anwahl mit Positioniertasten

Programm spreizen

Wenn eine bereits vorhandene Netzwerknummer eingefügt wird, werden alle folgenden Nummern automatisch um 1 erhöht.

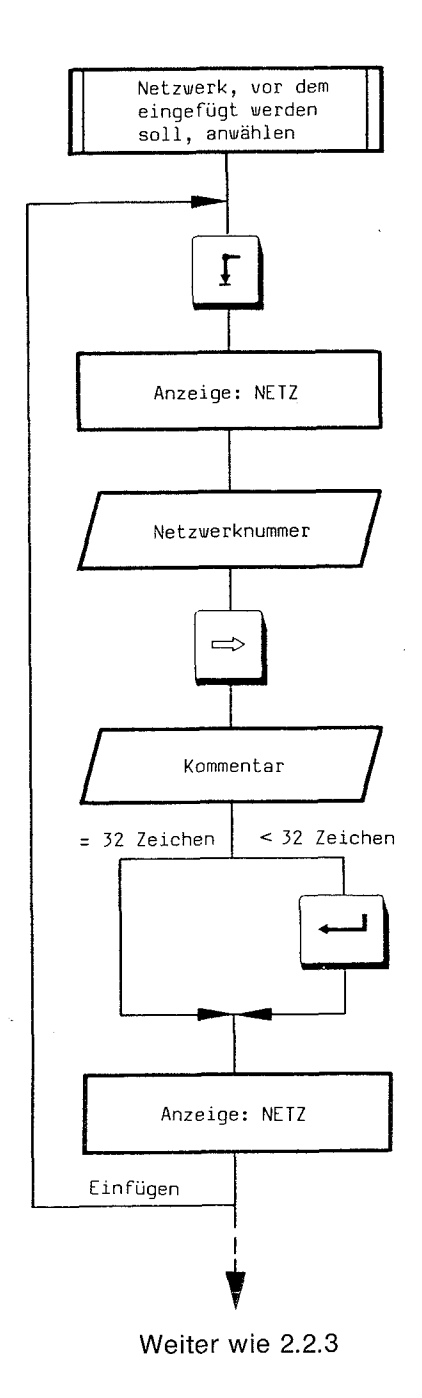

2.3 Korrektur in AWL

#### 2.3.9 Löschen eines Kommentars

Anwahl mit Positioniertasten

### Cursor auf Netz-Nr. positionieren

- Mit der Taste × werden die Kommentare (Netzwerküberschrift und Anweisungskommentare) des Netzwerkes gelöscht. Alle folgenden Netzwerknummern werden um 1 zurückgezählt.
- Mit der Taste werden die Kommentare des Netzwerkes gelöscht.

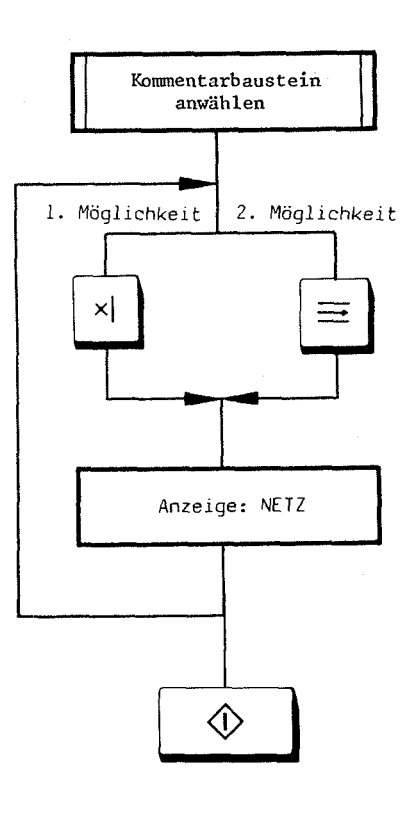

Korrektur übernehmen

#### Beispiele

Mit Taste 글 :

| NETZ 1    | Α          |       |   |         |   | NETZ 1 | Α |
|-----------|------------|-------|---|---------|---|--------|---|
| NETZ 2    | В          | Taste | - | drücker | ļ | NETZ 3 | С |
| NETZ 3    | С          |       |   |         |   | NETZ 4 | D |
| NETZ 4    | D          |       |   |         |   |        |   |
| Mit Taste | e 	imes  : |       |   |         |   |        |   |
| NETZ 1    | Α          |       |   |         |   | NETZ 1 | Α |
| NETZ 2    | В          | Taste | X | drücker | 1 | NETZ 2 | С |
| NETZ 3    | С          |       |   |         | - | NETZ 3 | D |

NETZ 4 D

#### Hinweis:

Eine Beschreibung finden Sie auch in der Bedienungsanleitung C79000-B8500-C278, Abschnitt 4.6.

### 2.4 Eingabe in KOP/FUP

### 2.4 Eingabe in KOP/FUP (Bausteintyp: OB, PB, SB)

In KOP und FUP werden die Bausteine OB, PB und SB erstellt. Wenn während der Eingabe mit Voreinstellung KOP und FUP eine Eingabe in AWL erforderlich ist, kann ein Netzwerk auf AWL durch die Anweisung "AWL" umgeschaltet werden. Ein Wechsel innerhalb eines Netzwerkes ist nicht möglich. Bei Eingabe von Funktionsbausteinen und Datenbausteinen wird in den Darstellungsarbeiten KOP und FUP automatisch auf AWL umgeschaltet.

Jeder Baustein (Ausnahme: Datenbausteine und Kommentarbausteine) wird in ein oder mehrere Netzwerke unterteilt. Ein Netzwerk darf maximal 256 STEP-5-Anweisungen enthalten. Je Baustein sind maximal 1024 Netzwerke zulässig.

Bei Eingabe eines Bausteins ins PG muß anschließend in das AG, in den EPROM oder auf Diskette (FD 0 oder FD 1) übertragen werden. Als BIB-Nr. kann eine Zahl zwischen 0000 und 9999 nachträglich in jeden Baustein eingetragen werden. Oder eine bereits vorhandene BIB-Nr. kann geändert werden.

Nach jedem Netzwerkende wird bei der Übersetzung die Bausteinlänge (LAE) aktualisiert.

Hinweise

• Je Netzwerk ist nur ein FB-Aufruf zulässig.

- Datenbausteine und Funktionsbausteine können nur in der Darstellungsart AWL programmiert werden.
- Eingabe eines Operanden im Format KG ist nicht zulässig.
- Wenn mit "AWL" auf die Darstellungsart AWL umgeschaltet wird, ist der Befehl BLD 255 nicht zulässig, ebenso späteres Einfügen von BLD 255.

 In der Darstellungsart FUP können mehrere vollständige Funktionsglieder im Netzwerk programmiert werden. Das Zusammenschalten vollständiger Funktionsglieder ist jedoch nur am ersten Eingang eines vollständigen Funktionsglieds möglich.

#### Automatische Cursorführung

Bei der Eingabe und Korrektur besteht die Möglichkeit der automatischen Cursorführung. Diese Cursorführung kann während der Eingabe oder Korrektur ein- und ausgeschaltet werden.

Die Umschaltung erfolgt mit der Taste **CURS** durch wiederholtes Betätigen.

Cursorführung eingeschaltet (AC\*): Der Cursor springt zum nächsten fehlenden Operanden.

Cursorführung ausgeschaltet (AC): Der Cursor bleibt bei der Eingabe- bzw. Korrekturstelle stehen und muß mit den Positioniertasten positioniert werden.

Zusätzlich zur Cursorführung (AC) wird die Cursorpositionierung angezeigt:

#### $\mathsf{ZL} \triangleq \mathsf{Zeile}$

 $\mathsf{EB} \triangleq \mathsf{Ebene} \ (\mathsf{Bildschirm} \ \mathsf{horizontal} \ \mathsf{in} \ \mathsf{8} \ \mathsf{Ebenen} \ \mathsf{unterteilt})$ 

#### Hardcopy

Eine Ausgabe des Bildschirminhaltes (Hardcopy) auf dem Drucker ist jederzeit durch Betätigen der Taste 🏵 möglich.

### 2.4 Eingabe in KOP/FUP

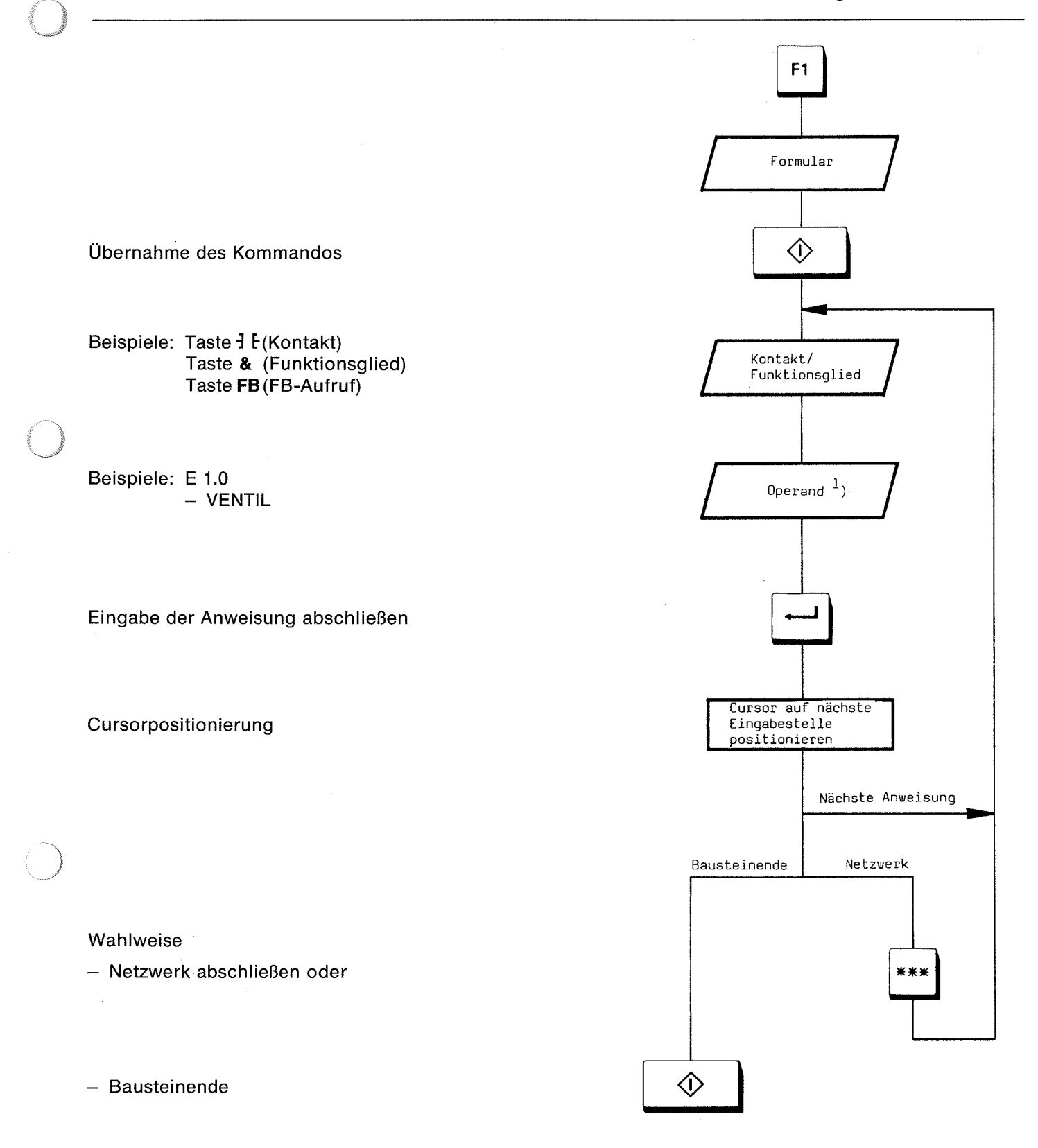

<sup>&</sup>lt;sup>1</sup>) Sämtliche Operanden können auch nachträglich vor dem Abschließen des Netzwerks eingegeben werden.

### 2.5 Korrektur in KOP/FUP

### 2.5 Korrektur in KOP/FUP

Folgende Korrekturen sind bei Eingabe (Taste F1) und Ausgabe (Taste F2) möglich:

- Überschreiben von Operanden, Eingängen, Kontakten, Funktionsgliedern
- Einfügen von Eingängen, Kontakten, Funktionsgliedern
- Löschen von Eingängen, Kontakten, Funktionsgliedern

Bei Ausgabe ist zusätzlich erlaubt:

- Einfügen von Netzwerken
- Löschen von Netzwerken

### 2.5.1 Überschreiben von Operanden, Eingängen, Kontakten und Funktionsgliedern

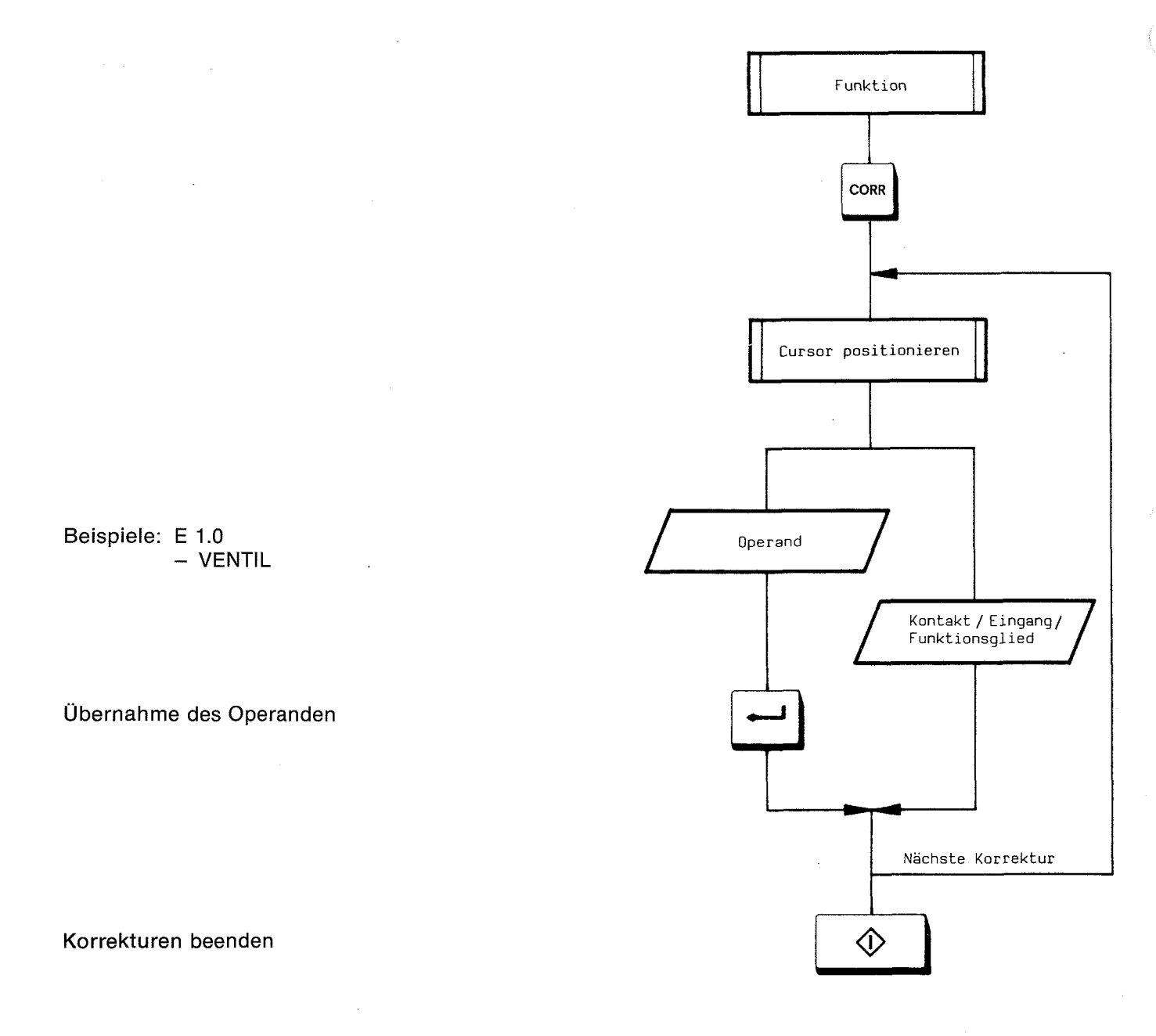

2.5 Korrektur in KOP/FUP

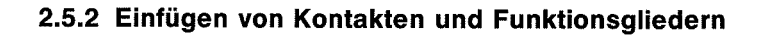

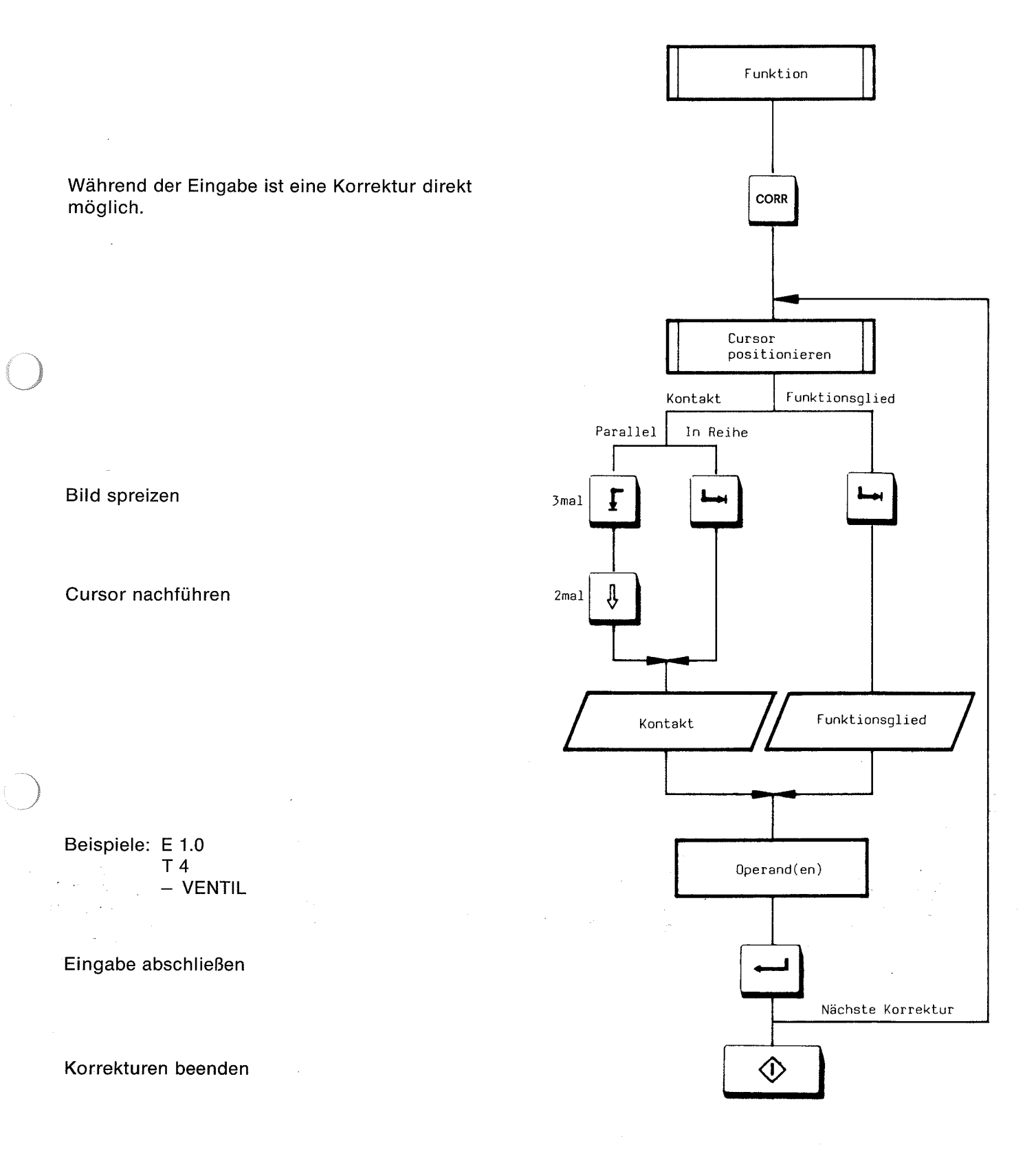

### 2.5 Korrektur in KOP/FUP

### 2.5.3 Einfügen von Eingängen in FUP

Während der Eingabe ist eine Korrektur direkt möglich.

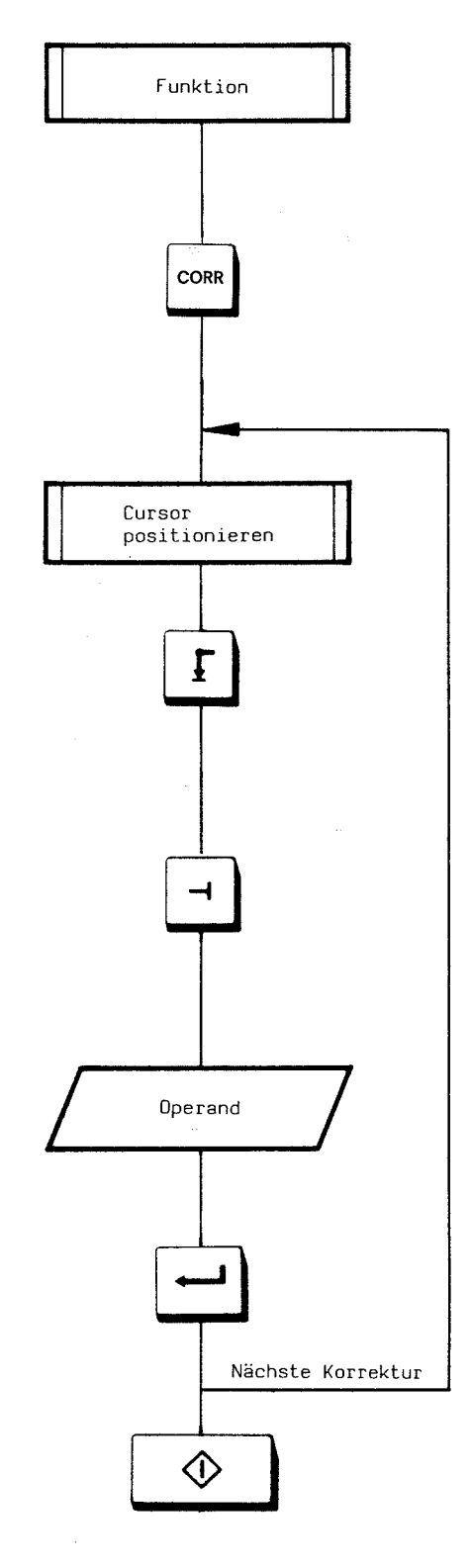

Bild spreizen (kann beim Einfügen hinter vorhandenen Eingängen entfallen)

Eingang einfügen

Beispiele: E 1.0 - VENTIL

Eingabe abschließen

Ausführen der Funktion

2.5 Korrektur in KOP/FUP

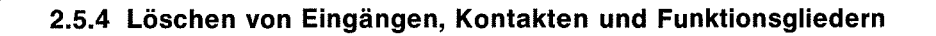

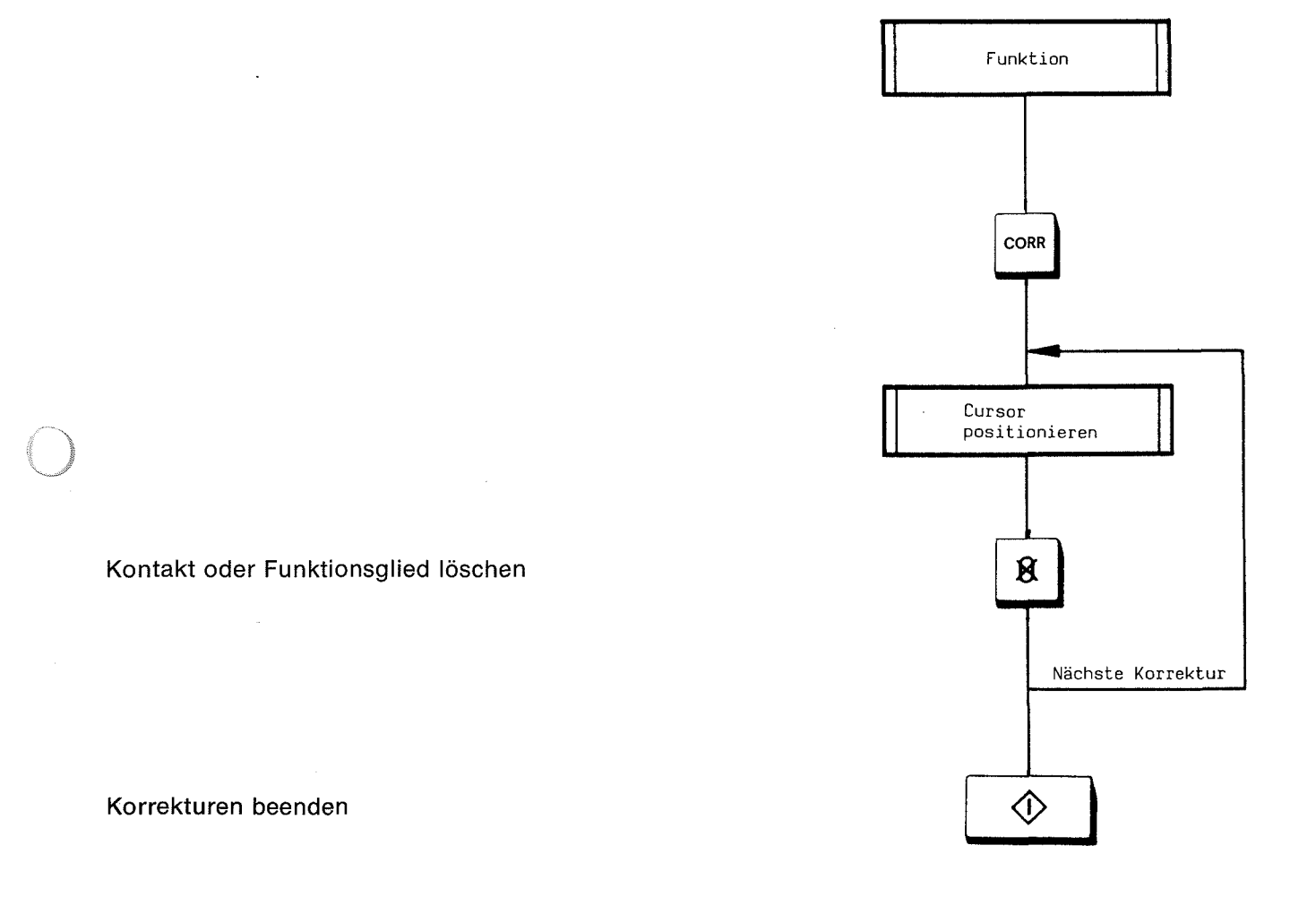

Das Löschen von Speichergliedern, Zeitgliedern und Zählgliedern ist nur dann möglich, wenn der binäre Ausgang Q mit mindestens einem Kontakt oder einem Funktionsglied beschaltet ist.

### 2.5 Korrektur in KOP/FUP

#### 2.5.5 Einfügen von Netzwerken

Anwahl mit Positioniertasten, Ausgabe oder Suchlauf

"Netzwerk einfügen" anwählen

Beispiel: E 1.0<sup>1</sup>)

Eingabe abschließen

Netzwerk abschließen

#### Einfügen beenden

 Sämtliche Operanden können auch nachträglich vor dem Abschließen des Netzwerks eingegeben werden.

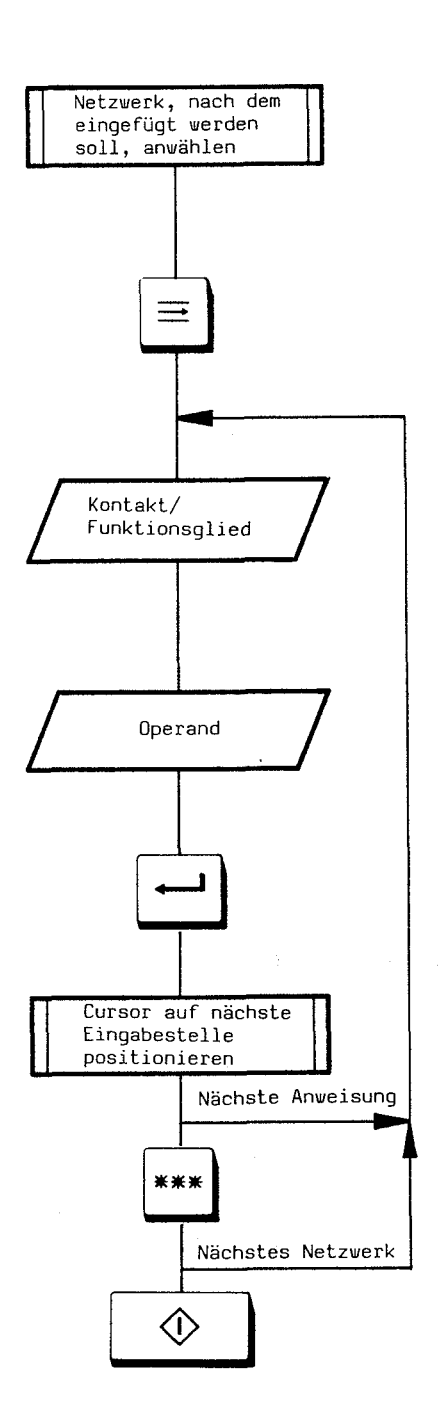

### 2.5 Korrektur in KOP/FUP

#### 2.5.6 Löschen von Netzwerken

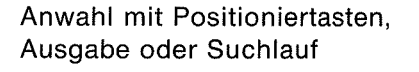

#### Netzwerk löschen

.

### Löschen beenden

· .

)

.

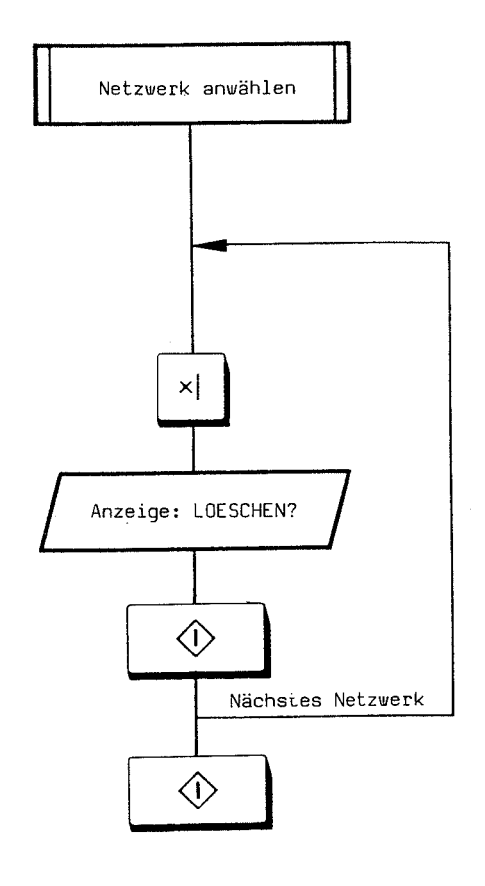

### 2.5 Korrektur in KOP/FUP

### 2.5.7 Beispiele für Korrekturen in KOP

Cursorpositionierung:

Überschreiben von Kontakten und Funktionsgliedern

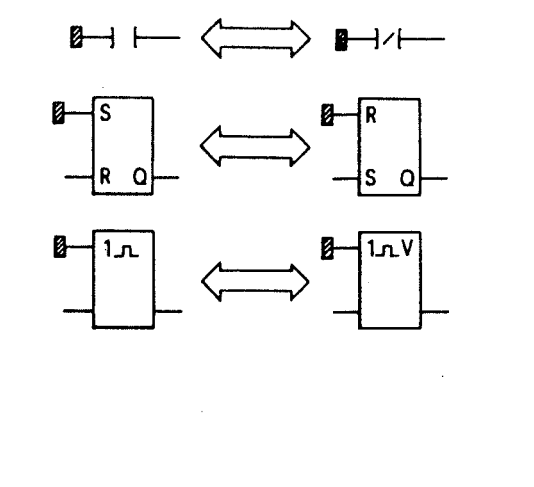

Mögliche Änderungen

# Einfügen in eine Reihenschaltung

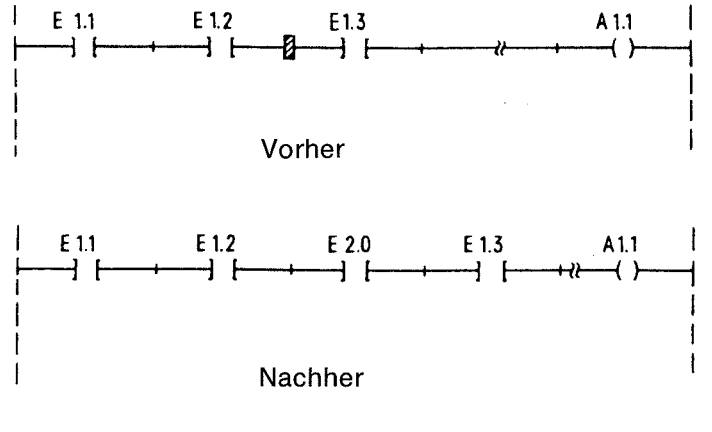

#### Einfügen in eine Parallelschaltung

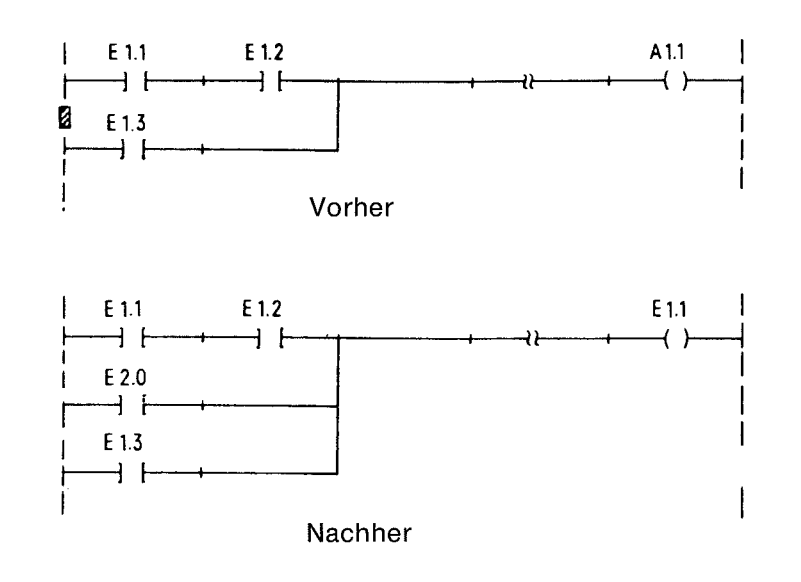

50

2.5 Korrektur in KOP/FUP

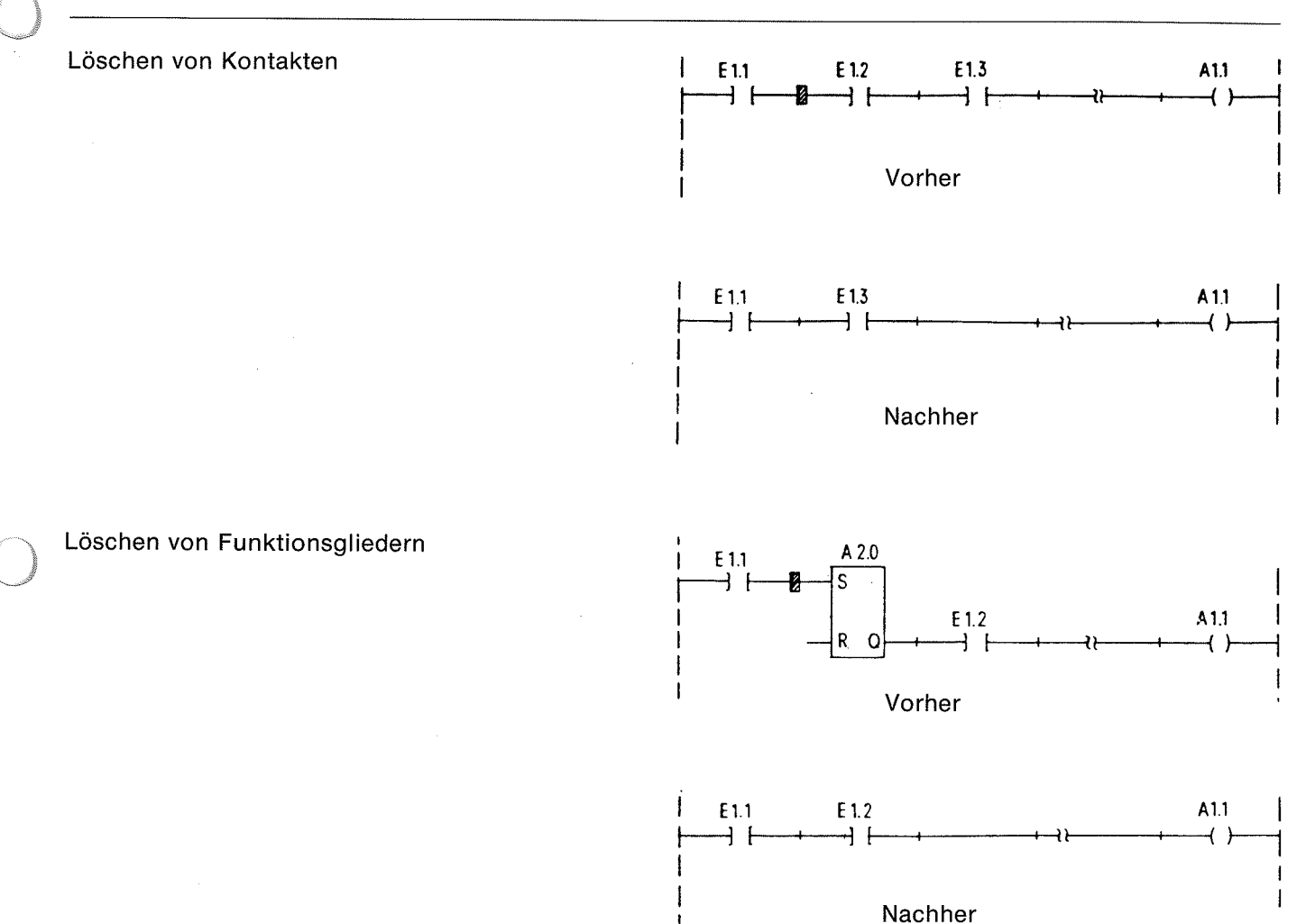

Nacim

### 2.5.8 Beispiele für Korrekturen in FUP

Cursorpositionierung:

Überschreiben von Funktionsgliedern

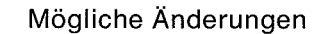

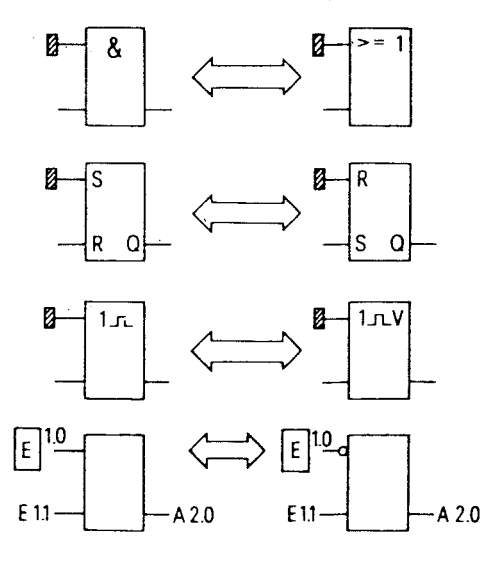

### 2.5 Korrektur in KOP/FUP

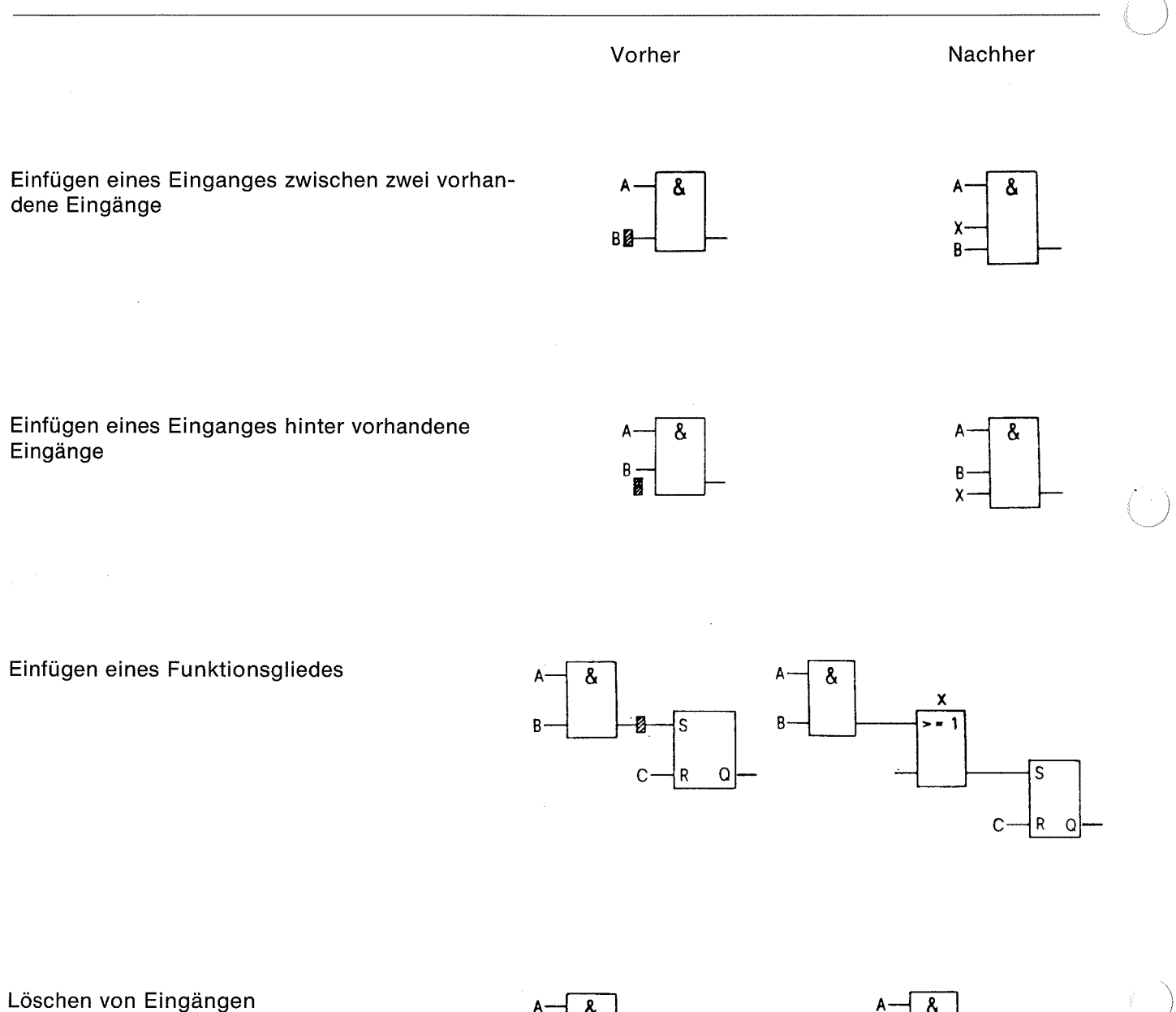

Beim Löschen von Funktionsgliedern mit mehr als zwei Eingängen sind die Eingänge einzeln zu löschen.

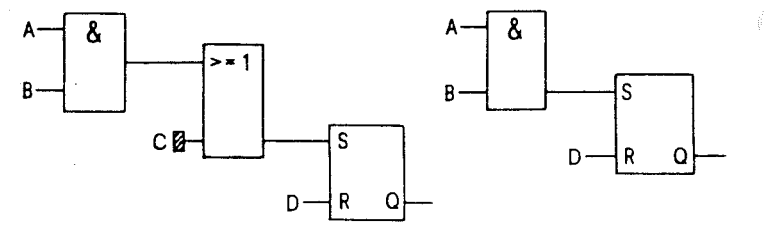

Löschen von Funktionsgliedern

Es werden alle an den Eingängen A und B angeschlossenen Funktionsglieder gelöscht.

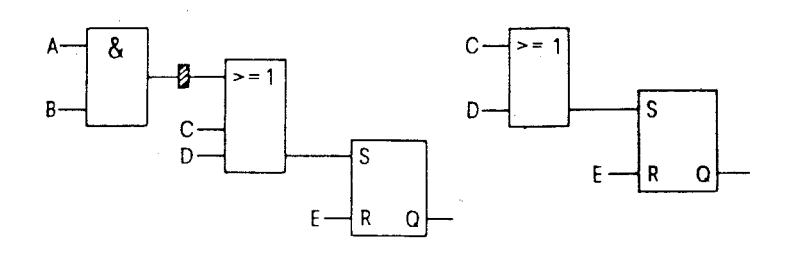

#### 2.6 Ausgabe in AWL/KOP/FUP (Taste F2)

### 2.6 Ausgabe in AWL/KOP/FUP (Taste F2)

Die Darstellungsart (AWL, KOP oder FUP) ist über die Voreinstellungsmaske anwählbar (2mal Taste **F6**). Bei symbolischer Adressierung muß eine Datendiskette mit den Symbolik-Datenbausteinen in Laufwerk 1 eingelegt sein. Nach einer Ausgabe sind Korrekturen – wie bei der Eingabe – möglich.

Anzeige:

AUSGABE GERAET: BAUST: SUCHLAUF: DRU:

Auf dem Bildschirm oder auf dem Drucker können Einzelbausteine, Bausteine einer Bausteinart oder alle Bausteine ausgegeben werden.

Zur Ausgabe auf dem Drucker ist im Formular in der Kommandozeile der Parameter "DRU:" mit einem "\*" zu versehen (Taste \* mit **SHIFT** drükken). Der Bildschirminhalt wird durch Drücken der Taste ∰auf dem Drucker ausgegeben. Durch Drükken der Taste ≱ wird die Ausgabe abgebrochen.

Wenn der Schlüsselschalter auf →I (Eingabesperre) steht, wird in der Darstellungsart AWL jeweils die relative Adresse mit ausgegeben. Wenn der Schlüsselschalter auf "Normal" steht, wird die relative Adresse nur auf dem Drucker ausgegeben.

Ausgabe in AWL:

- Links neben dem Operationscode wird die relative Befehlsadresse angegeben.
- Rechts neben dem symbolischen wird der absolute Operand bei entsprechender Kombination von Eingabesperre und Druckerangabe (siehe Tabelle unten) ausgegeben.

| Schlüsselschalter                     | 1                      | lormal               | ->I                       |                      |  |
|---------------------------------------|------------------------|----------------------|---------------------------|----------------------|--|
| Angabe von                            | Operanden              | relativer<br>Adresse | Operanden                 | relativer<br>Adresse |  |
| Ausgabe absolut                       | absolut                | nein                 | absolut                   | ja                   |  |
| Ausgabe absolut<br>und auf Drucker    | absolut                | ja                   | absolut                   | ja                   |  |
| Ausgabe symbolisch                    | symbolisch             | nein                 | absolut und<br>symbolisch | ja                   |  |
| Ausgabe symbolisch<br>und auf Drucker | absolut und symbolisch | ja                   | absolut und<br>symbolisch | ja                   |  |

#### Beispiele

Ausgabe auf dem Bildschirm, Voreinstellung "ABS", Schlüsselschalter in Stellung "Normal":

| 0B1      |       | AG150A | BIB=1 |
|----------|-------|--------|-------|
| NETZWERK | 1     |        |       |
| :U(      |       |        |       |
| :0       | E 0.1 | I      | 01    |
| : ON     | E 0.2 | 2      | 01    |
| :)       |       |        | 01    |
| :U       | M 0.2 | 2      |       |
| :U(      |       |        |       |
| :0       | Ε Ο.3 | 3      | 01    |
| : ON     | ΕΟ.4  | 4      | 01    |
| :)       |       |        | 01    |
| :=       | A D.0 | נ      |       |
|          | •     |        |       |

### 2.6 Ausgabe in AWL/KOP/FUP (Taste F2)

Ausgabe auf dem Drucker, Voreinstellung "ABS", Schlüsselschalter in Stellung →I:

| 0B1      |      | f | 4G150A | B I B = 1 |    |
|----------|------|---|--------|-----------|----|
| NETZWERK | 1    |   |        |           |    |
| 0000     | :U(  |   |        |           |    |
| 0002     | :0   | Ε | 0.1    |           | 01 |
| 0004     | : ON | Е | 0.2    |           | 01 |
| 0006     | :)   |   |        |           | 01 |
| 0008     | :U   | Μ | 0.2    |           |    |
| 000A     | :U(  |   |        |           |    |
| 0000     | :0   | Ε | 0.3    |           | 01 |
| 000E     | : ON | Ε | 0.4    |           | 01 |
| 0010     | :)   |   |        |           | 01 |
| 0012     | :=   | Α | 0.0    |           |    |
| 0014     | ***  |   |        |           |    |

Ausgabe auf dem Bildschirm, Voreinstellung "SYM", Schlüsselschalter in Stellung "Normal":

| 0B1 -   | BEISPIEL | AG150A | BIB=1 |
|---------|----------|--------|-------|
| NETZWER | K 1      |        |       |
| :ប      | (        |        |       |
| :0      | -EING.   | . 1    | 01    |
| :0      | N -EING  | . 2    | 01    |
| :)      |          |        | 01    |
| :U      | -MERKE   | ER2    |       |
| :U      | (        |        |       |
| :0      | -EING    | . 3    | 01    |
| :0      | N -EING  | . 4    | 01    |
| :)      |          |        | 01    |
| :=      | -AUSG    | .0     |       |
| :*      | * *      |        |       |

Ausgabe auf dem Drucker, Voreinstellung "SYM", Schlüsselschalter in Stellung → :

| 0B1    | -BI | ΞΙ | SPI | EL A | G1504 | 4     |   | BI  | B=1 |     |         |   |   |     | LAE=46 | E   | SYM | 1 |
|--------|-----|----|-----|------|-------|-------|---|-----|-----|-----|---------|---|---|-----|--------|-----|-----|---|
| NETZWE | ERK | 1  |     |      |       |       |   |     |     |     |         |   |   |     |        |     |     |   |
| 0000   |     |    | :0( |      |       |       |   |     |     |     |         |   |   |     |        |     |     |   |
| 0002   |     |    | :0  | -E   | ING.  | 1     | Ε | 0.1 |     | 01  |         |   |   |     |        |     |     |   |
| 0004   |     |    | :ON | -E   | ING.  | 2     | Ε | 0.2 |     | 01  |         |   |   |     |        |     |     |   |
| 0006   |     |    | :)  |      |       |       |   |     |     | 01  |         |   |   |     |        |     |     |   |
| 0008   |     |    | :U  | - M  | ERKE  | ₹2    | Μ | 0.2 |     |     |         |   |   |     |        |     |     |   |
| 000A - |     |    | :0( |      |       |       |   |     |     |     |         |   |   |     |        |     |     |   |
| 000C   |     |    | :0  | -E   | ING.  | 3     | Ε | 0.3 | •   | 01  |         |   |   |     |        |     |     |   |
| 000E   |     |    | :ON | -E   | ING.  | 4     | Ε | 0.4 |     | 01  |         |   |   |     |        |     |     |   |
| 0010   |     |    | :)  |      |       |       |   |     |     | 01  |         |   |   |     |        |     |     |   |
| 0012   |     |    | :=  | - A  | USG.( | )     | Α | 0.0 | )   |     |         |   |   |     |        |     |     |   |
| 0014   |     |    | *** | ŧ    |       |       |   |     |     |     |         |   |   |     |        |     |     |   |
| · ·    |     |    |     |      |       |       |   |     |     |     |         |   |   |     |        |     |     |   |
| EING.1 | :   | =  | Ε ( | 3.1  | E     | [NG.2 | 2 | = E | 0   | . 2 | MERKER2 | = | М | 0.2 | EING.3 | = E | 0.3 |   |
| EING.4 | : : | =  | Ε ( | ].4  | AL    | JSG.C | ) | = A | 0,  | .0  |         |   |   |     |        |     |     |   |
|        |     |    |     |      |       |       |   |     |     |     |         |   |   |     |        |     |     |   |

### 2.6 Ausgabe in AWL/KOP/FUP (Taste F2)

Ein Suchlauf ist innerhalb eines Bausteines, über mehrere Bausteine einer Bausteinart oder über alle Bausteine möglich.

Wenn der Suchbegriff (Operand) mit "\*" angegeben wird (z.B. "\*E0.3"), wird dieser Operand als Zuweisung gesucht; ohne "\*" als Abfrage und/oder Zuweisung. Bei Voreinstellung "SYM" kann der Operand auch symbolisch angegeben werden (z.B. "-EING. 3"). Bei hexadezimaler Angabe der Suchadresse wird bei Voreinstellung "AWL" der Befehl, der auf dieser Adresse steht, angezeigt. Bei Voreinstellung "KOP/FUP" wird das Netzwerk, das diese Adresse enthält, dargestellt.

Ausgabe auf Bildschirm und Drucker, Voreinstellung "SYM", Suchlauf nach E 0.3:

| 0B1 -BE  | ISPIEL AG150A | BIB=1 | LAE=46 | SYM |
|----------|---------------|-------|--------|-----|
| NETZWERK | 1             |       |        |     |
| : 0      | -EING.3       | 01    |        |     |
| : ON     | -EING.4       | 01    |        |     |
| ;)       |               | 01    |        |     |
| P ===    | -AUSG.O       |       |        |     |
| ****     |               |       |        |     |

#### HARDCOPY

AUSGABE GERAET: FD1 BAUST: 0B1

SUCHLAUF: E 0.3

DRU:

Zum Weitersuchen Taste +1 oder O oder 🗘 drücken. Meldung 75 bedeutet, daß der Suchbegriff nicht existiert. Durch Drücken der Tasten **F7 F1** erscheint die Querverweisliste (siehe 2.11.1).

### 2.7 Vergleichen von Bausteinen und Bausteingruppen (Taste F3)

### 2.7 Vergleichen von Bausteinen und Bausteingruppen (Taste F3)

Es werden Bausteine oder Bausteingruppen unterschiedlicher Geräte (Datenträger) auf Unterschiede geprüft. Hierbei werden die Bausteinkopfinformation und die Bausteinanweisungen (Maschinencode) überprüft.

Die Voreinstellungen sind beliebig.

Das bausteinbezogene Vergleichsergebnis wird wahlweise auf dem Bildschirm oder auf dem Drucker ausgegeben.

| Bedienur | ngsbeispiel: |   |          |   |                |   |      |            |  |
|----------|--------------|---|----------|---|----------------|---|------|------------|--|
| VERGL    | GERAET:FD0   | ⇒ | BAUST:SB | ⇒ | MIT GERAET:FD1 | ₽ | DRU: | $\Diamond$ |  |

Ausnahme:

Bei Vorgabe "BAUST\*" (maximal 6 Bausteine) wird zusätzlich eine Bausteinliste angefordert. Anschließend Taste () betätigen.

Das Vergleichsergebnis wird auf dem Bildschirm oder auf dem Drucker ausgegeben.

Meldungen, die während oder nach der Vergleichsfunktion auftreten können:

| Meldung                                | Ursache                                                 | Reaktion                                                                                                    |
|----------------------------------------|---------------------------------------------------------|----------------------------------------------------------------------------------------------------|
| VERGLEICH OHNE FEHLER                  | Keine Unterschiede                                      | Ende des Bausteinvergleichs                                                                                           |
| NICHT VORHANDEN                        | Baustein auf vorgegebenem<br>Gerät nicht vorhanden      | Ende des Bausteinvergleichs                                                                                           |
| ZU VIELE UNTERSCHIEDE                  | Blattgröße nicht ausreichend                            | Nur bei Druckerausgabe; Abbruch<br>des Bausteinvergleichs                                                             |
| PARAMETERANZAHL<br>UNTERSCHIEDLICH     | Bei FBs Anzahl der Parameter/<br>Bezeichner verschieden | Bausteinvergleich nach Meldung<br>fortsetzen                                                                          |
| PARAMETER ODER NAME<br>UNTERSCHIEDLICH | Bei FBs Name, Parameter/<br>Bezeichner verschieden      | Bausteinvergleich nach Meldung<br>fortsetzen                                                                          |
| WEITER?                                |                                                         | Tasten ≱ ⇔ drücken<br>(Abbruch) oder<br>Tasten ứ ⇔ drücken<br>(Bausteinvergleich fortsetzen)                          |
| VERGLEICH FORTSETZEN?                  |                                                         | Tasten ≱ ⇔ drücken<br>(Abbruch) oder<br>Tasten () ⇔ drücken<br>(Bausteinvergleich im nächsten<br>Baustein fortsetzen) |

### 2 Programmieren 2.7 Vergleichen von Bausteinen und Bausteingruppen (Taste F3) 2.8 Übertragen von Bausteinen und Duplizieren von Disketten (Taste F4)

| Beispiele                                                                                                    |                |              |         |              |     |
|----------------------------------------------------------------------------------------------------|----------------|--------------|---------|--------------|-----|
| VERGL GERAET: FDD BAUST:                                                                                         | SB             | MIT GERAET   | : FD1   | DRU: *       |     |
| Protokoll:                                                                                                    |                |              |         |              |     |
| VERGLEICHSFUNK                                                                                                   | TION           |              |         |              | PI  |
| BAUSTEIN NETZWERK                                                                                                | ADRESSE        | FDO          | ADRESSE | FD1          | D1. |
| SB D                                                                                                    | VERGLEICH      | OHNE FEHLE   | R       |              |     |
| SB 1                                                                                                    |                | NICHT VORH   | 1.      |              |     |
| SB 2<br>1                                                                                                    | 0000<br>0001   | 8002<br>A002 |         | 8000<br>4000 |     |
| SB 255                                                                                                    | VERGLEICH      | OHNE FEHLE   | ĒR      |              |     |
| Der Kommentar wird der entsprechen                                                                               | iden Spalte zu | igeordnet.   |         |              |     |
| VERGL GERAET: FDO BAUST:                                                                                         | *              | MIT GERAET   | : FD1   | DRU:         |     |
| Protokoll:                                                                                                    |                |              |         |              |     |
| BITTE BAUSTEINE AUFLISTEN (                                                                                      | MAXIMAL 6)     |              |         |              |     |
| BAUSTEIN 1 : OB1<br>BAUSTEIN 2 : PB2<br>BAUSTEIN 3 : FB5<br>BAUSTEIN 4 : SB8<br>BAUSTEIN 5 : DB4<br>BAUSTEIN 6 : | •              |              |         |              |     |

### 2.8 Übertragen von Bausteinen und Duplizieren von Disketten (Taste F4)

Taste F4 drücken

Folgende Funktionen sind möglich:

| F2 | TESTBAU  | 2 | EINEN BAUSTEIN ALS TESTBAUSTEIN KENNZEICHNEN<br>UND IN DAS AG UEBERTRAGEN |
|----|----------|---|---------------------------------------------------------------------------|
| F3 | ALL      |   | DUPLIZIEREN VON DISKETTEN                                                 |
| F4 | BAUSTEIN | : | UEBERTRAGEN VON BAUSTEINEN                                                |

ATT 1

### 2.8 Übertragen von Bausteinen und Duplizieren von Disketten (Taste F4)

### 2.8.1 Einen Baustein als Testbaustein kennzeichnen und in das AG übertragen (Tasten F4 F2)

Für des Test innerhalb des AGs kann jeweils ein Einzelbaustein vom Typ PB, FB, SB und OB (auch unter symbolischen Namen) vom PG, von Diskette 0 oder 1, vom EPROM oder vom AG in das AG übertragen werden. Diese Funktion gilt nur für AG 150 A/K und AG 150 S.

#### Beispiele

PB 1 von Diskette 1 als Testbaustein PB 44 kennzeichnen und in das AG übertragen:

| UEBERTR VO | W GERAET: | FD1 | BAUST: | PBI | NACH | GERAET: | AG | BAUST: | PB44 |
|------------|-----------|-----|--------|-----|------|---------|----|--------|------|
|            |           |     |        |     |      |         |    |        |      |

OB 1 von Diskette 1 als Testbaustein mit der gleichen Nummer kennzeichnen und in das AG übertragen:

UEBERTR VON GERAET: FD1 BAUST: OB1 NACH GERAET: AG BAUST:

#### 2.8.2 Duplizieren von Disketten (Tasten F4 F3)

Die in Laufwerk 0 eingelegte Diskette wird physikalisch nach Laufwerk 1 übertragen. Das Formatieren der Leerdiskette ist automatisch enthalten. Berücksichtigt werden dabei Systemdisketten und Datendisketten.

Lücken, die durch Löschen entstanden sind, werden beim Duplizieren beseitigt.

#### 2.8.3 Übertragen von Bausteinen (Tasten F4 F4)

Bausteine vom Typ PB, FB, SB, OB, DB, PK, FK, SK und OK (auch unter symbolischen Namen) können von und zu folgenden Geräten übertragen werden: PG, Diskette 0, Diskette 1, EPROM oder AG.

DB 0, DB für Symbolik (Format DW : ZL =) und Kommentarbausteine (PK, FK, SK, OK) dürfen nicht in das AG oder in den EPROM übertragen werden.

Kommentarbausteine dürfen nur mit der gleichen Nummer übertragen werden.

Beim Übertragen eines Bausteines mit Vorkopf (FB/FV, DB/DV) vom AG oder vom EPROM auf Diskette wird der Vorkopf auf der Diskette gelöscht.

| Beispiele                                                         |                                                     |             |           |            |              |      |         |     |        |      |
|-------------------------------------------------------------------|-----------------------------------------------------|-------------|-----------|------------|--------------|------|---------|-----|--------|------|
| PB 1 von E                                                        | PB 1 von Diskette 1 als PB 44 in das AG übertragen: |             |           |            |              |      |         |     |        |      |
| UEBERTR                                                           | YON                                                 | GERAET:     | FD1       | BAUST:     | PB1          | NACH | GERAET: | AG  | BAUST: | PB44 |
| OK 1 von Diskette 1 mit der gleichen Nummer in das PG übertragen: |                                                     |             |           |            |              |      |         |     |        |      |
| UEBERTR                                                           | VON                                                 | GERAET:     | FD1       | BAUST:     | 0K1          | NACH | GERAET: | PG  | BAUST: |      |
| Alle Progra                                                       | mmba                                                | austeine vo | n Diskett | e 1 in das | AG übertrage | n:   |         |     |        |      |
| UEBERTR                                                           | VON                                                 | GERAET:     | FD1       | BAUST:     | PB           | NACH | GERAET: | AG  | BAUST: |      |
| Alle Bauste                                                       | eine v                                              | om AG auf   | Diskette  | 1 übertraç | gen:         |      |         |     |        |      |
| UEBERTR                                                           | VON                                                 | GERAET:     | AG        | BAUST:     | в            | NACH | GERAET: | FD1 | BAUST: |      |

2.9 Löschen (Taste F5)

### 2.9 Löschen (Taste F5)

Taste F5 drücken

Folgende Funktionen sind möglich:

F5 BAUSTEIN : LOESCHEN VON BAUSTEINEN ODER GERAETEN (AG.FD,PG) F6 TESTBAU. : TESTBAUSTEIN IN AG LOESCHEN

2.9.1 Löschen von Bausteinen oder Geräten (AG, FD, PG)

Bausteinart nur bei FD löschen; alle Bausteine bei AG urlöschen.

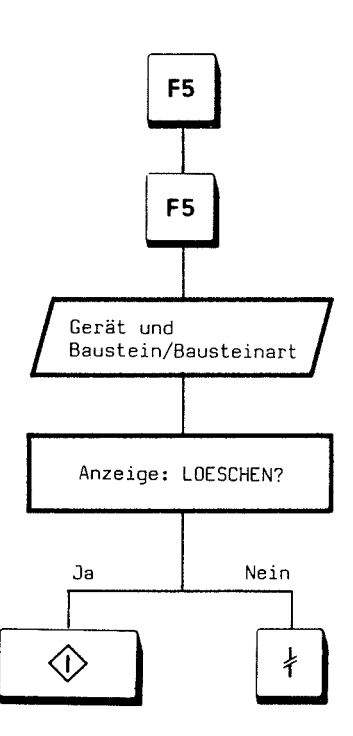

Wenn ein Baustein im AG oder auf Diskette gelöscht wird, entsteht eine Lücke, die nicht selbsttätig beseitigt wird (siehe 2.8.2 und 2.10.3).

| Beispiele                   |                                |
|-----------------------------|--------------------------------|
| PB 2 im PG löschen:         |                                |
| LOESCH GERAET: PG           | ▷ BAUSTEIN: PB2                |
| Alle Schritt-Kommentarbaus  | steine auf Diskette 1 löschen: |
| LOESCH GERAET: FD1          | ⇒ BAUSTEIN: SK �               |
| Alle Bausteine auf Diskette | 0 löschen:                     |
| LOESCH GERAET: FD0          | ⇒ BAUSTEIN: B 🔷                |
| OB 13 im AG löschen:        |                                |
| LOESCH GERAET: AG           | ⇒ BAUSTEIN: OB13 🗘             |

### 2.9 Löschen (Taste F5)

.

### • Urlöschen (alle Bausteine im AG löschen)

Im Automatisierungsgerät wird der RAM gelöscht und ein definierter Grundzustand hergestellt.

Der STOP-Zustand kann über den Hardwareschalter oder durch Drücken der Tasten **F6 F4** erreicht werden.

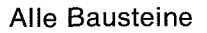

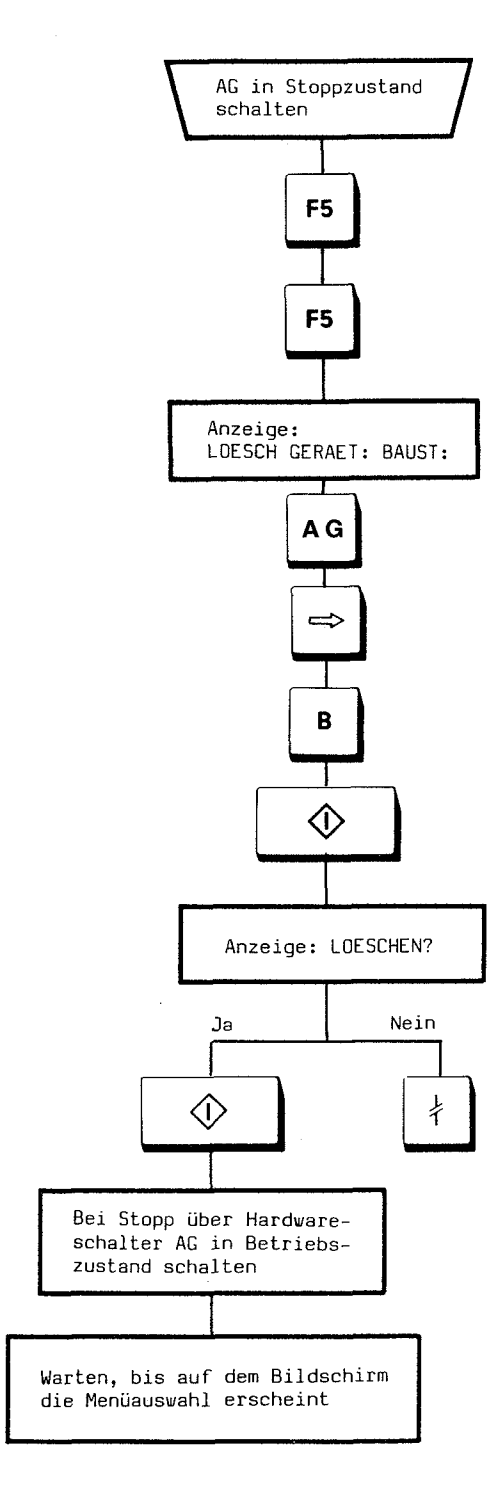

Das AG ist trotz Schalterstellung "BETRIEB" noch nicht vollständig betriebsbereit. Dazu muß Schalter auf "STOP" und dann wieder auf "BETRIEB" gestellt werden.

Das AG kann auch vom PG aus durch Bedienung in den Betriebszustand gebracht werden (siehe 2.10.2). Das ist jedoch nur dann möglich, wenn das AG auch vor dem Urlöschen durch Bedienung des PG in den Stoppzustand gebracht worden ist.

2.9 Löschen (Taste F5)

#### 2.9.2 Testbaustein im AG löschen

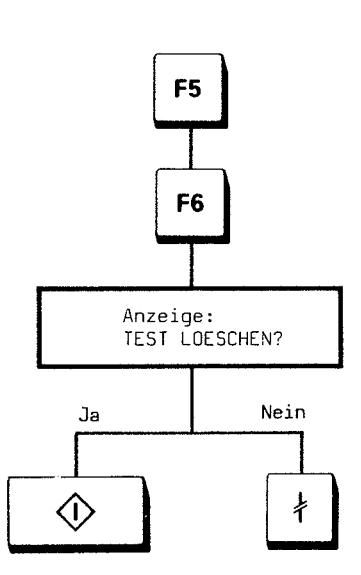

Der als Testbaustein markierte Baustein wird mit Löschen des Testbausteines automatisch für gültig erklärt.

### 2.10 Sonderfunktionen (Taste F6)

### 2.10 Sonderfunktionen (Taste F6)

Taste F6 drücken.

Folgende Funktionen sind möglich:

| F1 | START    | 3<br>8 | WENN DAS AG IM STOPPZUSTAND IST, WIRD NEUSTART AUSGELOEST |
|----|----------|--------|-----------------------------------------------------------|
| F2 | комр     |        | KOMPRIMIEREN DES AG-RAM                                   |
| F3 | TEST AUS | :      | TESTBAUSTEIN GUELTIG ERKLAEREN                            |
| F4 | STOP     | ž      | DAS AG GEHT IN DEN STOPPZUSTAND                           |
| F6 | VOREIN   | :      | AUFRUF DER VOREINSTELLUNGEN                               |
| F7 | FORMAT   | •      | FORMATIEREN VON DISKETTEN                                 |

### 2.10.1 Start über das PG

Voreinstellungen: On-line-Betrieb und AG-Typ

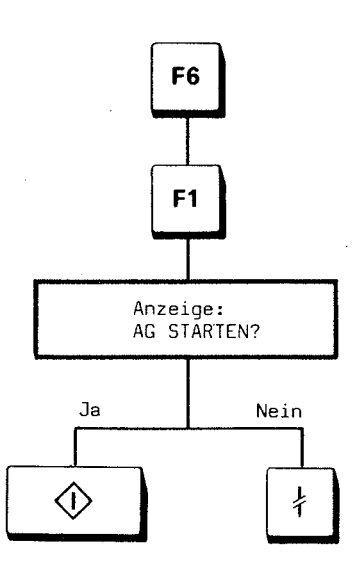

### 2.10.2 Stopp über das PG

Voreinstellungen: On-line-Betrieb und AG-Typ

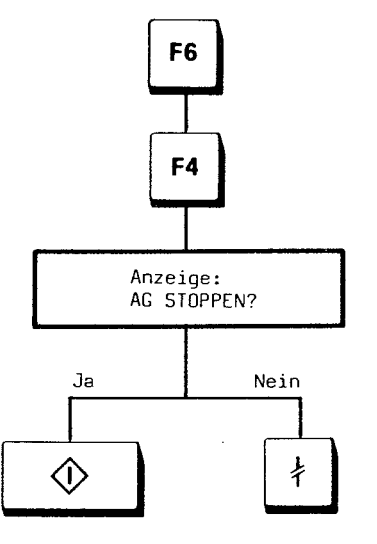

2.10 Sonderfunktionen (Taste F6)

#### 2.10.3 Komprimieren des AG-RAMs

Wenn der Speicherplatz im AG-RAM nicht mehr ausreicht (Fehlermeldung 65), werden ungültige Bausteine im AG-RAM durch diese Funktion beseitigt, d.h., der Inhalt des AG-RAMs wird komprimiert.

Ein Baustein wird ungültig, wenn er im AG korrigiert worden ist, d.h., der unkorrigierte Baustein bleibt im AG als ungültiger Baustein stehen und der korrigierte wird ins AG übernommen.

Das AG muß im Betriebszustand sein.

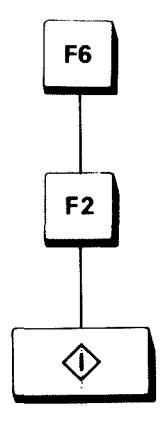

#### 2.10.4 Testbaustein für gültig erklären

Der Testbaustein im AG wird für gültig erklärt, d.h., die Kennung "Testbaustein" im AG wird gelöscht. Ein schon vorhandener Baustein (z.B. PB 1) wird ohne Meldung für immer für ungültig erklärt.

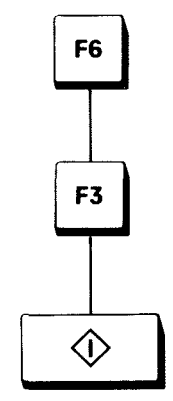

### 2.10 Sonderfunktion en (Taste F6)

#### 2.10.5 Aufruf der Voreinstellungen

Die Voreinstellungen erscheinen nach Einschalten des Gerätes auf dem Bildschirm und können danach beliebig aufgerufen werden.

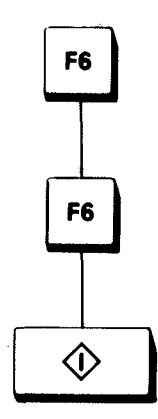

Darstellung der Voreinstellungen:

| DARSTELLUNG   | : | KOP   |    | FUP |    |    | AWL          | *  |    |    |    |     |
|---------------|---|-------|----|-----|----|----|--------------|----|----|----|----|-----|
| ADRESSIERUNG  | 2 | ABS + | f  | SYM |    |    | DB:          |    |    |    |    |     |
| KOMMENTARE    | 1 | NEIN  | *  | JA  |    |    |              |    |    |    |    |     |
| SCHRIFTFUSS   | : | NEIN  | *  | JA  |    |    |              |    |    |    |    |     |
| DATENFORMAT   | : | KG    | KF | KΥ  | KC | КН | <del>*</del> | KM | кт | κz | ZL | FMT |
|               |   |       |    |     |    |    |              |    |    |    |    |     |
| AG150S        | 1 | NEIN  | *  | JA  |    |    |              |    |    |    |    |     |
| SYSTEMBEFEHLE | : | NEIN  | *  | JA  |    |    |              |    |    |    |    |     |
| BETRIEBSART   | : | ON    |    | OFF | *  |    |              |    |    |    |    |     |

Das Zeichen "\*" zeigt die aktuellen Voreinstellungen an.

In den Voreinstellungen wird automatisch die aktuelle AG-Betriebsart eingestellt. Die aktuelle Betriebsart ergibt sich aus dem AG-Zustand und aus dem Zustand der Kopplungsstrecke (gestecktes/nicht gestecktes Kabel).

Meldung 12 (Sender zum AG unklar; Kabel steckt nicht) wird bei Off-line-Betrieb immer ausgegeben.

### 2.10 Sonderfunktionen (Taste F6)

#### • Darstellung

Vorgabe, welche Darstellungsart der PG-Funktion verwendet werden soll

KOP Kontaktplan FUP Funktionsplan AWL Anweisungsliste

#### Adressierung

Vorgabe, mit welcher Adressierungsart die PG-Funktionen ausgeführt werden sollen

ABS Absolute Zuordnung von Operanden

 SYM Symbolische Zuordnung von Operanden
DB Angabe von maximal 6 Datenbausteinen, in denen die benötigten Zuordnungen enthalten sind. Die angegebenen Datenbausteine werden automatisch von Diskette 1 sortiert und als Zuordnungsliste ins PG geladen (maximal 800 Zuordnungen).

#### Kommentare

- NEIN Eventuell vorhandene Kommentare werden nicht bearbeitet.
- JA Jedem Netz kann ein Kommentar zugeordnet werden.

#### • Schriftfuß

NEIN Es wird kein Schriftfuß ausgedruckt.

JA Ein DB 0 auf Datendiskette muß den Text des Schriftfußes enthalten. Der Datenbaustein wird automatisch von Diskette 1 geladen. Bei Ausgabe auf Drucker kann je Blatt ein Schriftfuß ausgedruckt werden. Im DB 0 können ebenfalls änderbare Druckerparameter eingegeben werden.

### AG 150 S

NEIN AG-Typ 101, 110 S, 130 W, 150 A/K JA AG-Typ 150 S

#### Systembefehle

Bei Verwendung von STEP-5-Systembefehlen (siehe Programmieranleitung)

NEIN In Funktionsbausteinen werden keine Systembefehle verarbeitet.

JA In Funktionsbausteinen sind ergänzende STEP-5-Operationen zugelassen. Ihre Benutzung liegt in voller Eigenverantwortung des Anwenders. Datenformat

Das Datenformat hat nur Bedeutung, wenn beim Lesen von Datenbausteinen der Datenbausteinvorkopf (DV) fehlt. Dann gilt für alle Datenworte das hier eingestellte Format (siehe 2.2.2).

- KG Gleitpunkt (nur bei AG 150 S)
- KF Festpunkt
- KY Byte
- KC Zeichen zu Texteingabe
- C Wie KC
- KH Hexadezimal
- KM Bitmuster
- KT Zeitwert
- KZ Zählerwert
- ZL Zuordnungsliste
- FMT Für Formatumsetzer AS 512 (siehe Be
  - schreibung des Formatcompilers)

Beispiel für Datenformat:

AG150S

| 0  | <u>,</u> ‡ | KG= | +1234567+09;            |
|----|------------|-----|-------------------------|
| 2  | 5          | KF= | +12345;                 |
| 3  | :          | KY= | 000,001;                |
| 4  | :          | KC= | ZEICHEN ZUR TEXTEINGABE |
| 16 | \$         | C = | ZEICHEN ZUR TEXTEINGABE |
| 28 | ţ          | KH= | 09FF;                   |
| 29 | :          | KM= | 0101010101010101;       |
| 30 | :          | KT= | 002.1;                  |
| 31 | :          | KZ= | 024:                    |

Zuordnungsliste:

|     | A | G1505 |          |   |         |
|-----|---|-------|----------|---|---------|
|     |   |       | SYMBOL   |   | ABSOLUT |
| 0   | * | ZL=   | MOTOR 5  | Ξ | E 0.0   |
| 8   | : | ZL=   | DURCHFLU | = | E 0.1   |
| 16  | : | ZL=   | VENTIL   | = | DW8     |
| 2.4 | : | ZL=   |          |   |         |

- Betriebsart
- ON On-line-Betrieb Die Verbindung zwischen PG und Automatisierungsgerät wird nach Übernahme der Voreinstellungen freigegeben.
- OFF Off-line-Betrieb Die Verbindung zwischen PG und Automatisierungsgerät wird nach Übernahme der Voreinstellungen gesperrt.

### 2.10 Sonderfunktionen (Taste F6)

#### Ändern der Voreinstellungen

Die Voreinstellungen können bei Bedarf geändert werden. Dabei erfolgt die Positionierung durch folgende Tasten:

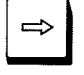

Formatabhängig vorwärts

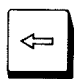

Formatabhängig rückwärts

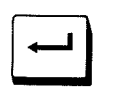

Zeilenweise vorwärts

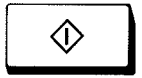

Übernahme der gewählten Funktion

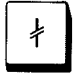

Voreinstellung übernehmen

#### 2.10.6 Formatieren von Disketten

Bevor ein Programm auf Diskette abgespeichert werden kann, muß diese Diskette formatiert werden.

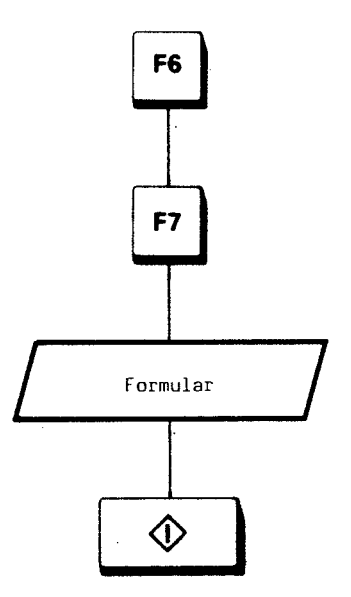

Nach dem Formatieren erscheinen am oberen Bildrand Name und Kennzeichen der Diskette. Die rote LED am Laufwerk erlischt.

Es können nur Disketten ohne Schreibschutz formatiert werden. Beim Formatieren wird die gesamte Diskette gelöscht.

#### <u>Beispiel</u>

FORMAT GERAET: FD1 NAME:TESTO1 KENNZ: STANDARD-BAUST

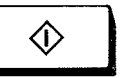

66

### 2.11 Auskunfts- und Dokumentationsfunktionen (Taste F7)

Taste F7 drücken.

Folgende Funktionen sind möglich:

| F1 | QL     | : DOKUMENTATIONSFUNKTIONEN<br>-QUERVERWEISLISTE NACH OPERANDENKENNZEICHEN<br>-PROGRAMMUEBERSICHTSBILD<br>-BELEGUNGSPLAN<br>-QUERVERWEILISTE NACH EINZELNEN OPERANDEN |
|----|--------|----------------------------------------------------------------------------------------------------|
| F2 | BUCH   | : BUCHHALTER (INHALTVERZEICHNIS) VON AG,FD,EPROM                                                                                                    |
| F4 | SPAUS  | : SPEICHERAUSBAU DES AG                                                                                                    |
| F5 | USTACK | : UNTERBRECHUNGSSTACK VOM AG (AG IM STOPP)                                                                                                    |
| F6 | BSTACK | : BAUSTEINSTACK VOM AG (AG IM STOPP)                                                                                                    |
| F7 | SYSPAR | : SYSTEMPARAMETER,AUSGABESTAENDE VOM AG                                                                                                    |
| F8 | ADR    | : BELIEBIGE SPEICHERBEREICHE VOM AG                                                                                                    |

#### 2.11.1 Dokumentationsfunktionen (Tasten F7 F1)

Es bestehen folgende Möglichkeiten:

| QUERVERWEISLISTE E | INGAENGE               | ** ** ** ** ** ** ** ** | E |
|--------------------|------------------------|-------------------------|---|
| QUERVERWEISLISTE A | USGAENGE               |                         | A |
| QUERVERWEISLISTE Z | ERKER                  |                         | M |
| QUERVERWEISLISTE Z | EITEN                  |                         | T |
| QUERVERWEISLISTE B | AEHLER                 |                         | Z |
| QUERVERWEISLISTE B | AUSTEINE               |                         | B |
| QUERVERWEISLISTE P | ERIPHERIE              |                         | P |
| QUERVERWEISLISTE D | ATEN                   |                         | D |
| GESAMTE QUERVERWEI | SLISTE E/A/M/T/Z/B/P/D | ** ** ** ** **          | X |
| PROGRAMMUEBERSICHT | OHNE DB-AUFRUFE        |                         | 1 |
| PROGRAMMUEBERSICHT | MIT DB-AUFRUFEN        |                         | 2 |
| BELEGUNGSPLAN E/A/ | M                      |                         | 3 |
| SAMMELKOMMANDO X/1 | /2/3                   |                         | 9 |

QUERVERWEISLISTE NACH EINZELNEN OPERANDEN: Z.B. E 1.0(ABSOLUT ODER SYMBOLISCH)-SYMBOLIK

Die Funktionen 1, 2, 3 und 9 sind nur bei BAUST: B (alle Bausteine) möglich.

### 2.11 Auskunfts- und Dokumentationsfunktionen (Taste F7)

#### • Querverweisliste nach Operandenkennzeichen

Die Querverweisliste bietet eine Übersicht über die Verwendung von Operanden eines bestimmten Typs innerhalb eines Programms. Der entsprechende Baustein und das Netzwerk werden angezeigt.

#### Beispiel

QUERVERWEISLISTE: EINGAENGE

| PB | 1:   | BEARBEITET |   |
|----|------|------------|---|
| PB | 30:  | BEARBEITET |   |
| SB | 1:   | BEARBEITET |   |
| FB | 100: | BEARBEITET | 1 |
| OB | 1:   | BEARBEITET |   |
| :  |      |            |   |
| :  |      |            |   |
|    |      |            |   |

QUERVERWEISLISTE: EINGAENGE

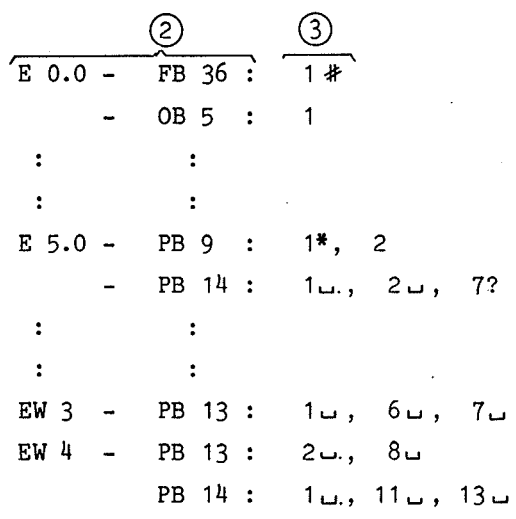

Erklärung der Kennungen:

- Operand kommt als Abfrage vor (z.B. UE5.3).
- Operand kommt als Zuweisung vor (z.B.=A1.1).
- ? Operand kommt als Parameter eines FB-Aufrufs vor<sup>1</sup>).
- # Operand kommt nach BDW- oder BMW-Befehl (indirekte Adressierung) vor.

Operand E5.0 kommt als Zuweisung (SE5.0) im PB 9 vor.

Operand E5.0 kommt als Parameter eines FB-Befehls im PB 14 vor.

In allen übrigen Bausteinen kommen die Operanden E0.0, E5.0, EW3, EW4 als Abfrage vor (da Leerzeichen hinter Netzwerknummer).

- Auflistung der bearbeiteten Bausteine
- ② Operand mit Bausteinen, in denen er verwendet wird
- ③ Hinter der Netzwerknummer bestimmte Kennungen
- <sup>1</sup>) Wenn innerhalb eines Bausteines ein FB aufgerufen wird, kann ein aktueller FB-Parameter, der eine Konstante ist, identisch mit einem MC-5-Operationscode sein. Das Netzwerk mit dem Suchbegriff (also Konstante oder MC-5-Operationscode) wird ausgegeben und mit ,,?" gekennzeichnet.

 Querverweisliste nach einzelnen Operanden (Suchlauf)

Mit diesem Kommando wird der als Suchbegriff angegebene Operand in allen Bausteinen gesucht.

<u>Beispiel</u>

S U C H L A U F EINES OPERANDEN IN ALLEN BAUSTEINEN

| E | 1.0 - | PB 1 :<br>PB 54 :<br>PB101 :<br>PB201 : | 3,<br>3,<br>3,<br>3, | 4*, 9<br>4*, 9<br>4*, 9<br>4*, 10 |
|---|-------|-----------------------------------------|----------------------|-----------------------------------|
| E | 1.0 - | FB 1 :<br>51 :                          | 2                    |                                   |

Anstelle des absoluten Operanden kann auch eine symbolische Bezeichnung vorgegeben werden, z.B. –VENTIL 1.

Diese Funktion ist nur bei BAUSTEIN: B (alle Bausteine) möglich.

### 2.11 Auskunfts- und Dokumentationsfunktionen (Taste F7)

### Programmübersichtsbild

Das Programmübersichtsbild zeigt die Aufrufschachtelung (Schachtelungstiefe maximal 8) der einzelnen Bausteine, ausgehend vom Bausteintyp OB.

#### Ausgabe:

(1) Auflistung aller bearbeiteten Bausteine (mit eventuellen symbolischen Namen), der Bausteinlängen und der Kennungen für Standardfunktionsbausteine ("S" hinter der Bausteinnummer)

(2) Ausgabe der Bausteine mit Längenangabe

③ Übersichtsbild (Programmstruktur in Baumform) mit Kennungen

Bedeutung der Kennungen:

- SPA (absoluter Sprung), ADB
- SPB (bedingter Sprung) \_
- Normale MC-5-Anweisung +
- ? Parameter eines FB-Aufrufs<sup>1</sup>)
- Befehl nach BDW- oder BMW-Befehl (indi-# rekte Adressierung)
- ???? Aufgerufener Baustein nicht vorhanden (im Quellgerät)

| $\begin{array}{cccccccccccccccccccccccccccccccccccc$ |      | LAENGE :<br>LAENGE :<br>LAENGE : | 345<br>307<br>29<br>8<br>16<br>349<br>461<br>126<br>30<br>7<br>12<br>8<br>11<br>91<br>367<br>19<br>17<br>353<br>44<br>343<br>439<br>20<br>130<br>47<br>6<br>9 |
|------------------------------------------------------|------|----------------------------------------------------------------------------------------------------|----------------------------------------------------------------------------------------------------|
| LAENGE : PB                                          | 1671 | ]                                                                                                    |                                                                                                    |
| LAENGE : SB                                          | 27   |                                                                                                    |                                                                                                    |
| LAENGE : FB                                          | 1834 |                                                                                                    |                                                                                                    |
| LAENGE : OB                                          | 62   |                                                                                                    |                                                                                                    |
| LAENGE : DB                                          | 0    |                                                                                                    |                                                                                                    |
| LAENGE :                                             | 3594 |                                                                                                    |                                                                                                    |

Achtung! Bei rekursiven Aufrufen erfolgt Fehlermeldung und Funktionsabbruch.

<sup>&</sup>lt;sup>1</sup>) Wenn innerhalb eines Bausteines ein FB aufgerufen wird, kann ein aktueller FB-Parameter, der eine Konstante ist, identisch mit einem MC-5-Operationscode sein. Das Netzwerk mit dem Suchbegriff (also Konstante oder MC-5-Operationscode) wird ausgegeben und mit "?" gekennzeichnet.

| +-0B | 1-+-FB1   | 29-      |              |      |
|------|-----------|----------|--------------|------|
|      | I<br>+-PB | 1-+-PB   | 0-????????   |      |
|      | I         | I        |              |      |
|      | I         | +=PB     | <u> </u>     |      |
|      | I         | I        |              |      |
|      | I         | +=PB     | 0-?????????  |      |
|      | I         | I        |              |      |
|      | I         | +-FB     | 0-           | US I |
|      | I         | I        |              |      |
|      | I         | +=FB     | 0-           |      |
|      | I         | I        |              |      |
|      | I         | +=FB     | 0-           |      |
|      | I         |          |              |      |
|      | +-PB      | 51-+-PB2 | 55-????????? |      |
|      | I         | I        |              |      |
|      |           |          |              | ,    |

70

#### Belegungsplan

Der Belegungsplan gibt einen tabellarischen Überblick über die Verfügbarkeit der Operanden E, A und M.

#### <u>Beispiel</u>

VORHANDENE EINGAENGE IM PROGRAMM

|                                              | 17                                                 | 6   | 5 | 4           | 3 | 2   | 1   | O   | I                              | B           | μ                     | I | Į                                      |                                        |                |                      |         | 17                               | 6 | 5 | 4 | 3  | 2                     | 1   | 0.  | ļ                          | B | W | DI                         |
|----------------------------------------------|----------------------------------------------------|-----|---|-------------|---|-----|-----|-----|--------------------------------|-------------|-----------------------|---|----------------------------------------|----------------------------------------|----------------|----------------------|---------|----------------------------------|---|---|---|----|-----------------------|-----|-----|----------------------------|---|---|----------------------------|
| BYTE<br>BYTE<br>BYTE<br>BYTE<br>BYTE<br>BYTE | I-<br>D I)<br>2 I)<br>4 I<br>6 I-<br>8 I-<br>10 I- | < X | × | x<br>-<br>- | × | × × | X X | × × | - ] -<br>I<br>I<br>I<br>I<br>I | X<br>-<br>- | !<br>-<br>-<br>-<br>- |   | - I<br>- I<br>- I<br>- I<br>- I<br>- I | BY1<br>BY1<br>BY1<br>BY1<br>BY1<br>BY1 |                |                      | 1357771 | I<br>IX<br>I<br>I<br>I<br>I<br>I | × | × | x | ×× | ?<br>X<br>-<br>-<br>- | × × | X X |                            | × | x |                            |
| t<br>BYTE<br>BYTE<br>BYTE<br>BYTE            | 120 I-<br>122 I-<br>122 I-<br>124 I-<br>126 I-     |     |   |             |   |     | -   |     | I<br>I<br>I<br>I<br>- I        |             |                       |   | - I<br>- I<br>- I<br>- I               | I<br>BY<br>BY<br>BY                    | TE<br>TE<br>TE | 12<br>12<br>12<br>12 | 1357    | I-<br>I-<br>I-<br>I-             | - |   |   |    |                       |     |     | I<br>I<br>I<br>I<br>I<br>I |   |   | -1<br>-1<br>-1<br>-1<br>-1 |

Bedeutung der Kennungen:

- Operand wird nicht angesprochen (ist verfügbar).
- X Operand wird angesprochen als Bitbefehl.
- ? Operand wird angesprochen als Parameter eines FB-Aufrufs<sup>1</sup>).
- # Operand wird angesprochen als BDW-Befehl (indirekte Adressierung).
- Operand wird angesprochen als Byte-, Wort-, Datenwort-Befehl, nicht als Bit-Befehl.
- S Operand wird in einem Standardfunktionsbaustein angesprochen.
- ! Operand wird in einem Standardfunktionsbaustein und in einem Anwenderbaustein angesprochen.

 Ausgabe der Auskunfts- und Dokumentationsfunktionen unterbrechen

Die Ausgabe kann an beliebiger Stelle unterbrochen werden:

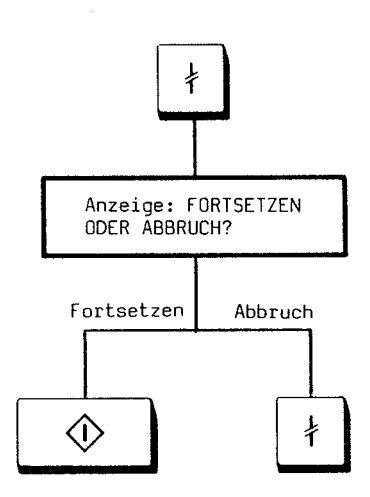

<sup>&</sup>lt;sup>1</sup>) Wenn innerhalb eines Bausteines ein FB aufgerufen wird, kann ein aktueller FB-Parameter, der eine Konstante ist, identisch mit einem MC-5-Operationscode sein. Das Netzwerk mit dem Suchbegriff (also Konstante oder MC-5-Operationscode) wird ausgegeben und mit "?" gekennzeichnet.

### 2.11 Auskunfts- und Dokumentationsfunktionen (Taste F7)

#### 2.11.2 Buchhalter von AG, FD und EPROM (Tasten F7 F2)

Der Buchhalter (Inhaltsverzeichnis) kann von Diskette, vom AG-RAM oder vom EPROM ausgegeben und ausgedruckt werden.

#### <u>Beispiel</u>

| BAUSTEINART | NUMMER | SYMBOL | LAENGE |
|-------------|--------|--------|--------|
| DB          | 6      |        | 93     |
| DV          | 6      |        | 10     |
| FB          | 20     |        | 23     |
| OB          | 1      | PROG 1 | 46     |

708 BLOECKE FREI

Die Ausgabe des Buchhalters vom EPROM ist gleichzeitig eine Leerprüfung des Moduls. Bei leerem EPROM wird die Meldung 41 ausgegeben.

#### 2.11.3 Speicherausbau des AGs (Tasten F7 F4)

Die Ausbau- und die Belegungsadressen (Füllstand des AG-RAMs) werden ausgegeben.

Voreinstellung: On-line-Betrieb

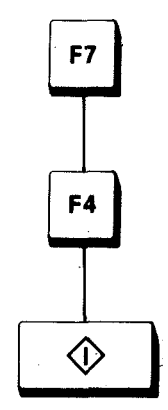

#### Adressieren der EPROMs/RAMs

| Byteadresse  | Wortadresse |        |
|--------------|-------------|--------|
| 2000 8K      | 4K          | EPROM  |
| 4000 12K     | 8K          |        |
| 6000 16K     | 12K         |        |
| 8000 20K     | 16K         | ¥<br>A |
| A000 24K     | 20K         | Ť      |
| C000 28K     | 24K         |        |
| DFFF 56K – 1 | 28K – 1     | RÁM    |

Der EPROM-Bereich des Speichers muß von oben (ab Wortadresse 4096) nach unten, der RAM-Bereich von unten (ab Wortadresse 28671) nach oben adressiert werden.

### <u>Beispiel</u>

BIBLIOTHEKSNUMMER

| SPEICHERAUSBAU                |       |
|-------------------------------|-------|
| ENDADRESSEN IM AG-RAM HEXADEZ | ZIMAL |
| AG-RAM AUSGEBAUT BIS:         | 6000  |
| AG-RAM BELEGT BIS:            | ADD 2 |

72
2.11.4 Unterbrechungsstack vom AG (AG im Stopp) (Tasten F7 F5)

Das Systemprogramm kann fehlerhaftes Arbeiten des zentralen Steuerwerkes, Fehler im Systemprogramm oder Auswirkungen einer fehlerhaften Programmierung im Anwenderprogramm feststellen. Bei einigen dieser Fehler ist ein einwandfreies Weiterarbeiten des Gerätes nicht mehr gewährleistet. Das AG geht in den Stoppzustand.

Beispiel (AG 150 S)

STEUERBITS

| ENDSCH               | PBSSCH          | BSTSCH       | SCHTAE          | ADRBAU      | SPABBR             | NAUAS           | QUITT              |            |
|----------------------|-----------------|--------------|-----------------|-------------|--------------------|-----------------|--------------------|------------|
| EXSPVH<br>X          | NSTPAN<br>X     | NB           | NB              | PFEANW      | PFESYS             | PBEXSP<br>X     | PBHSP              |            |
| STOZUS               | STOANZ          | NEUSTA       | WIEDAN          | BATPUF      | DATEIN             | BARB            | BARBEND            |            |
| NB<br>NB             | X<br>UAFEHL     | MAFEHL       | EOVH<br>X       | X<br>WANAU  | WWAKT<br>X         | OBWIED          | OBNAU              |            |
| TESBST               | QVZNIO          | KOPFNI       | PROEND          | WECKFE      | PADRFE             | ASPLUE          | RAMADFE            |            |
| NB                   | SYNFEH          | NINEU        | NIWIED          | RUFBST      | QVZNIN             | SUMF            | URLAD              |            |
| STPA                 | TBBUNT          | NB           | NB              | TBWFEH      | LIRTIR             | WASTOP          | WIEEND             |            |
| LUECK                | NB              | DATANF       | UEBE            | UESYS       | WECKAK             | PROMEI          | QVZTES             |            |
| Quittieren I         | mit Taste 🔇     | oder abb     | rechen mit      | t Taste ∤ . |                    |                 |                    |            |
| UNTE                 | RBRE            | сним         | GS -            | STAC        | к                  |                 |                    |            |
| TIEFE:               | 01              |              |                 |             |                    |                 |                    |            |
| BEF-REG:<br>BST-STP: | CD64<br>EBA9    | SAZ:<br>Ob-N | A4<br>R.:       | 9E<br>1     | DB-ADR:<br>DB-NR.: | 0000            | BA-ADR:<br>OB-NR.: | 0E6E<br>43 |
| VEK-ADR:             | 0000            | REL-<br>UAMK | SAZ: 00<br>: 00 | 01<br>40    | DBL-REG:<br>UALW:  | 0000<br>FFFF    |                    |            |
| AKKU1: 0             | <u>300 0040</u> | AKKU         | 2: 0000         | 0040        | AKKU3: 00          | DO1 0E3C        | <b>AKKU4:</b>      | 0000 0000  |
| ERGEBNIS             | ANZEIGE:        | ANZ1<br>X    | ANZO OV         | FL OVFLS    | GODER ST           | ATUS VKE<br>X X | ĒRĀB<br>X          |            |

| STOERUNG | SURSACHE: STOPS STUEB NAU QVZ                                              | ZYK BAU SL | JF STUEU ADF PARI TRAF<br>X                               |
|----------|----------------------------------------------------------------------------|------------|-----------------------------------------------------------|
| BST-STP  | Bausteinstackpointer                                                       | UAMK       | Unterbrechungs-Anzeigemaske                               |
| VEK-ADR  | Vektoradresse für Externspeicher                                           | DB-ADR     | Datenbaustein-Anfangsadresse                              |
| SAZ      | Step-Adreßzählerstand                                                      | DB-NR      | Aktueller Datenbaustein                                   |
| PB-NR    | Aktueller Baustein, dessen Bearbeitung<br>die Unterbrechung verursacht hat | DBL-REG    | Register, in dem die Datenbaustein-<br>länge geführt wird |
| REL-SAZ  | Relativer Step-Adreßzählerstand im aktuellen Baustein                      | UALW       | Unterbrechungsanzeigen-Löschwort                          |

### 2.11 Auskunfts- und Dokumentationsfunktionen (Taste F7)

| BA-ADR | Baustein-Anfangsadresse            | SUF                                                                                                    | Substitutionsfehler          |
|--------|------------------------------------|----------------------------------------------------------------------------------------------------|------------------------------|
| OB-NR  | Baustein, von dem aus der aktuelle | STUEU                                                                                                    | Unterbrechungsstack-Überlauf |
|        | Baustein aufgerufen wird           | ADF                                                                                                    | Adressierfehler              |
| STOPS  | Stoppschalter                      | PARI                                                                                                    | Parityfehler                 |
| STUEB  | Bausteinstack-Überlauf             | TRAF                                                                                                    | Transferfehler               |
| NAU    | Netzspannungsausfall               | 110.4                                                                                                    | Hanelenenen                  |
| QVZ    | Quittungsverzug                    | Vollständige Listen der Unterbrechungsanzeigen<br>finden sich in den Gerätehandbüchern der AGs.<br>Das Befehlsregister enthält den Operationscode |                              |
| ZYK    | Zykluszeit-Überschreitung          |                                                                                                    |                              |
| BAU    | Batteriausfall                     | des letzte                                                                                                    | en ausgeführten Befehls.     |

#### 2.11.5 Bausteinstack vom AG (AG im Stopp) (Tasten F7 F6)

In den Bausteinstack werden während der Programmbearbeitung bei jedem Verlassen eines Bausteines die Anfangsadresse des Datenbausteines, der vor dem Verlassen des Bausteines gültig war, und die Rücksprungadresse (Speicheradresse, an der die Programmbearbeitung nach der Rückkehr aus dem aufgerufenen Baustein fortgesetzt werden muß) eingetragen.

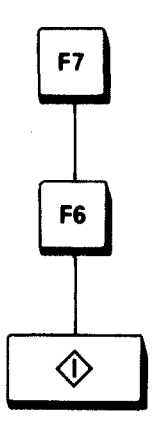

BAUSTEIN - STACK

BAUST.-NR. BAUST.-ADR. RUECKSPR.-ADR. REL.-ADR. DB-NR. DB-ADR.

0904

| BAUSTNR.     | Bausteinnummer (aktuelle<br>Bausteinverschachtelung<br>ablesbar; diese kann bei der<br>Signalzustandsanzeige ange- | RELADR. | Relative Rücksprungadresse<br>(Differenz zwischen absoluter<br>Rücksprungadresse und An-<br>fangsadresse des Aufrufers) |  |
|--------------|----------------------------------------------------------------------------------------------------|---------|----------------------------------------------------------------------------------------------------|--|
|              | geben werden)                                                                                                    | DB-NR.  | Nummer der angewählten DBs                                                                                              |  |
| BAUSTADR.    | Bausteinadresse                                                                                                    | DB-ADR. | Anfangsadresse des zum Zeit-                                                                                            |  |
| RUECKSPRADR. | Absolute Rücksprungadresse<br>eines Bausteines zu seinem<br>Aufrufer                                               |         | punkt des Aufrufs angewählten<br>DBs                                                                                    |  |

2.11 Auskunfts- und Dokumentationsfunktionen (Taste F7)

2.11.6 Systemparameter und Ausgabestände vom AG (Tasten F7 F7)

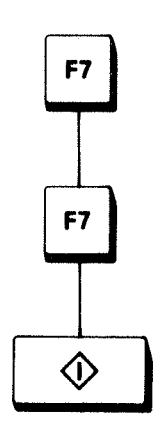

Die Ausgabestände werden angezeigt.

### <u>Beispiel</u>

| SYSTEMPARAMETER                                                                                                    |                                                              |
|----------------------------------------------------------------------------------------------------|--------------------------------------------------------------|
| ZAHLENANGABEN HEXADEZIMAL                                                                                                    |                                                              |
| AUSGABESTAND AG-SOFTWARE                                                                                                    | Z 6                                                          |
| CPUKENNUNG                                                                                                    | AG 150 A                                                     |
| AUSGABESTAND PGAS-SOFTWARE                                                                                                    | Z 08                                                         |
| SIGNALFURMER EINGAENGE<br>SIGNALFORMERAUSGAENGE<br>PROZESSABBILD EINGAENGE<br>PROZESSABBILD AUSGAENGE<br>MERKER SPEICHER<br>ZEIT SPEICHER<br>ZAEHLER SPEICHER<br>ST - SPEICHERBEREICH | F000<br>F000<br>EF00<br>EF80<br>EE00<br>ED00<br>EC00<br>EA00 |
| HARDCOPY                                                                                                    | WEITER?                                                      |

Quittieren mit Taste  $\bigcirc$  oder abbrechen mit Taste  $\ddagger$ .

### SYSTEMPARAMETER

#### ZAHLENANGABEN HEXADEZIMAL

| ANWENDERSPEICHER-ENDADR<br>SYSTEMPROGRAMMSPEICHER<br>LAENGE DB-LISTE | DFFF<br>E800<br>200 |
|----------------------------------------------------------------------|---------------------|
| LAENGE SB-LISTE                                                      | 200                 |
| LAENGE PB-LISTE                                                      | 200                 |
| LAENGE OD LIGIE                                                      | 200                 |
| LAENDE UD-LIDIE                                                      | 8U<br>(             |
| LHENDE ID-LIGIE                                                      | 4<br>0              |
| LAENGE DBO-LISTE                                                     | 89C                 |
| GERAETEEINGABEPUFFER-1                                               | DFFF                |
| BAUSTEINKOPFLAENGE                                                   | A                   |

### 2.11 Auskunfts- und Dokumentationsfunktionen (Taste F7)

### 2.11.7 Beliebige Speicherbereiche vom AG (Tasten F7 F8)

Die Ausgabe von Speicherplätzen erfolgt immer ab geraden Adressen, auch wenn eine ungerade Adresse im Kommando angegeben wird.

Hexadezimal, z.B. 1AF2

Nur bei Ausgabe auf Drucker (erfolgt nur dann, wenn alle Speicherbereiche bestückt sind)

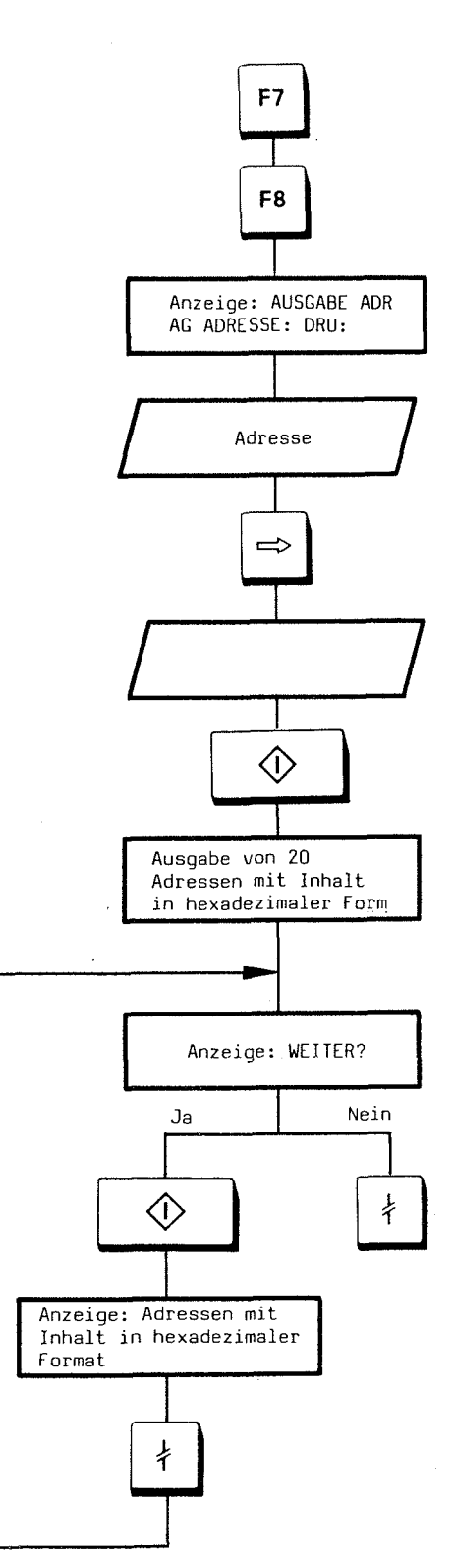

Wahlweise

- Abbruch oder
- weitere Adressen ausgeben (maximal 500 Adressen)

### <u>Beispiel</u>

Inhalt der Speicherzelle

| A23E | A0 C9   |                    |
|------|---------|--------------------|
| A240 | 00 23   |                    |
| A242 | 00 AB   |                    |
| A244 | A1 B4   |                    |
| A246 | CD A1   |                    |
| A248 | X X ] S | peicherbereich ist |
| A24A | X X Ju  | nbestückt          |
| :    | : :     |                    |
| :    | : :     |                    |
| A262 | 00 D1   |                    |

### 2.12 Testfunktionen on-line/Inbetriebnahme (Taste F8)

#### Taste F8 drücken.

Für den Test der Anwenderprogramme muß das PG mit dem AG gekoppelt sein (on-line). Das Programm kann am Systemkontrollpunkt oder/und am Anwenderkontrollpunkt getestet werden.

#### Systemkontrollpunkt

Vor jedem Zyklus durchläuft das Betriebssystem des AGs den Systemkontrollpunkt. Zu diesem Zeitpunkt stellen die Prozeßvariablen das aktuelle Prozeßabbild des Automatisierungssystems dar. Bevor die Prozeßvariablen vom Anwenderprogramm verändert werden können, hat der Anwender die Möglichkeit, den Signalzustand dieser Variablen zu überwachen. Dabei gibt das PG parallel zu den geforderten Variablen die Liste der Signalzustände aus.

#### Anwenderkontrollpunkt

Während der Programmbearbeitung werden die Prozeßvariablen dynamisch verändert und nach Abschluß eines Zyklus vom AG an die Prozeßperipherie weitergegeben. Um die Modifikation der Variablen während des Programmlaufs verfolgen zu können, kann an beliebigen Stellen im Steuerungsprogramm der Signalzustand der Variablen oder das Abbild des aktuellen Prozeßzustandes ausgegeben werden.

### Folgende Funktionen sind möglich:

| F3 | BEARB, END | : | BEARBEITUNGSKONTOLLE BEENDEN, AG GEHT IN DEN STOPPZUSTAND |
|----|------------|---|-----------------------------------------------------------|
| F4 | BEARBK     | : | BEARBEITUNGSKONTROLLE,HALTEPUNKT ANWAHL                   |
| F5 | STEU.VAR   | : | STEUERN (VERAENDERN) VON VARIABLEN (E,A,M,T,Z,D)          |
| F6 | STEUERN    | : | STEUERN VON AUSGANGSSIGNALFORMER (NUR IM STOPP)           |
| F7 | STAT.VAR   | ÷ | DIREKTE SIGNALZUSTANDSANZEIGE (VON E,A,M,T,Z,D)           |
| F8 | STATUS     | F | PROGRAMMABHAENGIGE SIGNALZUSTANDSANZEIGE                  |
|    |            |   |                                                           |

#### Unterfunktionen:

| F3 | F4 | F8 | TEST AM ANWENDERKONTROLLPUNK | Т |
|----|----|----|------------------------------|---|
|    |    |    |                              |   |

F5 F6 F7 TEST AM SYSTEMKONTROLLPUNKT

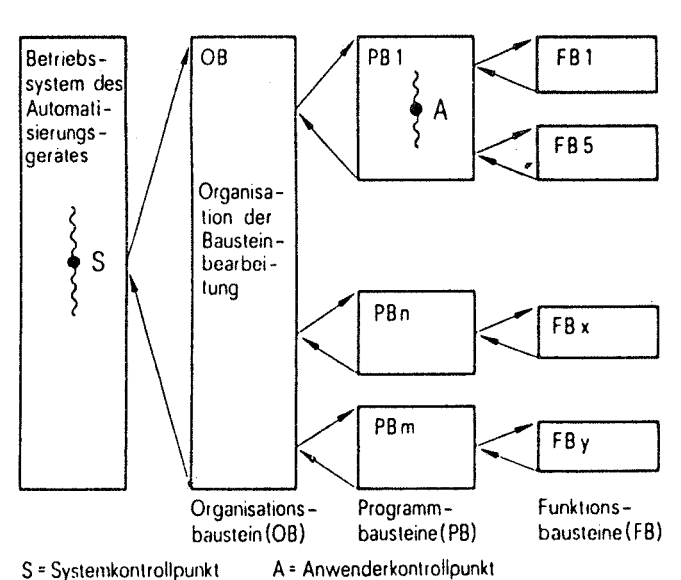

Da Bausteine durch Aufrufe verschachtelt werden und an verschiedenen Stellen des Steuerungsprogramms auch mehrfach verwendet werden können, hat der Anwender die Möglichkeit, die Signalzustandsanzeige in Abhängigkeit von einer bestimmten Bausteinaufruffolge anzufordern.

Wenn der Baustein in der so definierten Aufruffolge vom AG bearbeitet wird, werden die aktuellen Signalzustände der Variablen am PG angezeigt. Der Anwender kann während der Signalzustandsanzeige den angewählten Programmausschnitt im Baustein verschieben, so daß er die Umgebung einer beliebigen Programmstelle beobachten kann.

### 2.12 Testfunktionen on-line/Inbetriebnahme (Taste F8)

### 2.12.1 Programmabhängige Signalzustandsanzeige (Tasten F8 F8)

Die Signalzustandsanzeige ist ein ins Programm eingeblendetes Abbild des aktuellen Prozeßzustandes und wird mit Änderung der Signalzustände automatisch aktualisiert. 20 Operanden werden angezeigt.

Mit der Bausteinverschachtelung (maximal 5 Bausteine) kann vorgegeben werden, in welcher Reihenfolge Bausteine im AG bearbeitet werden müssen, bevor eine Signalzustandsanzeige auf dem Bildschirm erscheint. Aufruffolge von rechts nach links. Wenn der Baustein im AG nicht in der Aufruffolge bearbeitet wird, erscheint keine Signalzustandsanzeige.

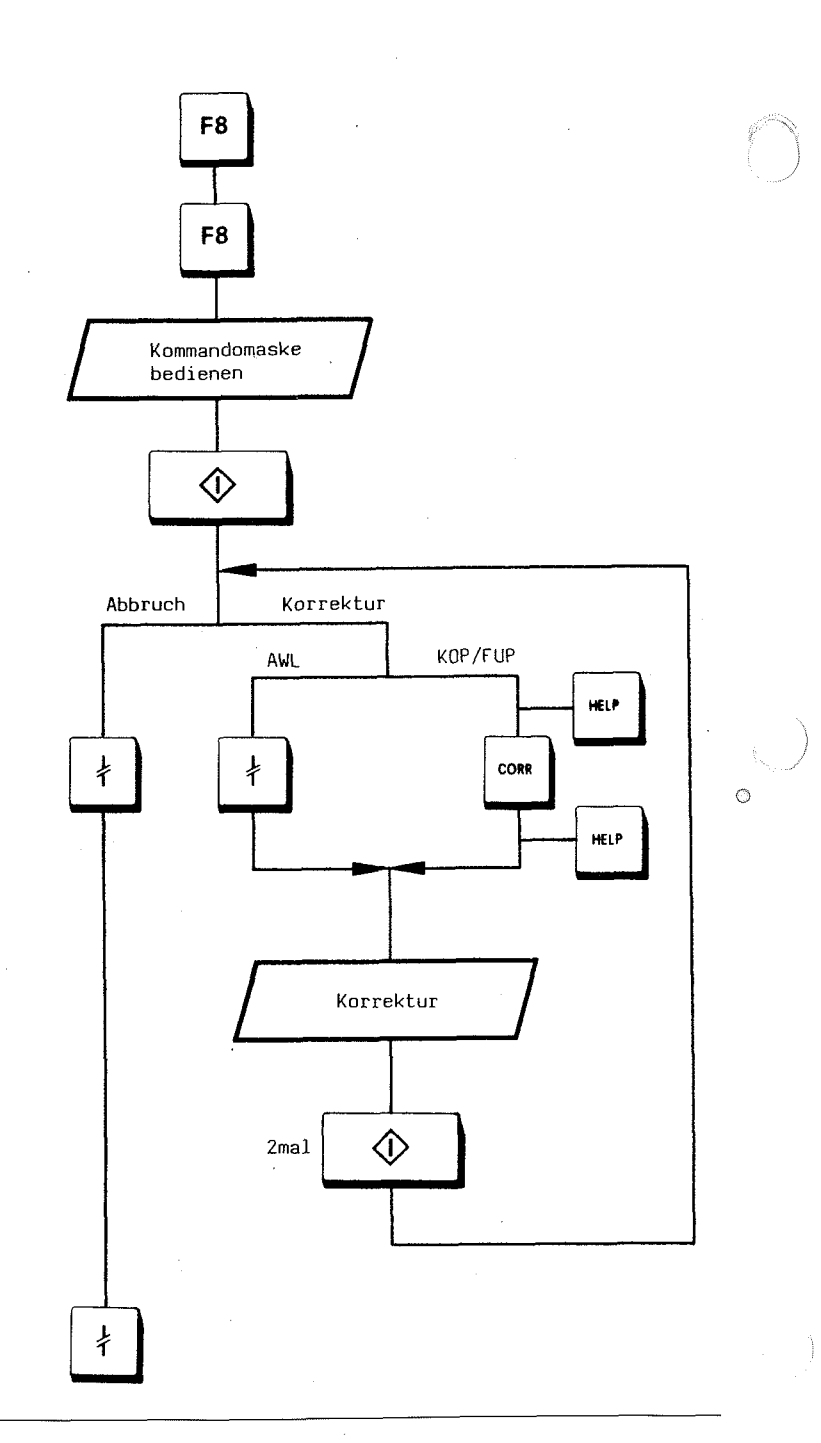

Wahlweise

- Abbruch oder

Korrektur

Korrektur durchführen

Korrektur beenden; Signalzustandsanzeige wird fortgesetzt

Funktion beenden

# 2.12 Testfunktionen on-line/Inbetriebnahme (Taste F8)

Beispiel (AWL)

| OB1<br>NETZWERK 3<br>:U(<br>:UN T 1<br>:L KTOD2.7<br>:SV T 2<br>:NOP 0<br>:NOP 0<br>:U T 2<br>:)<br>:= M 0.2<br>:U M 0.2<br>:= A 0.2<br>:***                                                                                                    | AG15DA<br>AWL-STATUS<br>2                                                                                                    | BIB=1<br>((VKE)<br>1<br>01 0<br>01 0<br>01 0<br>01 0<br>01 0<br>01 0<br>01 0<br>0 | DBADR=0000 LAN<br>STATUS/AKKU1AKKU2<br>12.1.L S<br>2002 1020<br>0.2<br>0.2<br>0.2                                                                                                    | E=46 ABS<br>ZUSTAND SAZ<br>10010110 D62E<br>10010101 D630<br>10010101 D634<br>10010100 D636<br>10010100 D638<br>10010100 D638<br>10010100 D632<br>10010101 D642<br>10010100 D642<br>10010100 D644<br>10010100 D644                                                         |
|----------------------------------------------------------------------------------------------------|----------------------------------------------------------------------------------------------------|-----------------------------------------------------------------------------------|----------------------------------------------------------------------------------------------------|----------------------------------------------------------------------------------------------------|
| <ul> <li>Verknüpfungsergek<br/>(0 oder 1)</li> <li>Bei E/A/M-Bit wird<br/>Statuswert 0 oder 1<br/>ausgegeben.</li> <li>Akkuwerte werden<br/>im Hexadezimal-, F<br/>punkt- oder Gleitpu</li> </ul>                                                                                                    | onis VKE<br>STATUS<br>nur AKKU 1<br>est- AKKU 2<br>unkt-                                                                              | bei<br>Bitbefehlen<br>bei<br>Digital-<br>befehlen                                 | <ul> <li>Vorwärtszähl-Eingang<br/>des Zählers</li> <li>Rückwärtszähl-Eingang<br/>des Zählers</li> <li>Setz- und Starteingang</li> <li>Freigabe-Eingang</li> </ul>                                                                                                    | V<br>R<br>S<br>F                                                                                                    |
| <ul> <li>Junkt öder dienperformat ausgegeben</li> <li>Zustandsbits (im BeAG 150 A)</li> <li>Adresse des nächstauszuführenden Beim AG (Step-Adreß:</li> <li>Rechts neben dem werden Flankenme mit ausgegeben. Da deutet ein ausgege Buchstabe, daß der sprechendeFlanker gesetzt ist.</li> <li>Zeit/Zähler läuft.</li> <li>Abfrage-Negierung Bit, d.h., bei Abfrag "U T" ist das Erget</li> </ul> | eispiel ZUSTAN<br>ten SAZ<br>efehls<br>zähler)<br>Wert<br>rker<br>abei be-<br>bener<br>r ent-<br>nmerker<br>L<br>s- A<br>e<br>onis 0. | befehlen<br>D<br>bei Zeiten/<br>Zähler                                            | <ul> <li>Achtung! Für die Signalzus<br/>folgende Einschränkungen:</li> <li>Bei Parameterdeklaration<br/>sung LIR im FB wird kei<br/>zeigt.</li> <li>Der Befehl BDW/BMW w<br/>dem nachfolgenden Befe<br/>Befehl abgearbeitet. Des<br/>nachfolgenden Befehl ei<br/>zeigt.</li> <li>Einige Befehle beenden<br/>anzeige, da nach ihrer A<br/>triebssystem oder in and<br/>zweigt wird. Dazu gehöre<br/>Sprünge und Bausteinau</li> </ul> | tandsanzeige gibt es<br>nen und der Anwei-<br>n Signalzustand ange-<br>vird zusammen mit<br>ehl wie ein einziger<br>halb wird nur für den<br>n Signalzustand ange-<br>die Signalzustands-<br>usführung ins Be-<br>lere Bausteine ver-<br>en z.B. LIR, BEB, alle<br>ufrufe. |

### 2.12 Testfunktionen on-line/Inbetriebnahme (Taste F8)

Vorgehensweise bei "Signalzustandsanzeige beendet":

Cursor auf die Anweisung nach dem Befehl setzen, der die Signalzustandsanzeige beendet hat.

Signalzustandsanzeige wird fortgesetzt.

Im Kontaktplan und im Funktionsplan werden die Signalzustände folgendermaßen dargestellt:

| = = = = | Signalzustand |
|---------|---------------|
|---------|---------------|

. . . . . Signalzustand 0

– – – Signalzustand nicht darstellbar
 (liegt z.B. außerhalb der darstellbaren
 20 Operanden)

In diesem Fall mit der Taste ⇒ oder ⇐ weiterschalten.

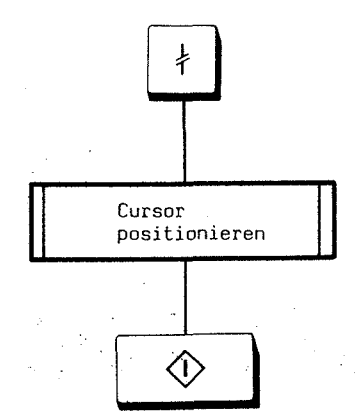

Bei komplexen Funktionsgliedern (Zähler, Zeitglied, Vergleicher) werden zusätzlich noch die aktuellen Digitalwerte am unteren Bildschirm ausgegeben:

- Zeit- bzw. Zählsollwert,
- aktueller Zeit- bzw. Zählwert,
- Vergleicherwerte Z1 und Z2.

### Beispiel (KOP)

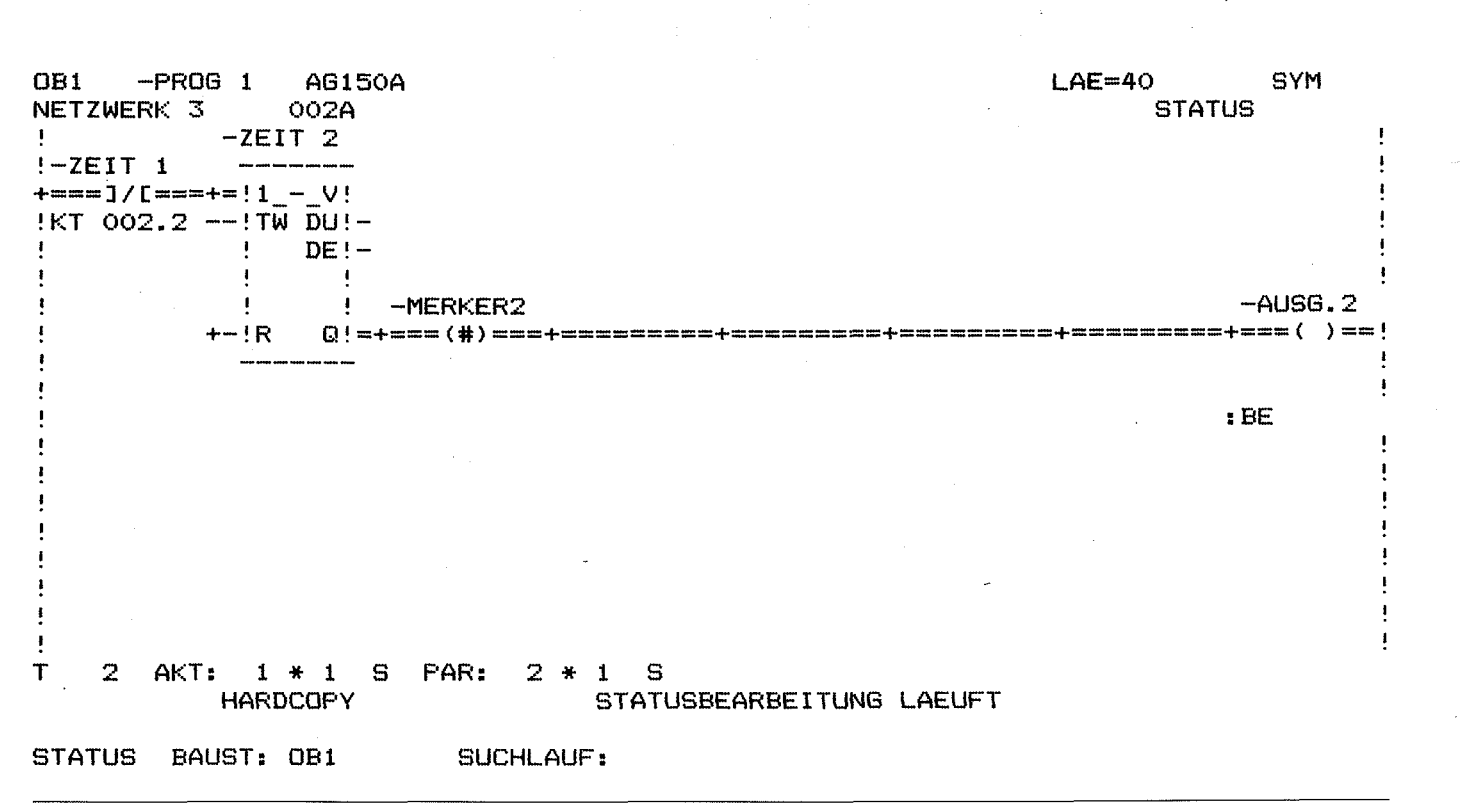

### 2.12.2 Direkte Signalzustandsanzeige (von E, A, M, T, Z, D) (Tasten F8 F7)

Diese Funktion ermöglicht die Anzeige von aktuellen binären Signalzuständen oder von digitalen Werten für bestimmte vorzugebende Operanden (maximal 20 Operanden), wie sie während der Programmbearbeitung im AG am Systemkontrollpunkt vorliegen.

Die Prozeßvariablen können angewählt werden, noch bevor sie vom Anwenderprogramm verändert werden (d.h. am Systemkontrollpunkt). Gleichzeitig wird der aktuelle Signalzustand der angewählten Prozeßvariablen aufgezeigt.

Diese Funktion ist nur im Betriebszustand des AGs zulässig.

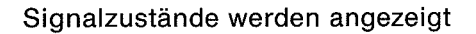

Operanden ändern; gegebenenfalls mit Cursortasten Format ändern

Signalzustände werden angezeigt

Funktion beenden

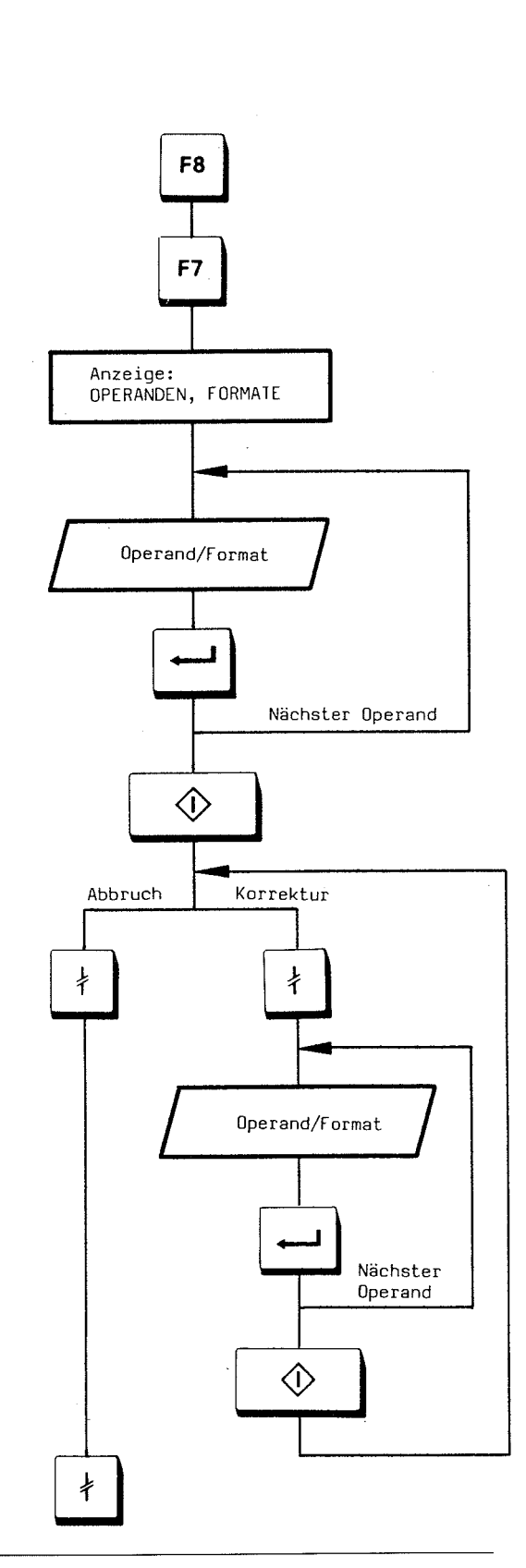

### 2.12 Testfunktionen on-line/Inbetriebnahme (Taste F8)

• Formate (siehe 2.10.5):

| Operand <sup>1</sup> ) | Zulässige Formate   |
|------------------------|---------------------|
| M/A/E                  | KM                  |
| MB/AB/EB               | KH (KM, KY, KC, KF) |
| MW/AW/EW               | KH (KM, KY, KC, KF) |
| T.                     | KT (KM, KH)         |
| Z                      | KZ (KM, KH)         |
| DW/DL/DR               | KH (KM, KY, KC, KF) |
| DB                     |                     |
| MD/AD/ED/DD            | KH (KM, KY, KC, KG) |
|                        |                     |

### **Beispiel**

| Operand             | Format |                                       |  |  |
|---------------------|--------|---------------------------------------|--|--|
| T 1                 | KT     |                                       |  |  |
| т з                 | KM     | · · · · · · · · · · · · · · · · · · · |  |  |
| Z 1                 | KZ     |                                       |  |  |
| Z 3                 | KM     |                                       |  |  |
| DB 5 <sup>2</sup> ) |        |                                       |  |  |
| DW 0                | KH     |                                       |  |  |
| EB                  | KM     |                                       |  |  |
| DL 1                | KH     |                                       |  |  |
| DR 1                | KH     |                                       |  |  |
| DD 3                | KH     |                                       |  |  |

 <sup>&</sup>lt;sup>1</sup>) Je Eingabe maximal=20-Operanden.
 <sup>2</sup>) Bei Anzeige von Daten muß ein DB angegeben werden.

#### 2.12.3 Steuern von Ausgangssignalformern (nur im Stopp) (Tasten F8 F6)

Mit dieser Funktion können Ausgänge direkt auf den gewünschten Signalzustand eingestellt werden. Das erfolgt ohne Einfluß auf das Prozeßabbild und ohne Programmbearbeitung. Die Ausgänge eines AGs sind u.a. einzeln ansteuerbar. Ihre Zuordnung zu den Schaltgliedern (z.B. Ventil, Motor) einer Anlage kann überprüft werden. Nicht gesteckte oder defekte Ausgabebaugruppen und falsche Verdrahtungen sind somit erfaßbar.

Zulässige Operandentypen:

AG 130 W/AG 150 A/K: AB, AW AG 150 S: AB, AW AD

Je Eingabe maximal 20 Operanden!

Siehe 2.12.2 (Formate) und 2.2.2 (Symbolik)

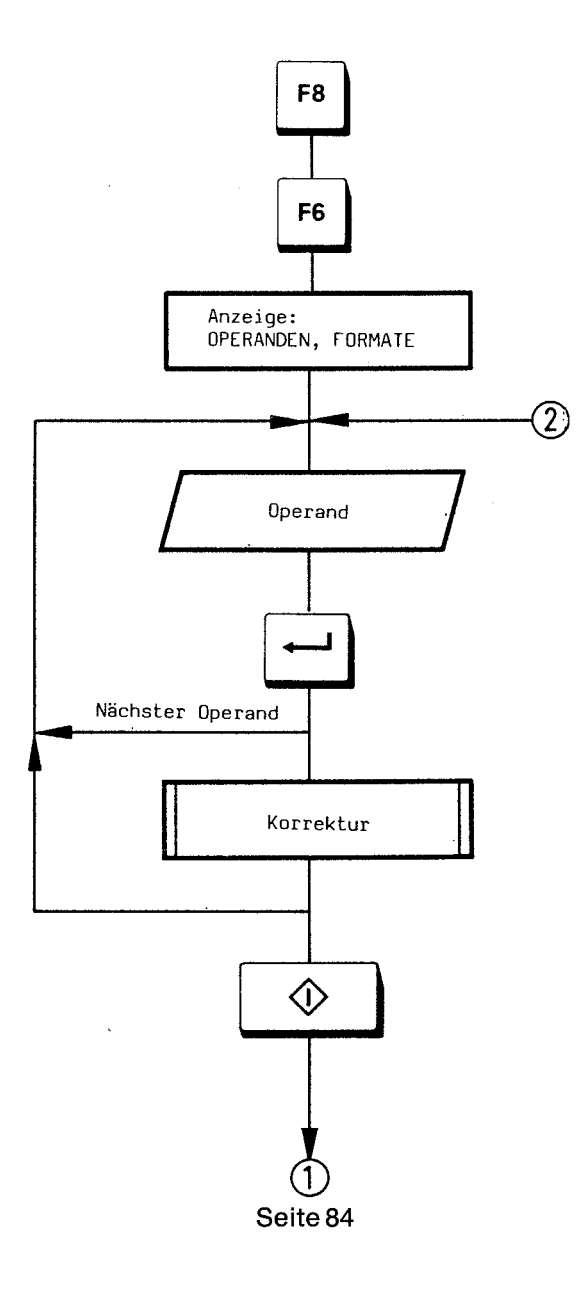

Mit Cursortasten  $\hat{\uparrow} \downarrow \Rightarrow$  usw. gewünschte Stelle anfahren; Korrektur ausführen

## 2.12 Testfunktionen on-line/Inbetriebnahme (Taste F8)

Z.B. 1 oder 0

Die Ausgänge werden mit den eingegebenen Werten gesteuert; das Prozeßabbild wird **nicht** verändert.

Meldung: "STEUERN FERTIG"

Neue Steuerwerte eingeben

<u>Beispiel</u>

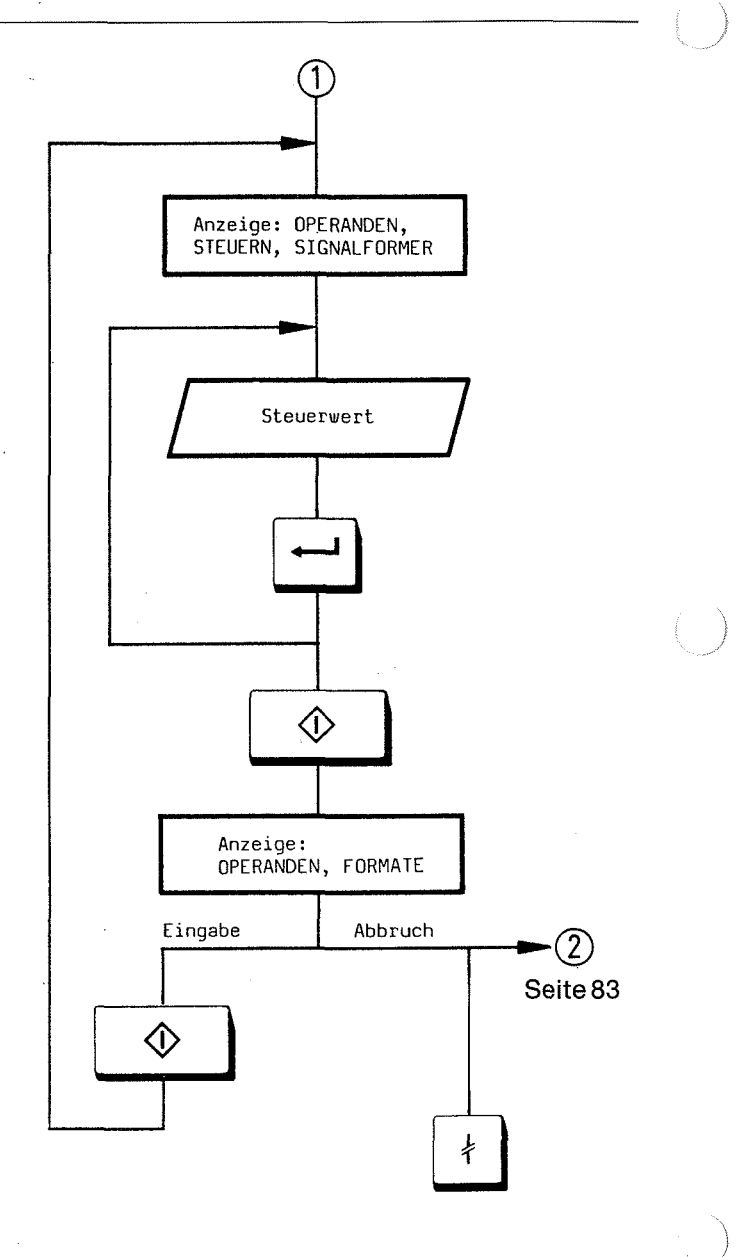

4

### 2.12.4 Steuern (Verändern) von Variablen (E, A, M, T, Z, D) (Tasten F8 F5)

Diese Funktion ermöglicht das Verändern von Prozeßvariablen im Prozeßabbild (z.B. Datenwörter).

Die Funktion ist im Stopp- und im Betriebszustand zulässig.

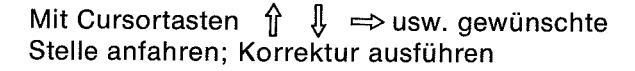

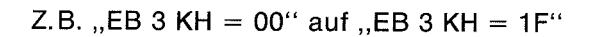

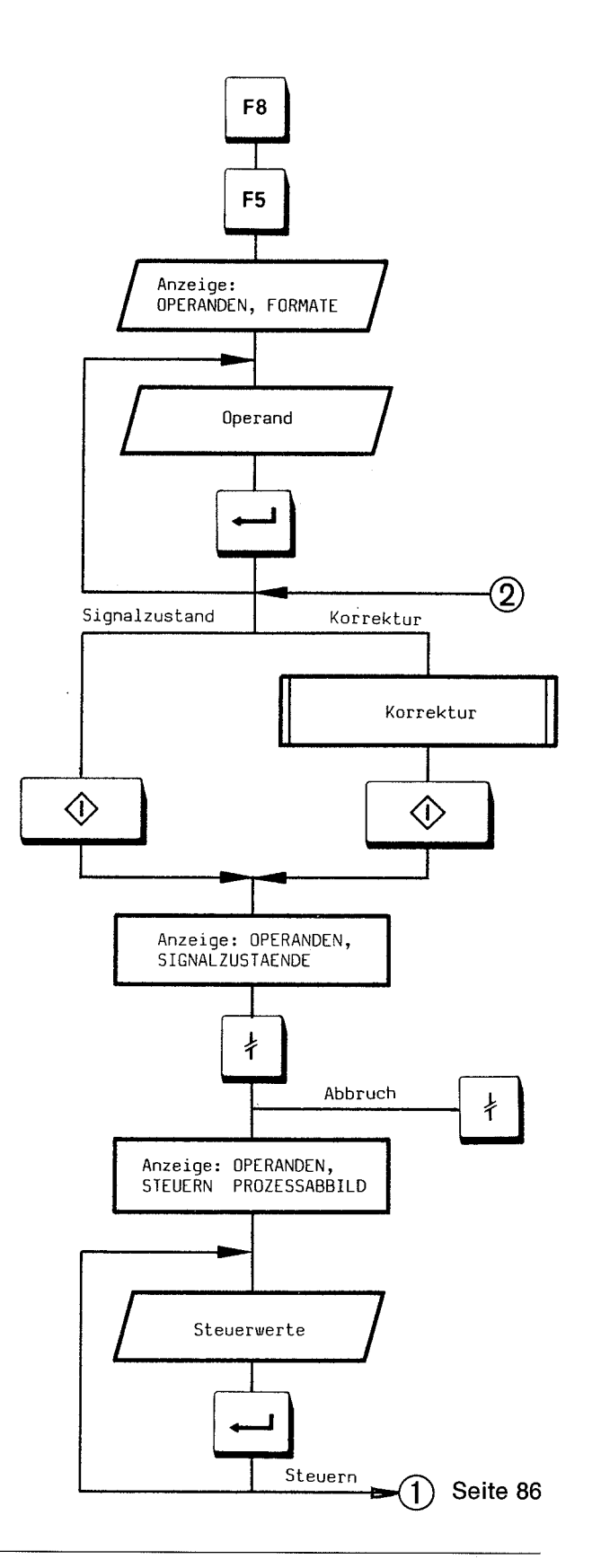

### 2.12 Testfunktionen on-line/Inbetriebnahme (Taste F8)

Operanden werden mit dem eingegebenen Wert gesteuert (Prozeßabbild wird verändert).

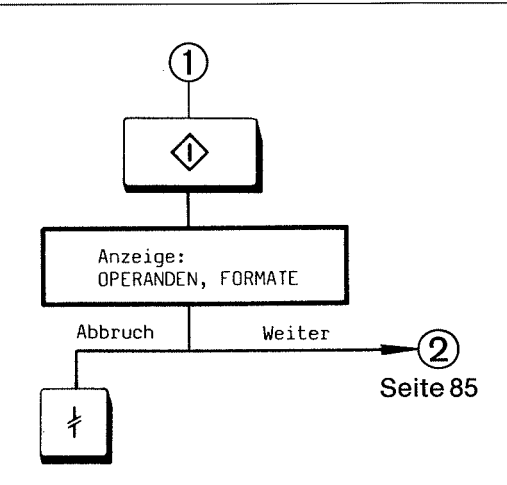

Achtung! Wenn nach dem Abbruch der Signalzustandsanzeige die Meldung "KEIN STEUERN MOEGLICH" erscheint, ist die Operanden- oder die Formatangabe falsch (z. B. Eingang wurde als Bit (E1.1) angegeben).

| Operand <sup>1</sup> ) | Zulässige Formate   |
|------------------------|---------------------|
| M/A/E                  | KM                  |
| MB/AB/EB               | KH (KM, KY, KC, KF) |
| MW/AW/EW               | KH (KM, KY, KC, KF) |
| Т                      | KT (KM, KH)         |
| Z                      | KZ (KM, KH)         |
| DW/DL/DR               | KH (KM, KY, KC, KF) |
| DB                     | _                   |
| MD/AD/ED/DD            | KH (KM, KY, KC, KG) |

E, A und M können nur byte- (z.B. "EB") oder wortweise (z.B. "AW") im Prozeßabbild verändert werden (siehe Beispiel). Bei T und Z im Format KM oder KH muß zusätzlich die Voreinstellung auf "SYSTEMBEFEHL JA"" geändert werden. Beim Ändern (= Steuern) von T und Z im Prozeßabbild mit Format KM oder KH die Steuerung der Flankenmerker beachten.

<sup>&</sup>lt;sup>1</sup>) Je Eingabe maximal 20 Operanden.

**Beispiel** F8 F5 EB 3 **AW 4 OPERANDEN:** FORMATE: EB 3 KH= AW 4 KH=  $\bigcirc$ **OPERANDEN:** SIGNALZUSTAND: AG IM ZYKLUS EB3 KH=00 AW4 KH=0000 Verändern möglich **OPERANDEN:** STEUERN PROZESSABBILD: AG IM ZYKLUS EB3 KH=00 KH=0000 AW4 Steuerwerte eingeben 10 1010 Verändern, d.h. Steuern von Operanden wird ausgeführt ☽ **OPERANDEN:** FORMATE: EB 3 KH=10 AW 4 KH=1010 Signalzustand wird wieder angezeigt SIGNALZUSTAND: AG IM ZYKLUS **OPERANDEN:** EB3 KH=00 AW4 KH=1010 Abbruch (Steuern möglich) Abbruch, Wechsel in Kommandomodus

2.12 Testfunktionen on-line/Inbetriebnahme (Taste F8)

### 2.12 Testfunktionen on-line/Inbetriebnahme (Taste F8)

### 2.12.5 Bearbeitungskontrolle (Tasten F8 F4)

Beim Aufruf der Bearbeitungskontrolle wird das Programm an einer vorgegebenen Stelle angehalten. Im Zustand "Bearbeitungskontrolle" werden keine Ein- oder Ausgänge mehr bearbeitet, es wird nur noch das Prozeßabbild verändert. Bei Anwahl der PG-Funktion "Bearbeitungskontrolle" werden im AG alle Ausgänge auf 0 gesetzt.

Der Haltepunkt wird auf die aktuelle Anweisung gesetzt (diese wird noch abgearbeitet) und am Bildschirm angezeigt.

Nach Auslösen der Bearbeitungskontrolle kann der Haltepunkt durch entsprechende Cursorpositionierung Schritt für Schritt verschoben werden. Am jeweiligen Haltepunkt kann eine Reihe anderer Funktionen zur Kontrolle des Programms durchgeführt werden, z.B. direkte Signalzustandsanzeige. Während der Bearbeitungskontrolle ist eine Korrektur nicht erlaubt.

Alle Sprünge im Baustein werden verfolgt.

Bausteinaufrufe werden nicht verfolgt. Erst nach Rückkehr vom aufgerufenen Baustein wird die Bearbeitungskontrolle fortgesetzt.

Bei Bausteinende (BE) wird die Bearbeitungskontrolle beendet.

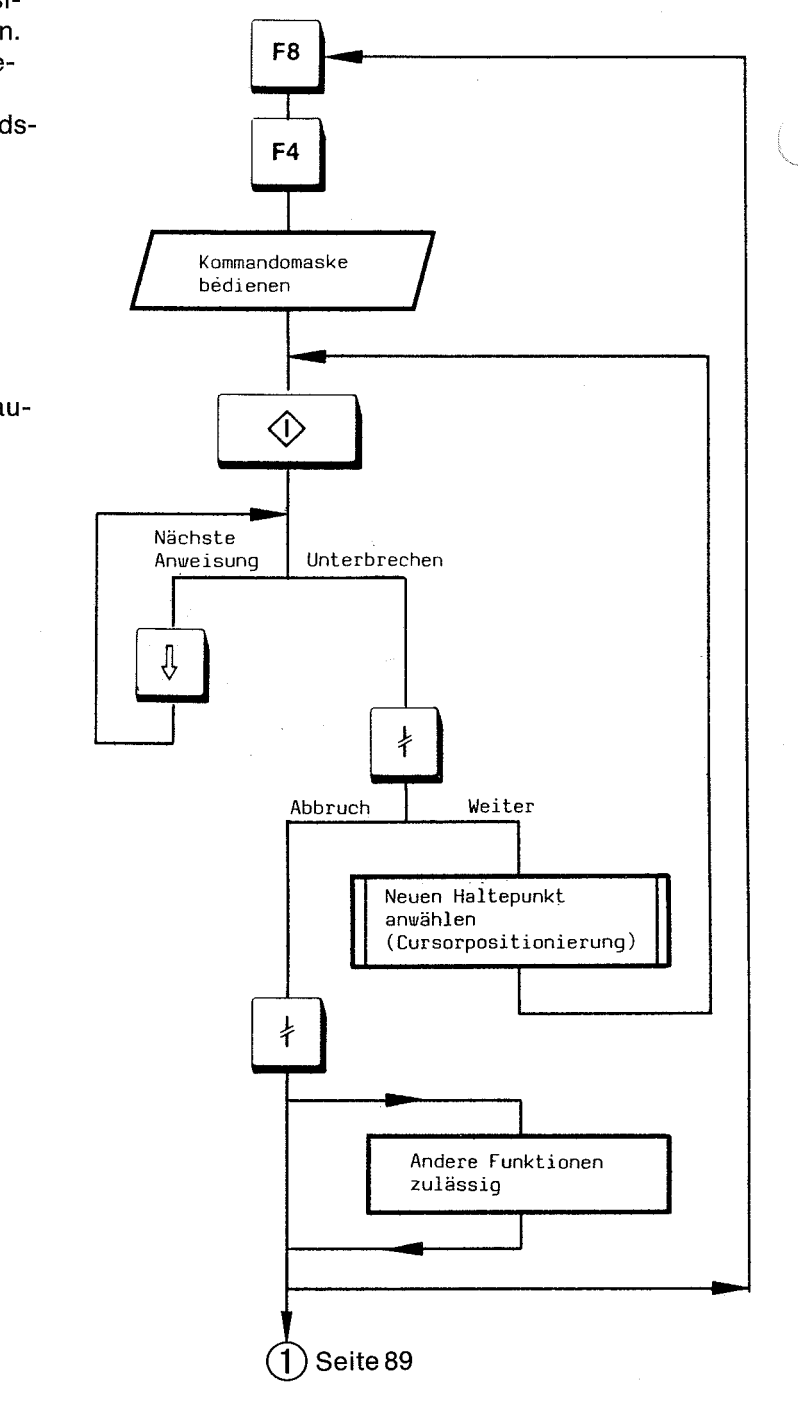

Vorgabe des Haltepunktes

Der Haltepunkt ist definiert (Bildschirm zeigt Bausteinbefehlsfolge mit definiertem Haltepunkt)

Bearbeitungskontrolle wird durchgeführt (Befehlsstopp)

Wechsel im Ausgabemodus ohne Korrektur

Wechsel im Kommandomodus

### 2.12.6 Bearbeitungskontrolle beenden (Tasten F8 F3)

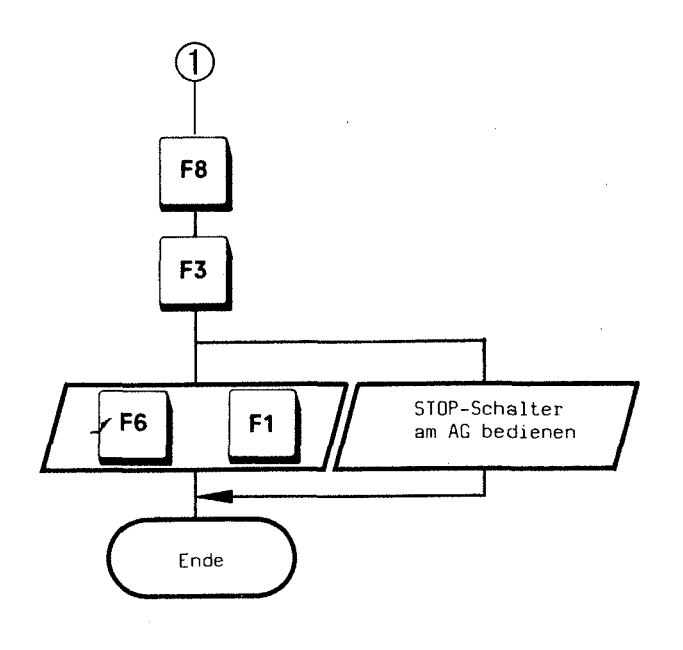

Neustart

### Zulässige andere Funktionen

Die Bearbeitungskontrolle ist unterbrochen; das AG steht noch auf dem letztem Haltepunkt.

| - Steuern                                                                | F8 | F6        |
|--------------------------------------------------------------------------|----|-----------|
| – Steuern VAR                                                            | F8 | F5        |
| - Status                                                                 | F8 | <b>F8</b> |
| <ul> <li>Status VAR</li> </ul>                                           | F8 | F7        |
| <ul> <li>Auskunft über Unterbrechungs-<br/>stack des AG</li> </ul>       | F7 | F5        |
| <ul> <li>Auskunft über Bausteinstack<br/>des AG</li> </ul>               | F7 | • F6      |
| <ul> <li>Bearbeitungskontrolle, neuen<br/>Haltepunkt anwählen</li> </ul> | F8 | F4        |

#### 2.12.7 Testbausteine

Bausteine der Typen PB, FB, SB und OB können im AG als Testbausteine (für den Test innerhalb des AGs) verwendet werden. Im AG kann nur jeweils ein Testbaustein bearbeitet werden. Diese Funktionen sind nur zulässig für AG 150.

- Baustein im AG als Testbaustein kennzeichnen Die Kennzeichnung erfolgt automatisch durch Übertragung eines Testbausteines (Tasten F4 F2; siehe 2.8). Ein schon vorhandener Baustein gleicher Nummer wird ohne Meldung vorläufig für ungültig erklärt.
- Testbaustein im AG löschen (Tasten F5 F6; siehe 2.9.2)

Ein schon vorhandener Baustein gleicher Nummer wird ohne Meldung für gültig erklärt.

 Testbaustein im AG als gültigen Baustein erklären

Die Kennung "Testbaustein" im AG wird gelöscht (Tasten **F6 F3**; siehe 2.10.4). Ein schon vorhandener Baustein gleicher Nummer wird ohne Meldung für immer für ungültig erklärt.

### 3 Formatumsetzer für die Anschaltung AS512

### 3.1 Eingabe des Datenformats FMT

### 3 Formatumsetzer für die Anschaltung AS 512

Der Formatumsetzer dient als Hilfsmittel zur Erstellung von Formatlisten zum Betreiben von Standardperipherien für Bedienungs- und Beobachtungsfunktionen über AS 512.

Das Erstellen der Formatlisten erfolgt über die Eingabe von Datenbausteinen mittels Datenformat FMT (entspricht Eingabe F).

### 3.1 Eingabe des Datenformats FMT

Bedienung am PG:

EINGABE: AG, FD, PG, DBx (x = 1 bis 255), Taste F

Ausgabe: ,,0:FMT(". Jetzt gewünschte Formatangaben eingeben, mit ,,)" abschließen.

Bei Eingabe der Klammer wird automatisch ein "N" oder "X" ausgegeben, je nach Bedeutung des Formats. "N" und "X" werden bei Syntaxnotation trotzdem als terminale Zeichen angegeben!

Fehlerhafte Formatelemente können bei der Eingabe nicht verlassen werden. Ursachen werden durch Meldungen angezeigt. Ebenso kann ein fehlerhaftes Format nicht verlassen werden. Der Cursor wird auf das erste fehlerhafte Element des Formats positioniert.

### 3 Formatumsetzer für die Anschaltung AS512

### 3.2 Formatanweisungen

### 3.2 Formatanweisungen

Es folgt eine tabellarische Übersicht über die vom Formatumsetzer akzeptierten Anweisungen. Die Spalten bedeuten:

Kenn Quelldarstellung (Kennung) der Anweisung.

- Hex Hexadezimalcode der Anweisung im Objekt.
- Repl "X" bedeutet: In der Quelle gehört vor die Anweisung ein Wiederholungsfaktor zwischen 0 und 255; wenn er fehlt, wird eine 1 angenommen. Im Objekt steht er hinter dem Anweisungscode.
- Para Anzahl der Parameter dieser Anweisung. Sie folgen dem Wiederholungsfaktor und jeder belegt im Objekt ein Byte.
- EAF "E" bedeutet: Anweisung für Formateingaben erlaubt. "A" bedeutet: Für Formatausgaben. "F" bedeutet: Anweisung innerhalb der Eingabefehlerbehandlung erlaubt; Kombinationen gelten entsprechend.

| 1   | Kenn  | Hex | Repl | Para | EAF | Bedeutung                                          |
|-----|-------|-----|------|------|-----|----------------------------------------------------|
| No. | FMT ( | 81  |      |      |     | Formatbeginn                                       |
|     | )     | 8F  |      |      | А   | Formatende                                         |
|     | [     | 82  |      |      | А   | Anfang der Eingabeaufforderung                     |
|     | Ī     | 83  |      |      | Е   | Ende der Eingabeaufforderung                       |
|     | <     | 84  |      |      | Е   | Anfang der Eingabefehler-Behandlung                |
|     | > '   | 85  |      |      | F   | Ende der Eingabefehler-Behandlung                  |
|     | (     | 88  | Х    |      | EAF | Wiederholungsschleife entsprechend "Repl"          |
|     | )N    | 89  |      |      | EAF | Ende der Schleife                                  |
|     | X(    | 8A  |      |      | EA  | Wiederholungsschleife entsprechend Zuweisungsliste |
|     | )X    | 8B  |      |      | EA  | Ende der Schleife                                  |
|     | 1     | 90  |      |      | AF  | Ausgabe des angegebenen Strings                    |
|     | *     | 8C  |      |      | Е   | Abbruchtext für Eingabe                            |
|     | А     | 91  |      | 1    | EA  | Ein-/Ausgabe von w Zeichen                         |
|     | Z     | 92  | Х    | 1    | AF  | ASCII-Zeichen Repl-mal ausgeben                    |
|     | D     | A0  |      |      | AF  | Ausgabe des Datums                                 |
|     | U     | A1  |      |      | AF  | Ausgabe der Uhrzeit                                |
|     | Т     | A2  | Х    |      | EA  | Ein-/Ausgabe von Repl Zeiten                       |
|     | 1     | B0  | Х    | 2    | EA  | Ein-/Ausgabe einer Festpunktzahl, 16 Bit           |
| 1   | J     | B1  | Х    | 2    | EA  | Ein-/Ausgabe einer Festpunktzahl, 32 Bit           |
|     | В     | B2  | Х    | 1    | EA  | Ein-/Ausgabe einer BCD-Zahl, 16 Bit                |
|     | G     | B3  | Х    | 2    | EA  | Ein-/Ausgabe einer Gleitpunktzahl mit Punkt        |
|     | E     | B4  | Х    | 2    | EA  | Ein-/Ausgabe einer Gleitpunktzahl mit Exponent     |
|     | Р     | D0  | Х    | 1    | E   | Eingabe wie "I" mit Werteprüfung                   |
|     | V     | D1  |      | 1    | Е   | Eingabe des Zeichens mit Prüfen                    |
|     | S     | C0  |      |      | EA  | Setzen eines Merkers                               |
|     | R     | C1  |      |      | EA  | Rücksetzen eines Merkers                           |
|     | М     | C2  |      |      | EA  | Abfrage eines Merkers                              |
|     | ES    | C3  |      |      | EAF | Umschalten auf Externspeicher                      |
|     | HS    | C4  |      |      | EAF | Umschalten auf Hauptspeicher                       |
|     | EX    | 86  |      |      | AF  | Blockende ohne ETB                                 |
|     | EB    | 87  |      |      | AF  | Blockende mit ETB                                  |
|     | AX    | 93  |      |      | EA  | Ein-/Ausgabe von Zeichen bis ETX/ETB               |
|     | K1    | C5  |      |      | EA  | Umschalten auf Pufferverwaltung 2*1K               |
|     | K2    | C6  |      |      | EA  | Umschalten auf Pufferverwaltung 1*2K               |
|     | l     | 00  |      |      | EAF | Nop, Zeilenwechsel im Datenbaustein                |
|     | ?     |     |      |      | EAF | Unbekannter Code bei Rückübersetzung               |

Eine genaue Beschreibung der Semantik der obigen Anweisungen und der Arbeitsweise der AS 512 ist der Betriebsanleitung der AS 512 zu entnehmen.

# 3 Formatumsetzer für die Anschaltung AS512

### 3.2 Formatanweisungen

### <u>Beispiel</u>

Voraussetzung: Das PG befindet sich im Eingabemodus für DB.

Vorgabe der Formatanweisungen im Datenbaustein

| DB1 |               | AG1 | 504        |   |                                                                                     |            | LAE=32              | ABS |
|-----|---------------|-----|------------|---|-------------------------------------------------------------------------------------|------------|---------------------|-----|
|     | D<br>14<br>27 | :   | FMT<br>FMT | ( | <pre>'<cr><lf>' D ' * U ': * A8 ' ' ZIEL = ' G8.2 A3 '<cr>&lt;</cr></lf></cr></pre> | _,<br>LF>' | G8.7 A3 !<br>EB ) ! |     |

### ist äquivalent zu folgender Vorgabe:

| DB1 | AG15                     | DA                                               | LAE = 32 | ABS |
|-----|--------------------------|--------------------------------------------------|----------|-----|
| į   | D :<br>1 :<br>2 :<br>3 : | KH= 8190;<br>KH= 0D0A;<br>KH= 90A0;<br>KH= 9020; |          | (   |
|     | 1                        | н<br>1<br>1<br>1<br>1<br>1                       |          |     |
|     | 25 :<br>26 :<br>27 :     | KH= 9087;<br>KH= 8FDD;                           |          |     |

Wirkung (Ausgabe auf angeschlossenem Peripheriegerät):

| 4.04.83  | 14.15.50: | WAAGE 2 = | = 104.25 | KG       | ZIEL = | 170.00 | KG |
|----------|-----------|-----------|----------|----------|--------|--------|----|
| $\frown$ | ·         | <u> </u>  | <u> </u> | $\frown$ |        |        |    |
| D        | U         | A8        | G8.2     | A3       |        | G8.2   | A3 |

### 3.3 Formatfehlermeldungen

### 3.3 Formatfehlermeldungen

Wenn bei einer Eingabe eine Fehlermeldung angezeigt wird, kann der Cursor nicht nach rechts oder nach unten geführt werden, bevor der Fehler behoben ist. Nach links läßt sich der Cursor immer führen, z.B. um die Zeile auf dem Doppelpunkt zu löschen. Der Cursor darf (mit Einschränkung) auch nach oben geführt werden, wenn die Fehlerursache weiter oben liegen kann (z.B. "C" wurde vergessen einzugeben).

Bei jedem Versuch, ein fehlerhaftes Format zu verlassen (also auch bei Übernahme und Positionieren), wird der Cursor auf den Fehler gestellt und eine Fehlermeldung ausgegeben.

#### Meldung 207 (kein FMT-Code)

### Ursache:

Die eingegebene Zeichenkombination (bzw. das eingegebene Zeichen) ist keine (bzw. nicht der Anfang einer) Formatanweisung.

Dieser Fehler kann auch bei der Rückübersetzung von Formaten auftreten, wenn anstelle eines Formatcodes ein unbekannter Wert steht. Der Formatcode kann dann korrigiert werden.

#### Abhilfe:

(Unbekannte) Formatanweisung löschen oder durch eine korrekte Formatanweisung überschreiben.

### Meldung 208 (Kontextfehler)

#### Ursache:

Es ist eine Formatanweisung eingegeben worden, die zwar bekannt, aber an der eingegebenen Position unzulässig ist. Der Fehler kann auch bei der Rückübersetzung auftreten, wenn ein Formatcode erkannt wird, der an der Position nicht erlaubt ist.

Der aktuelle Kontext (der Kontext an der Cursorposition) wird auf dem Bildschirm in Zeile 2, Spalte 71, permanent angezeigt. Dort steht nicht nur die Wortnummer des Datenwortes, an dem sich der Cursor befindet (dabei bedeutet ".5" hinter der Zahl, daß der Cursor auf dem rechten Byte des Wortes steht), sondern auch eine Angabe des aktuellen Kontextes in Form von zwei Zeichen. Es gibt folgende neun Kontexte:

# ------

#### text Bedeutung

Kon-

- 'A' Kontext innerhalb von ,,FMT (" und ,,)", aber außerhalb von ,,[" und ,,]" und außerhalb von Strings. Es sind hier nur folgende Anweisungen erlaubt: ), [, n(, )N, X(, )X, ', A, Z, D, U, T, I, J, B, G, E, S, R, M, ES, HS, EX, EB, AX, K1, K2 und !.
- 'E<' Eingabekontext unmittelbar nach ,,[''. Es sind hier alle bei 'E' angegebenen Anweisungen erlaubt, zusätzlich noch ,,<'' und ,,\*''.</p>
- 'E\*' Eingabekontext unmittelbar nach ">". Außer den bei 'E' angegebenen Anweisungen ist noch "\*" erlaubt.
- 'E' Normaler Eingabekontext, also innerhalb von ,,['' und ,,]'', nach dem ,,\*'' oder nach einer anderen Eingabeanweisung. Erlaubt sind hier: n(, )N, X(, )X, A, T, I, J, B, G, E, P, V, HS, ES, AX, ! und ].
- 'F' Kontext innerhalb von ,,<" und ,,>". Erlaubt sind hier nur Ausgabeanweisungen, die nicht die Zuweisungsliste verwenden: >, n(, )N, ', Z, D, U, ES, HS, EX, EB und !.
- ''A' Kontext innerhalb von Ausgabestrings. Der String steht innerhalb von 'A'. Erlaubt sind hier alle ASCII-Zeichen. Die spitze Klammer "<" leitet ein Control-Zeichen ein. Die erlaubten Control-Zeichen sind bei Meldung 252 beschrieben.
- ''F' Kontext innerhalb von Ausgabestrings. Der String steht innerhalb von 'F'. Ansonsten gilt das gleiche wie für ''A'.
- '\*E' Kontext innerhalb von Eingabeabbruch-Texten, also innerhalb von ,,\*'' und ,,\*''. Ansonsten gilt das gleiche wie für ''A'.
- '--' Kontext vor "FMT (" bzw. nach ")". Wenn die Zeile leer ist, ist nur "FMT (" erlaubt. Wenn die Zeile nicht leer ist, ist nur "!" erlaubt.

#### Abhilfe:

Fehlerhafte Anweisung durch eine der erlaubten ersetzen oder durch Änderung einer davor stehenden Anweisung den erwünschten Kontext an der fraglichen Stelle herstellen.

#### Beispiel:

| FMT ( | AX A12 P3.1   | ist fehle |
|-------|---------------|-----------|
| FMT ( | [ AX A12 P3.1 | ist korr  |

st fehlerhaft bei ,,P''. ist korrekt bei ,,P''.

| 1<br>2<br>3<br>4<br>5<br>6 | AG im Stoppzustand;<br>Speicherkomprimierung abgebrochen<br>AG-Speicher nicht bestückt<br>AG-Zeitüberlauf; keine Reaktion von der<br>AS<br>AS-Schnittstelle im PG unklar<br>Negative Quittung von der AS empfangen;<br>Abbruch<br>AG-Schnittstelle unklar; undefiniertes<br>Zeichen von der AS empfangen<br>Falsche Betriebsart am AG oder | ВМ<br>АМ<br>НМ<br>АМ<br>АМ | AG in Zykluszustand bringen und Funktion<br>wiederholen.<br>AG mit Speicher bestücken.<br>AG klar? Leitung gesteckt?<br>Funktion wiederholen. |
|----------------------------|----------------------------------------------------------------------------------------------------|----------------------------|----------------------------------------------------------------------------------------------------|
| 2<br>3<br>4<br>5<br>6      | AG-Speicher nicht bestückt<br>AG-Zeitüberlauf; keine Reaktion von der<br>AS<br>AS-Schnittstelle im PG unklar<br>Negative Quittung von der AS empfangen;<br>Abbruch<br>AG-Schnittstelle unklar; undefiniertes<br>Zeichen von der AS empfangen<br>Falsche Betriebsart am AG oder                                                             | ам<br>НМ<br>НМ<br>АМ       | AG mit Speicher bestücken.<br>AG klar? Leitung gesteckt?<br>Funktion wiederholen.                                                             |
| 3<br>4<br>5<br>6           | AG-Zeitüberlauf; keine Reaktion von der<br>AS<br>AS-Schnittstelle im PG unklar<br>Negative Quittung von der AS empfangen;<br>Abbruch<br>AG-Schnittstelle unklar; undefiniertes<br>Zeichen von der AS empfangen<br>Falsche Betriebsart am AG oder                                                                                           | HM<br>HM<br>AM<br>AM       | AG klar? Leitung gesteckt?<br>Funktion wiederholen.                                                                                           |
| 4<br>5<br>6                | AS-Schnittstelle im PG unklar<br>Negative Quittung von der AS empfangen;<br>Abbruch<br>AG-Schnittstelle unklar; undefiniertes<br>Zeichen von der AS empfangen<br>Falsche Betriebsart am AG oder                                                                                                    | HM<br>AM<br>AM             | Funktion wiederholen.                                                                                                    |
| 5<br>6                     | Negative Quittung von der AS empfangen;<br>Abbruch<br>AG-Schnittstelle unklar; undefiniertes<br>Zeichen von der AS empfangen<br>Falsche Betriebsart am AG oder                                                                                                    | AM<br>AM                   | Funktion wiederholen.                                                                                                    |
| 6                          | AG-Schnittstelle unklar; undefiniertes<br>Zeichen von der AS empfangen<br>Falsche Betriebsart am AG oder                                                                                                    | AM                         |                                                                                                    |
|                            | Falsche Betriebsart am AG oder                                                                                                    |                            | Funktion wiederholen.                                                                                                    |
| 7                          | falsche Voreinstellung am PG                                                                                                    | AM                         | Voreinstellung ändern. Richtige Betriebs-<br>art (Zyklus/Stopp) am AG einstellen.                                                             |
| 8                          | AG-Funktion mit "Break" abgebrochen                                                                                                    | АМ                         |                                                                                                    |
| 9                          | Speicherfehler im AG                                                                                                    | НМ                         |                                                                                                    |
| 10                         | Fehler in der AS; Überlauf bei Datenaus-<br>tausch mit dem PG                                                                                                    | НМ                         |                                                                                                    |
| 11                         | Status von der AS nicht interpretierbar, da<br>die sequentielle Bearbeitung der aktuellen<br>Anweisungsfolge im AG unterbrochen<br>worden ist, z.B. durch Aufruf von OB 25,<br>OB 26 oder OB 27                                                                                                    | AM                         | Adressierfehler, Zyklusfehler oder<br>Substitutionsfehler                                                                                     |
| 12                         | Sender zum AG unklar; Sendeleitung<br>zur AS unterbrochen                                                                                                    | НМ                         | PG schaltet auf Off-line-Betrieb.<br>Leitung gesteckt?                                                                                        |
| 15                         | DMA-Schnittstelle AS/AG unklar                                                                                                    | НМ                         |                                                                                                    |
| 17                         | Letztes Netzwerk nicht mit "BE" abge-                                                                                                    | AM                         | Netzwerk ausgeben und mit<br>"BE" abschließen.                                                                                                |
| 18                         | Speicherfahler im PG-Bausteinpuffer                                                                                                    | НМ                         |                                                                                                    |
| 10                         | Keine CPI im AG                                                                                                    | AM                         |                                                                                                    |
| 20                         | Stackausgabe abgebrochen, da das AG                                                                                                    | BM                         | AG in Stoppzustand bringen und Funktion wiederholen.                                                                                          |
| 21                         | Funktionskennung in der AS unbekannt                                                                                                    | AM                         | ·                                                                                                    |
| 21                         | Fehler im Programmeneicher der AS                                                                                                    | НМ                         |                                                                                                    |
| 23                         | AG im Stoppzustand, z.B. durch<br>Adressierfehler bei der Bearbeitungs-<br>kontrolle                                                                                                    | AM                         | Adressierfehler im STEP-5-Programm beseitigen.                                                                                                |
| 24                         | Schreibgeschützter Bereich im AG-<br>Speicher                                                                                                    | АМ                         | Laden von Daten in diesen Bereich ist<br>nicht zulässig.                                                                                      |

- Allgemeine Meldung Bedienmeldung Hardwaremeldung <sup>1</sup>) AM BM

  - ΗM

| Nr. | Bedeutung                                                                   | Art <sup>1</sup> ) | Abhilfe                                                                                                    |
|-----|-----------------------------------------------------------------------------|--------------------|----------------------------------------------------------------------------------------------------|
| 25  | AS-Funktion gesperrt, da AG-RAM nicht gesteckt                              | HM                 |                                                                                                    |
| 26  | Kennung der Übertragungsgeschwindig-<br>keit falsch                         | AM                 | Kennung der Übertragungsgeschwindig-<br>keit im Stecker auf 9600 bit/s einstellen.                                     |
| 27  | "Break" auf der Empfangsleitung von der AS; Linienstrom unterbrochen        | НМ                 |                                                                                                    |
| 28  | Gesperrte Taste                                                             | AM                 |                                                                                                    |
| 29  | Parityfehler im PG; Fehler beim Daten-<br>austausch mit der AS              | НМ                 |                                                                                                    |
| 30  | Datenverlust im PG; Datenüberlauf im<br>PG bei Datenaustausch mit der AS    | НМ                 | Mögliche Ursachen: Fehler 9, Fehler 10<br>oder PG-Fehler.                                                              |
| 31  | Framingfehler im PG; Datenaustausch-<br>fehler mit der AS                   | НМ                 |                                                                                                    |
| 32  | Formatierfehler                                                             | НМ                 |                                                                                                    |
| 33  | AS-Funktion gesperrt wegen bereits laufender Funktion                       | АМ                 | Gleichzeitige Signalzustandsanzeige an<br>verschiedenen PGs vermeiden.                                                 |
| 34  | Bausteinlücke im AG                                                         | AM                 | AG löschen und neu starten.                                                                                            |
| 35  | Pufferüberlauf beim Laden von Daten<br>ins AG                               | AM                 |                                                                                                    |
| 36  | Falsches Synchronisationsmuster                                             | НМ                 | EPROM löschen und neu programmieren.                                                                                   |
| 37  | VPP-Fehler<br>A: EPROM mit AG-110-/130-Programm<br>B: EPROM falsch bestückt | HM                 | Modul löschen.<br>Modul entsprechend Modultyp bestücken.                                                               |
| 38  | Kein "BE" im Programm                                                       | AM                 |                                                                                                    |
| 39  | Kontrollesefehler, Pegeltest                                                | НМ                 | Wie Meldung Nr. 36.                                                                                                    |
| 40  | Volles EPROM-Modul                                                          | AM                 |                                                                                                    |
| 41  | Leeres EPROM-Modul                                                          | AM                 |                                                                                                    |
| 42  | Falsches EPROM-Modul                                                        | ВМ                 | Voreinstellung des AG-Typs prüfen oder<br>EPROM-Modul löschen.                                                         |
| 43  | Systemdiskette in Laufwerk 1 eingelegt?<br>Datendiskette eingelegt?         | BM                 | Systemdiskette in Laufwerk 1 oder Lauf-<br>werk 0 einlegen.<br>Datendiskette als Quell- bzw. Zieldiskette<br>einlegen. |
| 44  | Falsche Disketten-Systemfunktion                                            | НМ                 |                                                                                                    |
| 45  | Falsches Disketten-Inhaltsverzeichnis                                       | НМ                 |                                                                                                    |
| 47  | Diskettenfehler                                                             | НМ                 |                                                                                                    |
| 48  | Summenfehler (Quersumme)                                                    | НМ                 |                                                                                                    |
| 49  | Löschen unzulässig                                                          | AM                 |                                                                                                    |
| 50  | Zu wenig Platz                                                              | ВМ                 | Evtl. spreizen.                                                                                                    |

<sup>1</sup>) AM Allgemeine Meldung Bedienmeldung

ΒМ

ΗM Hardwaremeldung

| Nr. | Bedeutung                                                                                                    | Art <sup>1</sup> ) | Abhilfe                                                                                                    |
|-----|----------------------------------------------------------------------------------------------------|--------------------|----------------------------------------------------------------------------------------------------|
| 51  | Cursor außerhalb des Bildschirms                                                                                    | АМ                 |                                                                                                    |
| 52  | Horizontales oder vertikales Spreizen<br>unzulässig                                                                 | AM                 |                                                                                                    |
| 53  | Parallelzweig zu weit entfernt                                                                                      | AM                 |                                                                                                    |
| 54  | Graphische Kollision                                                                                                | AM                 | Evtl. spreizen.                                                                                                    |
| 55  | Hochführung unzulässig                                                                                              | АМ                 | •                                                                                                    |
| 56  | Brückenschaltung                                                                                                    | AM                 |                                                                                                    |
| 57  | Kurzschluß                                                                                                    | AM                 |                                                                                                    |
| 58  | Parallelschaltung unzulässig                                                                                        | AM                 |                                                                                                    |
| 59  | Systemfehler                                                                                                    |                    |                                                                                                    |
| 60  | Nur Ausgang zulässig                                                                                                | AM                 |                                                                                                    |
| 61  | Ausgang unzulässig                                                                                                  | AM                 |                                                                                                    |
| 63  | Schließen unzulässig                                                                                                | AM                 |                                                                                                    |
| 64  | Speicherüberlauf im PG                                                                                              |                    |                                                                                                    |
| 65  | Speicherplatz im AG nicht ausreichend                                                                               | вм                 | Speicherinhalt komprimieren.                                                                                                    |
| 66  | Baustein bereits vorhanden                                                                                          | AM                 |                                                                                                    |
| 67  | Bausteinliste im AG nicht vorhanden                                                                                 | вм                 | AG urlöschen.                                                                                                    |
| 68  | Baustein nicht vorhanden                                                                                            | AM                 |                                                                                                    |
| 69  | Baustein als Testbaustein vorhanden;<br>kann im AG nicht überschrieben werden                                       | ÂM                 |                                                                                                    |
| 70  | Baustein im EPROM vorhanden                                                                                         | AM                 |                                                                                                    |
| 71  | Testbaustein nicht vorhanden                                                                                        | AM                 | en de la construcción de la construcción de la construcción de la construcción de la construcción de la constru<br>La construcción de la construcción de la construcción de la construcción de la construcción de la construcción d |
| 72  | Testbaustein bereits vorhanden                                                                                      | AM                 |                                                                                                    |
| 73  | Austauschbaustein (Originalbaustein)<br>im EPROM vorhanden                                                          | AM                 |                                                                                                    |
| 74  | Bausteinnummer für AG-Typ zu groß<br>(Meldung von der AS)                                                           | АМ                 |                                                                                                    |
| 75  | Begriff nicht vorhanden                                                                                             | AM                 |                                                                                                    |
| 76  | Anwenderprogramm zu groß                                                                                            | AM                 |                                                                                                    |
| 77  | Aufgerufener FB hat keinen Namen<br>(**FB-Nr.**)                                                                    | BM                 | FB ausgeben und mit Namen versehen.                                                                                                    |
| 78  | Aufgerufener FB nicht vorhanden                                                                                     | BM                 |                                                                                                    |
| 79  | Vorkopf nicht vorhanden (bei DB<br>entspricht Ausgabeformat der Vorein-<br>stellung; bei FB selbst erzeugte Marken) | AM                 |                                                                                                    |
| 80  | Beschaltung unzulässig                                                                                              | ÅM                 | n an an an an an an an an an an an an an                                                                                                    |
| 81  | Bildschirm zu voll                                                                                                  | BM                 | Bild verkleinern oder aufteilen.                                                                                                    |

Allgemeine Meldung Bedienmeldung Hardwaremeldung <sup>1</sup>) AM BM HM

.

| Nr. | Bedeutung                                                                    | Art <sup>1</sup> ) | Abhilfe                                                                              |
|-----|------------------------------------------------------------------------------|--------------------|--------------------------------------------------------------------------------------|
| 82  | Beschaltungsmuster unzulässig                                                | BM                 | Beschaltung prüfen.                                                                  |
| 83  | Linker Bildrand erreicht                                                     | AM                 |                                                                                      |
| 84  | Oberer Bildrand erreicht                                                     | AM                 |                                                                                      |
| 86  | Negation unzulässig                                                          | AM                 |                                                                                      |
| 87  | Systemfehler                                                                 |                    |                                                                                      |
| 88  | Falsches Bausteinende                                                        | BM                 | Nur erlaubt: ,,:BE" oder ,,:BEA".                                                    |
| 102 | Tastenbedienung unzulässig                                                   | AM                 |                                                                                      |
| 103 | Kein binärer Eingang                                                         | AM                 |                                                                                      |
| 104 | Zeichenfolge unzulässig                                                      | AM                 |                                                                                      |
| 105 | Zuordnung fehlt, Symbol nicht definiert                                      | AM                 |                                                                                      |
| 106 | Symbol unzulässig, keine Zuordnungs-<br>liste vorhanden                      | АМ                 | Zuordnungsliste erstellen oder Symbolik<br>im Befehl unzulässig.                     |
| 107 | Überlauf der Zuordnungslisten (> 800<br>Symbole) oder leere Zuordnungslisten | АМ                 | Siehe 2.2.2.                                                                         |
| 110 | Kommentar nicht vorhanden                                                    | BM                 | Kommentarbaustein eingeben oder<br>Voreinstellung ändern auf Kommentar<br>,,*NEIN*'' |
| 112 | Übersichtsbild nicht ausgebbar (rekursiv)                                    | BM                 | OB 1 fehlt.                                                                          |
| 113 | Übersichtsbild nicht ausgebbar                                               | ВМ                 |                                                                                      |
| 114 | Übersichtsbild nicht ausgebbar                                               | BM                 |                                                                                      |
| 115 | Kein DB angewählt                                                            | AM                 |                                                                                      |
| 116 | Netzwerk nicht vorhanden                                                     | AM                 |                                                                                      |
| 117 | Baustein nicht abgeschlossen                                                 | AM                 |                                                                                      |
| 118 | Kein Vorgängernetzwerk                                                       | AM                 |                                                                                      |
| 119 | Kein Nachfolgernetzwerk                                                      | AM                 |                                                                                      |
| 120 | Netzwerkende fehlt oder Netzwerk hat<br>mehr als 256 Anweisungen             | АМ                 |                                                                                      |
| 121 | Zusammengehörige Befehlsfolge nicht abgeschlossen                            | BM                 |                                                                                      |
| 122 | Operator unzulässig                                                          | AM                 |                                                                                      |
| 123 | Spreizen unzulässig                                                          | BM                 | Evtl. weniger Deklarationen verwenden.                                               |
| 127 | Sprung über BLD 255 hinaus<br>(Netzwerkende)                                 | АМ                 |                                                                                      |
| 128 | Deklarationsfehler                                                           | BM                 | Zulässigen Parametertyp verwenden.                                                   |
| 129 | Nicht definiert                                                              | AM                 |                                                                                      |
| 130 | Netzwerk beenden                                                             | АМ                 |                                                                                      |

<sup>1</sup>) AM Allgemeine Meldung

ВΜ

Bedienmeldung Hardwaremeldung ΗM

| Nr. | Bedeutung                                                                | Art¹) | Abhilfe                                                                                                    |  |  |
|-----|--------------------------------------------------------------------------|-------|----------------------------------------------------------------------------------------------------|--|--|
| 131 | Nicht definiert (z.B. Maske oder<br>Bezeichner mit unzulässigem Zeichen) | AM    | $\frac{1}{2} \left[ \frac{1}{2} \left[ \frac{1}{2} \left$ |  |  |
| 132 | Maske (z. B. in DBs) unzulässig                                          | AM    |                                                                                                    |  |  |
| 133 | Nicht übersetzbar                                                        | AM    |                                                                                                    |  |  |
| 134 | Operandenkennzeichen nicht definiert                                     | AM    |                                                                                                    |  |  |
| 135 | Operation nicht definiert                                                | AM    |                                                                                                    |  |  |
| 136 | Maske nicht definiert (z. B. Sprung auf<br>nicht vorhandene Maske)       | АМ    |                                                                                                    |  |  |
| 137 | Anwendernummer (BIB-Nr.) falsch                                          | AM    |                                                                                                    |  |  |
| 138 | Operandenkennzeichen nach dieser<br>Operation zulässig                   | AM    |                                                                                                    |  |  |
| 139 | Parameter zu groß                                                        | AM    |                                                                                                    |  |  |
| 140 | Zeichen gesperrt                                                         | AM    |                                                                                                    |  |  |
| 141 | Parameterangabe unzulässig                                               | AM    | An dieser Stelle darf keine Eingabe einer<br>Byte- und/oder Bitadresse erfolgen.                                                                                                    |  |  |
| 142 | Parameter fehlt                                                          | AM    | Byte- und/oder Bitadresse eingeben.                                                                                                    |  |  |
| 143 | Zeichen unzulässig                                                       | AM    |                                                                                                    |  |  |
| 144 | Bitadresse oder Dimension unzulässig                                     | AM    |                                                                                                    |  |  |
| 145 | Bitadresse oder Dimension fehlt                                          | AM    |                                                                                                    |  |  |
| 146 | Bitadresse oder Dimension falsch                                         | AM    |                                                                                                    |  |  |
| 147 | Deklarationsüberlauf                                                     | BM    | Nicht mehr als 40 Deklarationen verwenden.                                                                                                    |  |  |
| 148 | Byteadresse fehlt                                                        | AM    |                                                                                                    |  |  |
| 149 | Vorzeichen unzulässig                                                    | AM    |                                                                                                    |  |  |
| 150 | Parametergrenze unterschritten                                           | AM    | (x,y) = (x,y) + (x,y) + (x,y                                                                                                    |  |  |
| 151 | Parametergrenze überschritten                                            | AM    |                                                                                                    |  |  |
| 152 | Sprung zu weit (max. ± 127 Wörter)                                       | AM    |                                                                                                    |  |  |
| 153 | Doppelt definiert (Maske oder<br>Bezeichner)                             | AM    |                                                                                                    |  |  |
| 154 | Klammerschachtelung zu tief                                              | AM    | n an an Araba an Araba.<br>An Araba an Araba an Araba an Araba an Araba an Araba an Araba an Araba an Araba an Araba an Araba an Araba an                                                                                                    |  |  |
| 155 | "Klammer zu" vor "Klammer auf"                                           | AM    |                                                                                                    |  |  |
| 156 | Bezeichner unzulässig                                                    | AM    |                                                                                                    |  |  |
| 157 | Klammern schließen                                                       | AM    |                                                                                                    |  |  |

Allgemeine Meldung Bedienmeldung Hardwaremeldung 1) AM BM HM

| Nr. | Bedeutung                                                                       | Art <sup>1</sup> ) | Abhilfe                                                                                                    |  |
|-----|---------------------------------------------------------------------------------|--------------------|----------------------------------------------------------------------------------------------------|--|
| 158 | Kommandoparameter falsch (Cursor<br>weist auf fehlerhaftes Kommando)            | ВМ                 | Kommando korrigieren. Wenn Kommando<br>= ,,PG'', dann Voreinstellung des AG-Typs<br>prüfen oder PG-Inhalt prüfen:<br>a) Baustein?<br>b) AG-110-/130-Programm?<br>c) Undefinierter PG-Inhalt (leer)? |  |
| 159 | Kommando unzulässig                                                             | ВМ                 | Z. B. Voreinstellungen prüfen.                                                                                                    |  |
| 160 | Drucker unklar;<br>Abbruch des Druckers                                         | BM<br>BM           | Drucker anschließen<br>Drucker defekt?                                                                                                    |  |
| 161 | Schlüsselschalter                                                               | BM                 | Eingabesperre ausschalten (siehe 1.3).                                                                                                    |  |
| 162 | Operand unzulässig                                                              | AM                 |                                                                                                    |  |
| 168 | Zu viele Klammern                                                               | AM                 |                                                                                                    |  |
| 169 | Systemfehler                                                                    |                    |                                                                                                    |  |
| 170 | Systemfehler                                                                    |                    |                                                                                                    |  |
| 171 | Kein Netzwerk vorhanden                                                         | AM                 |                                                                                                    |  |
| 174 | Bildschirmgrenze erreicht                                                       | AM                 |                                                                                                    |  |
| 175 | Systemfehler                                                                    |                    |                                                                                                    |  |
| 176 | Systemfehler                                                                    |                    |                                                                                                    |  |
| 177 | Systemfehler                                                                    |                    |                                                                                                    |  |
| 183 | KOP-/FUP-Netzwerk nicht rücksetzbar                                             | AM                 |                                                                                                    |  |
| 188 | Systemfehler                                                                    |                    |                                                                                                    |  |
| 189 | Netzwerk zu lang (> 256 Anweisungen)                                            | AM                 |                                                                                                    |  |
| 190 | Systemfehler                                                                    |                    | •                                                                                                    |  |
| 191 | Systemfehler                                                                    |                    |                                                                                                    |  |
| 192 | Bausteinpuffer leer                                                             | AM                 |                                                                                                    |  |
| 196 | Speicherüberlauf, Baustein zu lang                                              | AM                 |                                                                                                    |  |
| 197 | Falsche Parametrierung (formaler und aktueller Parameter passen nicht zusammen) | AM                 |                                                                                                    |  |
| 199 | Code nicht definiert (MC5-Code kann<br>nicht identifiziert werden)              | АМ                 |                                                                                                    |  |
| 203 | Befehl verletzt Sprachraum                                                      | ВМ                 | Nachprüfen, ob Voreinstellungen,<br>Bausteintyp und AG-Typ zulässig.                                                                                                    |  |
| 204 | Falscher AG-Typ (AG-150-A-Baustein,<br>AG-150-S-Baustein)                       | АМ                 |                                                                                                    |  |
| 206 | Systemdiskettenfehler; Abbruch                                                  | AM                 |                                                                                                    |  |
| 207 | Kein MFT-Code                                                                   |                    | Siehe 3.3.                                                                                                    |  |

<sup>1</sup>) AM Allgemeine Meldung

ВΜ

Bedienmeldung Hardwaremeldung ΗM

| Nr. | Bedeutung                        | Art <sup>1</sup> ) | Abhilfe            |
|-----|----------------------------------|--------------------|--------------------|
| 208 | Kontextfehler                    |                    | Siehe 3.3.         |
| 209 | Zahl unzulässig                  |                    | Siehe 3.3.         |
| 210 | Parameter nicht definiert        | AM                 |                    |
| 211 | Parameter unzulässig             | AM                 |                    |
| 212 | Zahl zu groß                     |                    | Siehe 3.3.         |
| 213 | FMT-Klammer fehlt                |                    | Siehe 3.3.         |
| 214 | Klammer schon offen              |                    | Siehe 3.3.         |
| 215 | "Klammer zu" paßt nicht          |                    | Siehe 3.3.         |
| 217 | Speicher nicht gesteckt          | HM                 | Wie Meldung Nr. 2. |
| 219 | Ausgang nicht gesteckt           | AM                 |                    |
| 220 | Gleitpunktsyntax beachten        | AM                 |                    |
| 221 | KG-Zahl nicht normalisiert       | AM                 |                    |
| 222 | Format nicht abgeschlossen       |                    | Siehe 3.3.         |
| 226 | Funktion unzulässig              | AM                 |                    |
| 227 | Code fehlt                       |                    | Siehe 3.3.         |
| 228 | Hexadezimalziffer fehlt          |                    | Siehe 3.3.         |
| 229 | ASCII-Code unzulässig            |                    | Siehe 3.3.         |
| 230 | Cursor außerhalb des Bildschirms | AM                 |                    |
| 231 | Cursor außerhalb des Bildschirms | AM                 |                    |
| 232 | Spreizen unzulässig              | AM                 |                    |
| 233 | DB zu groß                       | AM                 |                    |
| 234 | Zeilenabbruch unzulässig         | AM                 |                    |
| 235 | Wiederholungsfaktor $\geq$ 256   | AM                 |                    |
| 236 | Byte nur bis 255 zulässig        | AM                 |                    |
| 237 | Festpunktzahl –32769 bis +32768  | AM                 |                    |
| 238 | Wiederholungsfaktor 0            | AM                 |                    |
| 239 | Datenbezeichner unbekannt        | AM                 |                    |
| 240 | Für Ziel-AG unzulässig           | AM                 |                    |
| 241 | Vorzeichen zu viel               | AM                 |                    |
| 242 | Zeitdimension fehlt              | AM                 |                    |
| 243 | Vorkopf falsch                   | AM                 |                    |
| 244 | Datentyp darf nur ZL sein        | AM                 |                    |
| 245 | Kein Operandenkennzeichen        | AM                 |                    |
| 246 | DB ist keine Zuordnungsliste     | AM                 |                    |

•

Allgemeine Meldung Bedienmeldung Hardwaremeldung <sup>1</sup>) AM BM

ΗМ

| Nr. | Bedeutung                                                  | Art <sup>1</sup> ) | Abhilfe    | ·                                                                                                    |   |
|-----|------------------------------------------------------------|--------------------|------------|----------------------------------------------------------------------------------------------------|---|
| 247 | Operandenkennzeichen                                       | АМ                 |            |                                                                                                    |   |
| 248 | Systemfehler                                               |                    |            | · · ·                                                                                                    | · |
| 249 | Datenwortadresse 0 bis 10000                               | AM                 |            | · · · 1                                                                                                    | ~ |
| 250 | N*W zu groß                                                |                    | Siehe 3.3. | and the second second sec |   |
| 251 | Falsches Zeichen                                           |                    | Siehe 3.3. |                                                                                                    |   |
| 252 | Control-Code fehlt                                         |                    | Siehe 3.3. |                                                                                                    |   |
| 253 | Zeile nicht rückübersetzbar                                |                    | Siehe 3.3. | н. на на на на на на на на на на на на на                                                                                                    | • |
| 254 | DB ist keine Zuordnungsliste                               | AM                 |            |                                                                                                    |   |
| 255 | Ausgabe des Produktbausteins unzulässig<br>(Produktnummer) | АМ                 |            |                                                                                                    |   |

<sup>1</sup>) AM Allgemeine Meldung

BM Bedienmeldung

HM Hardwaremeldung

Siemens Aktiengesellschaft

Weitergabe sowie Vervielfältigung dieser Unterlage, Verwertung und Mitteilung ihres Inhalts nicht gestattet, soweit nicht ausdrücklich zugestanden. Zuwiderhandlungen verpflichten zu Schadenersatz. Alle Rechte vorbehalten, insbesondere für den Fall der Patenterteilung oder GM-Eintragung.

C79000-B8500-C254-05 Printed in the Federal Republic of Germany